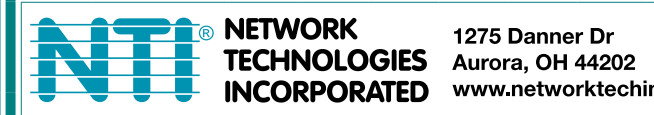

1275 Danner Dr Tel:330-562-7070 Fax:330-562-1999 www.networktechinc.com

# **ENVIROMUX<sup>®</sup> Series**

# **ENVIROMUX-MINI-LXO Mini Server Environment Monitoring System Installation and Operation Manual**

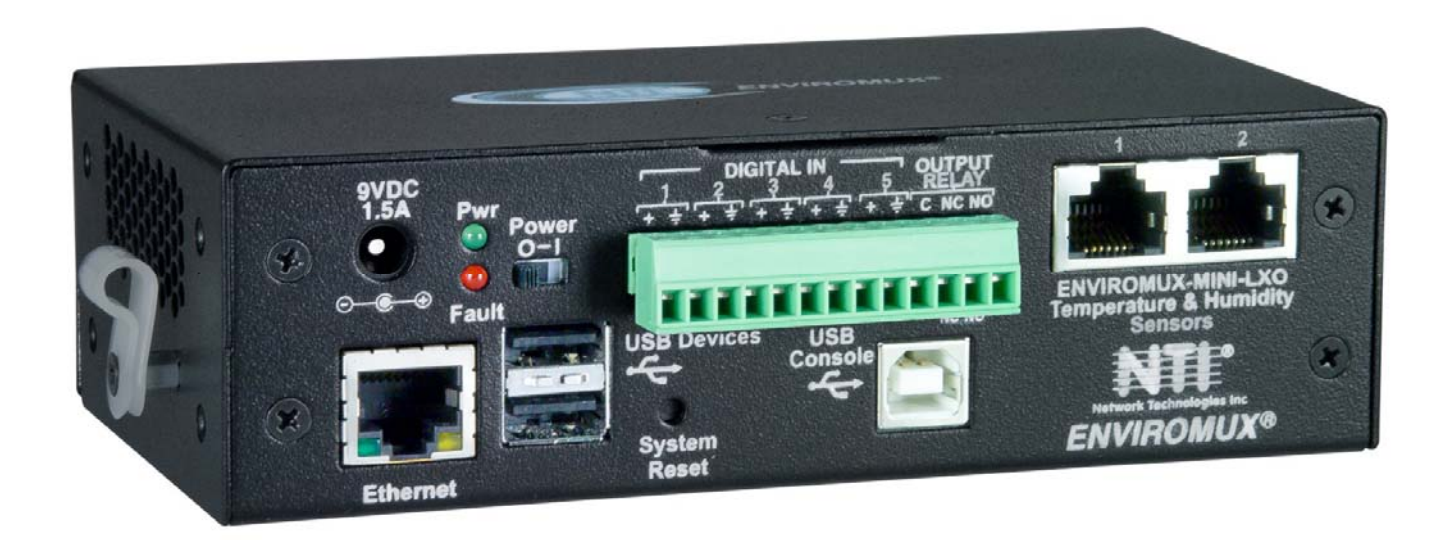

Front View of ENVIROMUX-MINI-LXO

#### TRADEMARK

ENVIROMUX is a registered trademark of Network Technologies Inc in the U.S. and other countries.

#### COPYRIGHT

Copyright © 2009, 2015 by Network Technologies Inc. All rights reserved. No part of this publication may be reproduced, stored in a retrieval system, or transmitted, in any form or by any means, electronic, mechanical, photocopying, recording, or otherwise, without the prior written consent of Network Technologies Inc, 1275 Danner Drive, Aurora, Ohio 44202.

#### CHANGES

The material in this guide is for information only and is subject to change without notice. Network Technologies Inc reserves the right to make changes in the product design without reservation and without notification to its users.

#### FIRMWARE VERSION

Current firmware version 2.4

This product contains software licensed under the GNU Public License version 2 and other open source licenses. (<u>http://www.gnu.org/copyleft/gpl.html</u>)

You may obtain the complete open-source code free of charge from Network Technologies Inc (send email to techconsult@ntigo.com) for more information.

Note: Do not try to manually edit the downloaded configuration file and then restore it to the ENVIROMUX (page 39). The ENVIROMUX will quit working and you will have to return it to NTI to have default settings restored. Restoration of the default settings is not covered under the product warranty.

# TABLE OF CONTENTS

| Introduction                         | 1  |
|--------------------------------------|----|
| Supported Web Browsers               |    |
| Materials                            |    |
| Connectors and LEDs                  |    |
| Installation                         |    |
| Mount the Unit                       | 4  |
| DIN Rail Mounting                    | 4  |
| Connect Sensors                      | 5  |
| Output Relay                         | 7  |
| Ethernet Connection                  | 7  |
| USB Console Port                     |    |
| Installing Drivers                   |    |
| Using the USB Console Port           |    |
| Connect the Power                    |    |
| Front Panel LEDs Indicate Status     |    |
| Connect a Modem                      |    |
| Overview                             |    |
| Administration                       |    |
| General Functions                    |    |
| Security                             | 21 |
| Device Discovery Tool                |    |
| How to Use the Device Discovery Tool |    |
| Operation via Web Interface          | 23 |
| Log In and Enter Password            | 23 |
| Monitoring                           |    |
| Configure Sensors                    |    |
| Configure Digital Inputs             | 31 |
| Monitor IP Devices                   |    |
| Monitor Output Relay                 |    |
| Monitor IP Cameras                   |    |
| DC Power                             |    |
| Administration                       |    |
| System Configuration                 |    |
| Enterprise Configuration             |    |
| Network Configuration                |    |
| User Configuration                   |    |
| Security                             |    |
| System Information                   |    |
| Update Firmware                      | 53 |
| Reboot the System                    | 54 |
| Smart Alerts                         | 55 |
| Log                                  |    |
| View Event Log                       |    |
| ii                                   |    |

| View Data Log                                | 63 |
|----------------------------------------------|----|
| Log Settings                                 |    |
| Support                                      |    |
| Logout                                       |    |
| Operation via Text Menu- ENVIROMUX           |    |
| Connect to ENVIROMUX from a Terminal Program |    |
| Connect to ENVIROMUX from Command Line       |    |
| Connect Via Telnet                           |    |
| Connect Via SSH                              |    |
| Using the Text Menu                          |    |
| Monitoring                                   |    |
| System Configuration                         |    |
| Enterprise Configuration                     |    |
| Network Configuration                        |    |
| User Configuration                           |    |
| Security Configuration                       |    |
| Event and Data Logs                          |    |
| System Information                           |    |
| Reboot                                       |    |
| Text Menu for Non-Administrative Users       |    |
| Monitoring                                   |    |
| User Accessible Settings                     |    |
| System Reset Button                          |    |
| USB Ports                                    |    |
| Wiring Methods                               |    |
| PC-to ENVIROMUX Crossover Cable              |    |
| How To Setup Email                           |    |
| Technical Specifications                     |    |
| Troubleshooting                              |    |
| Index                                        |    |
| Warranty Information                         |    |

# TABLE OF FIGURES

| 4   |
|-----|
| 4   |
| 5   |
| 5   |
| 6   |
| 6   |
| 7   |
| 7   |
| 8   |
| .16 |
| .16 |
| .18 |
| .18 |
|     |

| Figure 12- Connect a Modem                                            |          |
|-----------------------------------------------------------------------|----------|
| Figure 13- Device Discovery Tool                                      |          |
| Figure 14- Login prompt to access web interface                       | 23       |
| Figure 15- Summary page                                               | 24       |
| Figure 16- Summary page and the Monitoring menu                       | 25       |
| Figure 17- Status page for a temperature sensor                       | 26       |
| Figure 18- Sensor Configuration page                                  | 20       |
| Figure 19- Sensor Configuration- exploded view of additional settings | 27       |
| Figure 20- Chart to setun alert notification                          | 30       |
| Figure 21- Sensor Configuration for Digital Inputs                    | 00       |
| Figure 22- IP Devices listing-none monitored vet                      | 37       |
| Figure 23- Add New IP Device page                                     |          |
| Figure 24- IP Device Configuration name                               | 02       |
| Figure 25- IP Device list with new devices added                      | 3/       |
| Figure 26- IP Device Status page                                      |          |
| Figure 27- Output Relay Status                                        |          |
| Figure 29. Output Relay Contact State                                 |          |
| Figure 20. Configure Output Polov                                     |          |
| Figure 29- Configure Output Relay                                     | 35       |
| Figure 30- IF Califera Monitoring                                     | 30       |
| Figure 31- Configure IF Califeration Page showing DC Power menitoring | 30       |
| Figure 32- Excerpt from the Summary Page showing DC Power monitoring  | 37       |
| Figure 33- DC Fower Alert Conliguration                               | 37<br>20 |
| Figure 34- System Configuration page                                  | 30       |
| Figure 35- Enterprise Configuration- Modern Status Ready              | 40       |
| Figure 37-No Modelli Ilistalleu                                       | 40       |
| Figure 37- Network Configuration page                                 | 41       |
| Figure 30- Network Conliguration- more settings                       | 42       |
| Figure 40. Configure Llogra page                                      | 44       |
| Figure 40- Configure Lleer mere entione                               | 44       |
| Figure 41- Configure Lloer SNMD Settings                              | 40       |
| Figure 42- Configure Oser- Shirir Seturitys                           | 47       |
| Figure 43-Summary page for Oser without Admin privileges              | 40       |
| Figure 44- Security Configuration page                                | 49       |
| Figure 45- Security Configuration-x509 Certificate                    | 50       |
| Figure 46- Security Configuration- IP Filtering Rules                 | 51       |
| Figure 47- System Information page                                    | 52       |
| Figure 46- Opdate Firmware page                                       | 53       |
| Figure 49- Reboot System page                                         | 54       |
| Figure 50- System is rebooting                                        | 54       |
| Figure 51- Events used for 5 mail Alerts                              | 55       |
| Figure 52- Sensor to be used for a predefined event.                  | 55       |
| Figure 53- Configuration options for new event                        | 50       |
| Figure 54- Smart Alert summary page                                   | 5/       |
| Figure 55- Smart Alert conliguration                                  | 50       |
| Figure 50- Evenil Loyical Function Diagram                            | 00       |
| Figure 57- Examples of Smart Alert conditions                         | 10       |
| Figure 50- Evenil Log page                                            | 62       |
| Figure 58- Data Log page                                              | 63       |
| Figure ou- Log Settings page                                          | 64       |
|                                                                       | 65       |
| Figure 62- Logout                                                     | 65       |

| Figure 63- Text Menu Login screen                             | 66 |
|---------------------------------------------------------------|----|
| Figure 64- Text Menu- Administrator Main Menu                 | 67 |
| Figure 65- Text Menu- User Main Menu                          | 68 |
| Figure 66- Text Menu-Monitoring Menu                          | 69 |
| Figure 67- Text Menu-Sensor Status                            | 70 |
| Figure 68- Text Menu- Digital Input Status                    | 70 |
| Figure 69- Text Menu-View IP Devices                          | 71 |
| Figure 70- Text Menu- View Output Relay Status                | 71 |
| Figure 71- Text Menu-Configure Sensors list                   | 72 |
| Figure 72- Text Menu-Configuration Menu for Sensor            | 72 |
| Figure 73- Text Menu-Sensor Settings                          | 73 |
| Figure 74- Text Menu-Non-Critical and Critical Alert Settings | 74 |
| Figure 75- Text Menu-Sensor Data Logging                      | 75 |
| Figure 76- Configure Digital Input Sensors                    | 75 |
| Figure 77- Digital Input Sensor Settings Menu                 | 76 |
| Figure 78- Digital Input Alert Settings                       | 76 |
| Figure 79- Data Logging for Digital Input Sensors             | 77 |
| Figure 80- Text Menu-Configure IP Devices List                | 78 |
| Figure 81- Text menu-Configuration Menu for IP Devices        | 78 |
| Figure 82-Text Menu-IP Device Settings                        | 79 |
| Figure 83- Text Menu-IP Device Alert Settings                 | 80 |
| Figure 84- Text Menu-IP Device Data Logging                   | 81 |
| Figure 85- Text Menu- Select Configure Output Relay           | 81 |
| Figure 86- Text Menu- Output Relay Settings                   | 82 |
| Figure 87- Text Menu- Output Relay Alert Settings             | 82 |
| Figure 88- Text Menu- IP Camera List for Configuration        |    |
| Figure 89- Text Menu- IP Camera Settings                      | 83 |
| Figure 90- Text Menu- System Configuration                    |    |
| Figure 91- Text Menu-Time Settings menu                       |    |
| Figure 92- Text Menu-Restore Default Settings                 | 85 |
| Figure 93- Text Menu-Enterprise Configuration                 |    |
| Figure 94- Text Menu-Network Configuration                    |    |
| Figure 95- Text Menu-IPv4 Settings Menu                       | 87 |
| Figure 96- Text Menu-IPv6 Settings Menu                       | 87 |
| Figure 97- Text Menu-SMTP Server Settings                     |    |
| Figure 98- Text Menu-SNMP Server Settings                     |    |
| Figure 99- Text Menu-Misc. Service Settings menu              |    |
| Figure 100- Text Menu-User Configuration                      | 90 |
| Figure 101- Text Menu-Confirm to add new user                 | 90 |
| Figure 102- Text Menu-Configuration List for User             | 91 |
| Figure 103- Text Menu-User Account Settings                   | 91 |
| Figure 104- Text Menu-User Contact Settings                   | 92 |
| Figure 105- Text Menu-User Activity Schedule                  | 93 |
| Figure 106-Text Menu- SNMP User Settings                      | 93 |
| Figure 107- Text Menu-Security Configuration                  | 94 |
| Figure 108- Text Menu-Authentication Settings                 | 95 |
| Figure 109- Text Menu-IP Filtering                            | 96 |
| Figure 110- Text Menu-Configure IP Filter rule                | 96 |
| Figure 111- Text Menu-Event & Data Logs                       |    |
| Figure 112- Text Menu-View Event Log                          | 98 |
| Figure 113- Text Menu-View Data Log                           | 99 |

| Figure 114- Text Menu-Event Log Settings               |     |
|--------------------------------------------------------|-----|
| Figure 115-Text Menu-Data Log Settings                 |     |
| Figure 116-Text Menu-System Information                |     |
| Figure 117- Text Menu-Reboot the ENVIROMUX             |     |
| Figure 118- Text Menu-User Main Menu                   |     |
| Figure 119-Text Menu-User Monitoring Menu              |     |
| Figure 120- Text Menu-User accessible status menus     |     |
| Figure 121- Text Menu-User Accessible Settings         |     |
| Figure 122- Text Menu-User Account Settings            |     |
| Figure 123- Text Menu-User Contact Settings            |     |
| Figure 124- Text Menu-User Activity Schedule           |     |
| Figure 125- Text Menu-User SNMP Settings               |     |
| Figure 126- Location of Reset buttons                  |     |
| Figure 127- USB Flash Drive and GSM modem ports        |     |
| Figure 128- Example of configuration for Gmail server  | 110 |
| Figure 129- Configure user to receive alerts via email | 111 |

### INTRODUCTION

The ENVIROMUX-MINI-LXO (ENVIROMUX) are Server Environment Monitoring Systems designed to monitor, from a remote location, the critical environmental conditions in cabinets and rooms containing servers, hubs, switches and other network components. Remote monitoring is provided via a 10/100BaseT Ethernet web interface, secure web interface, SSH, or Telnet. The input data is filtered, collected, analyzed and processed to allow the user to configure it to meet individual requirements. The user is able to specify parameters for all monitored signals. When a sensor exceeds the configured threshold, the unit will signal an alert. Alert methods include email, SMS, SNMP traps (MIBs), web-page alerts, and a visual indicator (red LED).

The ENVIROMUX-MINI-LXO will monitor temperature, humidity, and detect the presence of water on a flat surface (such as the floor). The unit also has four sets of terminal block pairs for the connection of contact-closure sensors.

#### **Features and Applications**

- > Monitor and manage server room environmental conditions over IP.
- Monitors and operates at temperatures from 32°F to 122°F (0°C and 50°C) and 20% to 90% relative humidity.
   Optional Industrial version (ENVIROMUX-MINI-LXO-IND) operates at 32 to 167°F (0 to 75°C).
- Sensors supported:
  - 2 temperature/humidity sensors
  - 5 digital input devices
- Operates and configures via HTTP web page.
- > 4 remote users can access the system simultaneously.
- Supports SMS alert messages via GSM modem
- Supports SMTP protocol
- Supports SNMP V1, V2C and V3 protocols
- Supports Microsoft Internet Explorer 6.0 and higher, Firefox 2.0 and higher, Chrome, Safari 4.0 or higher, and Opera 9.0
- Sensor alerts and log messages are sent using email, Syslog, and SNMP traps when any monitored environmental condition exceeds a user-specified range.
- > Sensor alerts, end of alerts, and log-ins are posted in message log, which is accessible through web interface.
- > SNMP trap messages can be imported into Microsoft Excel
- Use in data centers, co-lo sites, web hosting facilities, telecom switching sites, POP sites, server closets, or any unmanned area that needs to be monitored.
- Security: HTTPS, SSHv2, SSLv3, IP Filtering, LDAPv3, AES 256-bit encryption, 3DES, Blowfish, RSA, EDH-RSA, Arcfour, SNMPv3, IPV6, SNTP support, 16-character username/password authentication, user account restricted access rights.
- > Monitor (ping) up to 16 IP network devices.
  - o Configure the timeout and number of retries to classify a device as unresponsive.
  - o Alerts are sent if devices are not responding.
- Monitored sensors and devices can be individually named (up to 63 characters).
- > Monitor environmental conditions.
  - o Supports two sensors, including: temperature, humidity, up to 5 dry contacts or water detection sensors.
  - When a sensor goes out of range of a configurable threshold, the system will notify you via email, syslog, LEDs, web page, and network management (SNMP).
- > Operates on a Linux system.
- > Firmware upgradeable "in-field" through Ethernet port..
- > Output relay for control of external device (contacts rated for up to 1A, 30VDC or 0.5A, 125VAC)
- Monitor up to 8 IP cameras

#### **Options:**

- The ENVIROMUX can be ordered with a DIN rail mounting bracket- Add "D" to the part number (i.e. ENVIROMUX-MINI-LXO-D)
- The ENVIROMUX can be ordered with battery backup support and DC power monitoring installed, providing up to 2.3 hours of operation in the event of a power failure- to order, add "B" to the part number (i.e. ENVIROMUX-MINI-LXOB)
- The ENVIROMUX can be ordered with a higher operating temperature range (32 to 167°F (0 to 75°C))- to order add "-IND" to the part number (i.e. . ENVIROMUX-MINI-LXO-IND)

### SUPPORTED WEB BROWSERS

Most modern web browsers should be supported. The following browsers have been tested:

- Microsoft Internet Explorer 6.0 or higher
- Mozilla FireFox 2.0 or higher
- Opera 9.0
- Google Chrome
- Safari 4.0 or higher for MAC and PC

### **MATERIALS**

#### Materials supplied with this kit:

- NTI ENVIROMUX-MINI-LXO Mini Server Environment Monitoring System
- 1- 120VAC or 240VAC at 50 or 60Hz-9VDC/1.5A AC Adapter (PS4074)
- 1- Line cord- country specific
- 1- USB2-AB-2M-5T 2 meter USB 2.0 male type A-male type-B transparent cable (CB4306)
- CD containing a pdf of this manual, a SNMP MIB file, and the NTI Discovery Tool

#### Additional materials may need to be ordered;

CAT5/5e/6 (CATx) unshielded twisted-pair cable(s) terminated with RJ45 connectors wired straight thru- pin 1 to pin 1, etc. for Ethernet connection

Contact your nearest NTI distributor or NTI directly for all of your cable needs at 800-RGB-TECH (800-742-8324) in US & Canada or 330-562-7070 (Worldwide) or at our website at http://www.networktechinc.com and we will be happy to be of assistance.

## **CONNECTORS AND LEDS**

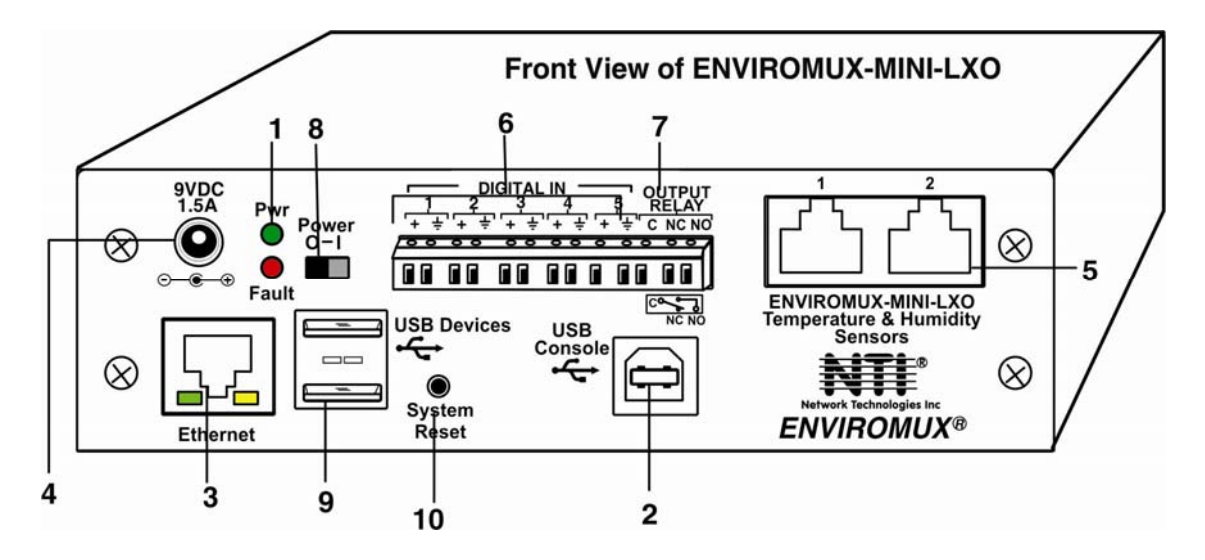

| #  | LABEL                                | CONNECTOR/LED                   | DESCRIPTION                                                                                                    |  |  |  |
|----|--------------------------------------|---------------------------------|----------------------------------------------------------------------------------------------------|--|--|--|
| 1  | Pwr                                  | Green LED                       | green — indicates device is powered                                                                                                    |  |  |  |
|    | Fault                                | Red LED                         | red — illuminates if a sensor goes out of range of a configurable threshold                                                                                                    |  |  |  |
| 2  | USB Console                          | USB Type B female connector     | For connection of terminal for control through Text Menu                                                                                                    |  |  |  |
| 3  | Ethernet                             | RJ45 female connector           | for connection to an Ethernet for remote multi-user control and monitoring                                                                                                    |  |  |  |
|    |                                      |                                 | <ul> <li>Yellow LED- indicates 100Base-T activity when illuminated,<br/>10Base-T activity when dark</li> </ul>                                                                 |  |  |  |
|    |                                      |                                 | <ul> <li>Green LED – illuminated when Ethernet link is present, strobing<br/>indicates activity on the Ethernet port</li> </ul>                                                |  |  |  |
| 4  | 9V 1.5A                              | 2.1x5.5mm Power Jack            | for connection of power supply                                                                                                    |  |  |  |
| 5  | Temperature &<br>Humidity<br>Sensors | RJ45 female connectors          | for connection of optional ENVIROMUX-T, ENVIROMUX-RH, or<br>ENVIROMUX-TRH sensors (The left port is "#1", the right port is<br>"#2" as listed in the Summary Page on Page 24.) |  |  |  |
| 6  | DIGITAL IN                           | Wire terminal block             | For connecting dry-contact and liquid detection sensors                                                                                                    |  |  |  |
| 7  | OUTPUT RELAY                         | Wire terminal block             | For control of external devices (contacts rated up to 1A, 30VDC or 0.5A, 125VAC)                                                                                               |  |  |  |
| 8  | Power                                | Slide switch                    | For powering the ENVIROMUX On (I) and Off (O)                                                                                                    |  |  |  |
| 9  | USB Devices                          | USB Type A female<br>connectors | For connecting USB Flashdrive and USB Modem                                                                                                    |  |  |  |
| 10 | System Reset                         | Push button                     | For manually rebooting the ENVIROMUX without power-cycling- a<br>momentary press will activate                                                                                 |  |  |  |

### **INSTALLATION**

### **Mount the Unit**

The ENVIROMUX-MINI-LXO can either be placed on a solid surface, mounted to a wall, or mounted to an accessible surface within rack (Zero-RU). To mount to a wall or other surface, first remove the screws holding the mounting tabs to the rear of the box. Rotate the tabs such that they extend from the back of the box, and attach the tabs with the screws removed. Now the ENVIROMUX-MINI-LXO can be secured to any convenient surface. Use appropriate hardware (not supplied) when mounting.

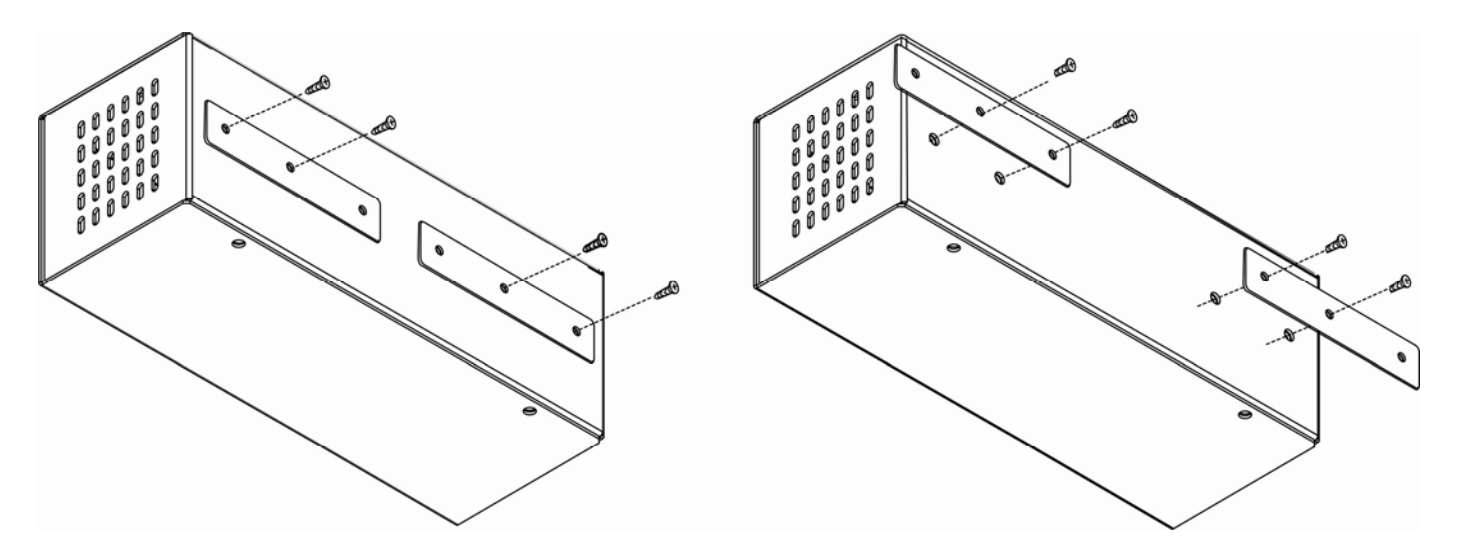

Figure 1- Rotate the tabs for Zero-RU mounting

### DIN Rail Mounting

The ENVIROMUX-MINI-LXO-D is for mounting to a DIN rails in a server rack. It is supplied with a DIN rail clip on the back. With the clip installed, it can be readily snapped to a DIN rail and easily removed. Press the top of the clip against the channel, rotate the ENVIROMUX-MINI-LXO-D into position, and release the pressure. Reverse the procedure to remove it.

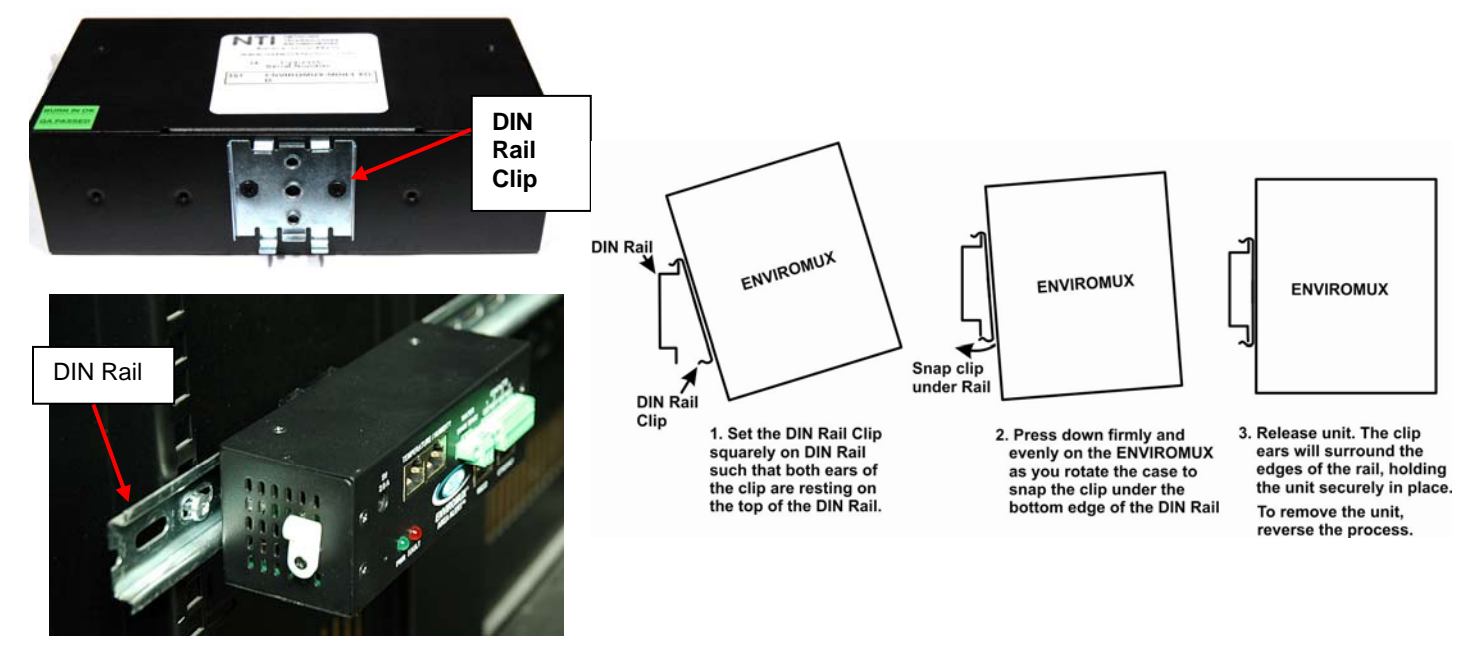

Figure 2- DIN Rail clip and unit mounted to a rail

### **Connect Sensors**

Connect the desired sensors (sold separately) to the available ports on the ENVIROMUX. Plug the RJ45 connectors to either of the two RJ45 ports marked "TEMPERATURE/HUMIDITY". Mount the sensors according to their individual operating characteristics. Power-cycle the ENVIROMUX after sensors have been plugged-in.

Note: The maximum CAT5 cable length for attachment of temperature and humidity sensors in the ENVIROMUX-MINI-LXO is 507 feet using minimum 24AWG cable (requires firmware version 2.0 or later).

Note: Mounting the temperature sensor in the path of a fan or on a heated surface may affect the accuracy of the sensor's readings.

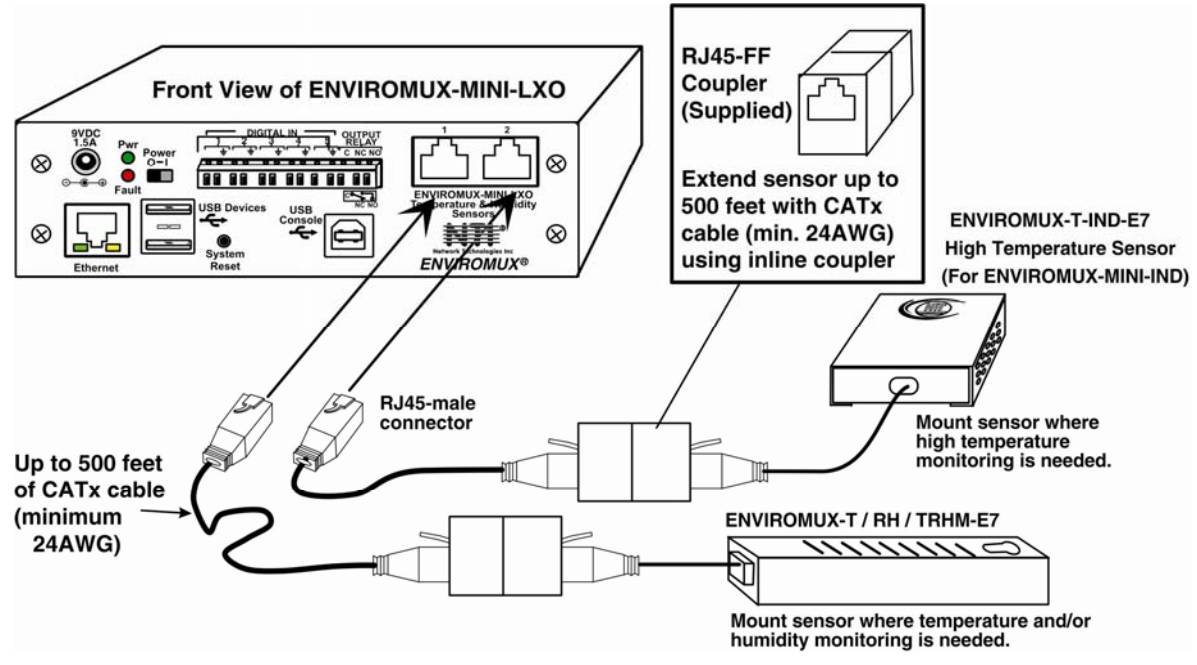

Figure 3- Connect Sensors

Up to five dry-contact sensors can also be connected. Sensors with 16-26 AWG connection wires that operate on 5V at 10mA maximum current may be used. A contact resistance of  $10k\Omega$  or less will be interpreted by the ENVIROMUX as a closed contact. The maximum cable length for attachment of contact sensors is 1000 feet.

- To install the dry-contact sensor(s) to "DIGITAL IN" terminals:
- A. Attach the positive lead to a terminal corresponding to a "+" marking on the ENVIROMUX and the ground lead to the next terminal to the right that will correspond to a  $\frac{1}{2}$  marking on the ENVIROMUX. Tighten the set screw above each contact. Terminal sets are numbered 1-5.

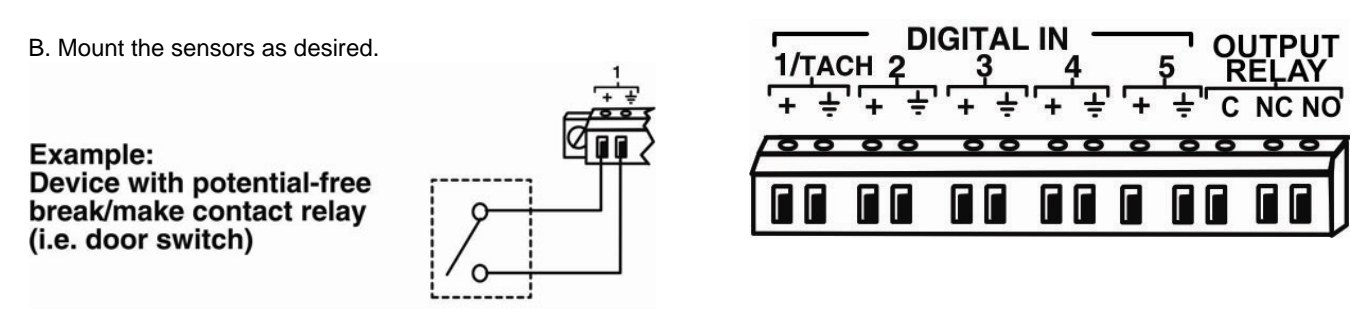

Figure 4- Terminal block for dry-contact sensors

Note: The terminal block is removable for easy sensor wire attachment if needed.

5

Optionally, connect the two-wire cable from a liquid detection sensor (ENVIROMUX-LD shown below- sold separately) to a set of "DIGITAL IN" contacts.

The twisted orange sensing cable should be placed flat on the surface (usually the floor) where liquid detection is desired. If tape is required to hold the sensor in place, be sure to only apply tape to the ends, exposing as much of the sensor as possible. At least 5/8" of the sensor must be exposed for it to function. (See Figure 5)

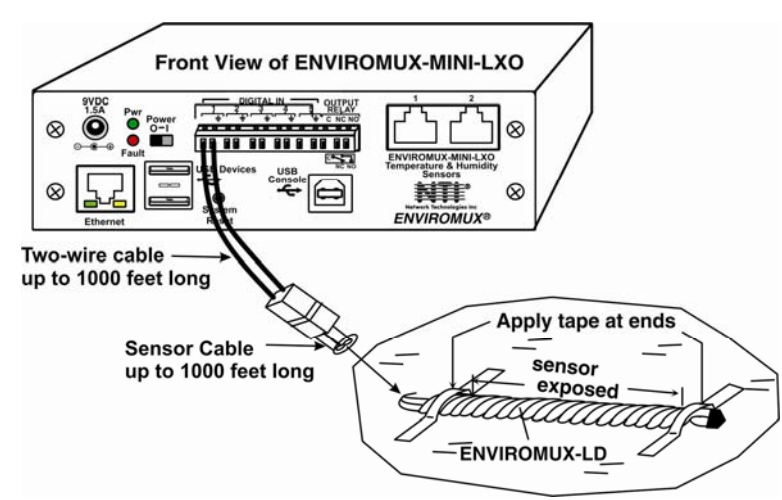

### Figure 5- Secure liquid detection sensor with tape

#### To test the ENVIROMUX-LD;

- 1. Configure the sensor (page 31). (Normal Status set to "Open", Refresh Rate set to 5 seconds.)
- 2. Submerge at least ½ inch of the exposed twisted orange wire (not the wrapped end) for up to 30 seconds. Do NOT use distilled water as water must be conductive.
- 3. Monitor the sensor (page 25) to see the sensor "Value" change from "Open" (dry) to "Closed" (wet).
- 4. Dry the exposed area of sensor and the sensor "Value" should change back to "Open" within 30 seconds.

### **Digital Input Configuration**

| Description   | Water Concer                                                |
|---------------|-------------------------------------------------------------|
|               | Water Sensor<br>Descriptive name for the sensor             |
|               |                                                             |
| Group         | 1 👻                                                         |
|               | Select which group the sensor belongs to                    |
| Normal Status | Open 👻                                                      |
|               | Select the normal status for the sensor                     |
| Refresh Rate  | 5 Sec 👻                                                     |
|               | The refresh rate at which the digital input view is updated |

### Figure 6- Portion of Water Sensor configuration page

### **Output Relay**

An output relay is provided to control an external device with a rating of up to 1A, 30VDC or 0.5A, 125VAC. Three terminals are provided to enable a normally-open connection (using the N.O. and C terminals) or a normally-closed connection (using the N.C. and C terminals). Using the web interface, this relay can be set to change state (close the normally-open connection, or open the normally-closed connection) either manually (page 34) or as a result of an alert state from one or more of the connected sensors (page 27). The terminals for these connections will accept 16-26AWG wire.

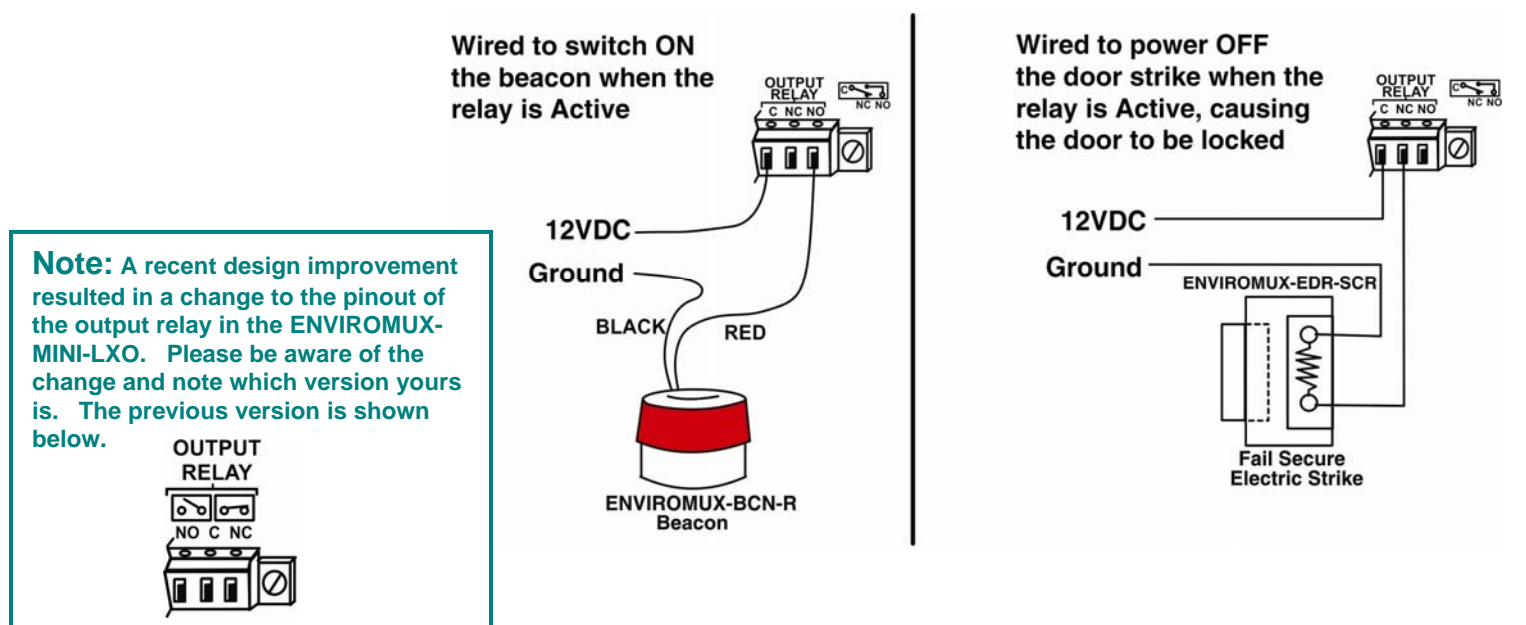

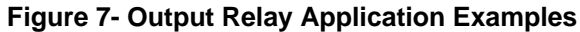

### **Ethernet Connection**

Connect a CAT5 patch cable (RJ45 connectors on each end wired pin 1 to pin 1, pin 2 to pin 2 etc) from the local Ethernet network connection to the connector on the ENVIROMUX marked "Ethernet".

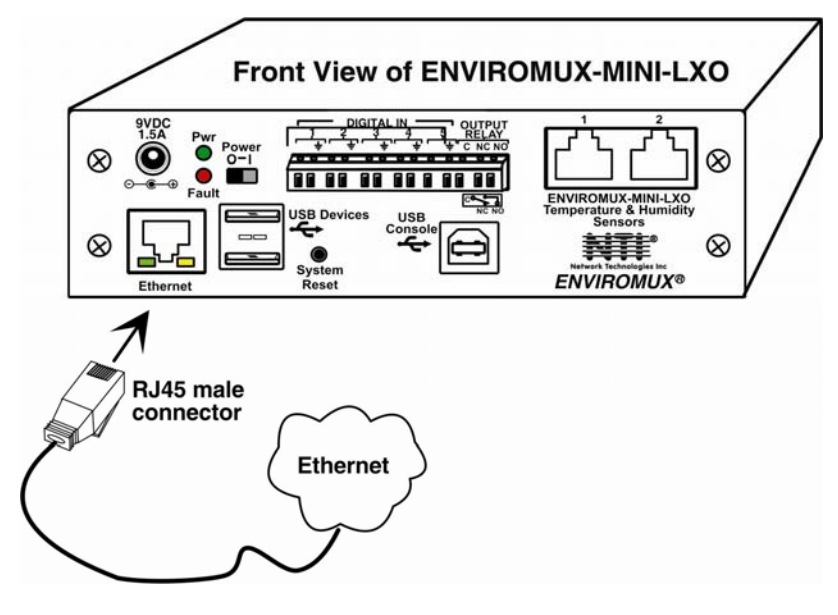

Figure 8- Connect ENVIROMUX-MINI-LXO to the Ethernet

Note: A direct Ethernet connection can be made with a PC using a crossover cable. For the pinout of this cable, see page 109.

### **USB Console Port**

Your ENVIROMUX includes a USB Type B connector labeled "USB Console". If you connect a USB cable between the ENVIROMUX and your PC you will be able to control your ENVIROMUX serially from a terminal console using this connection.

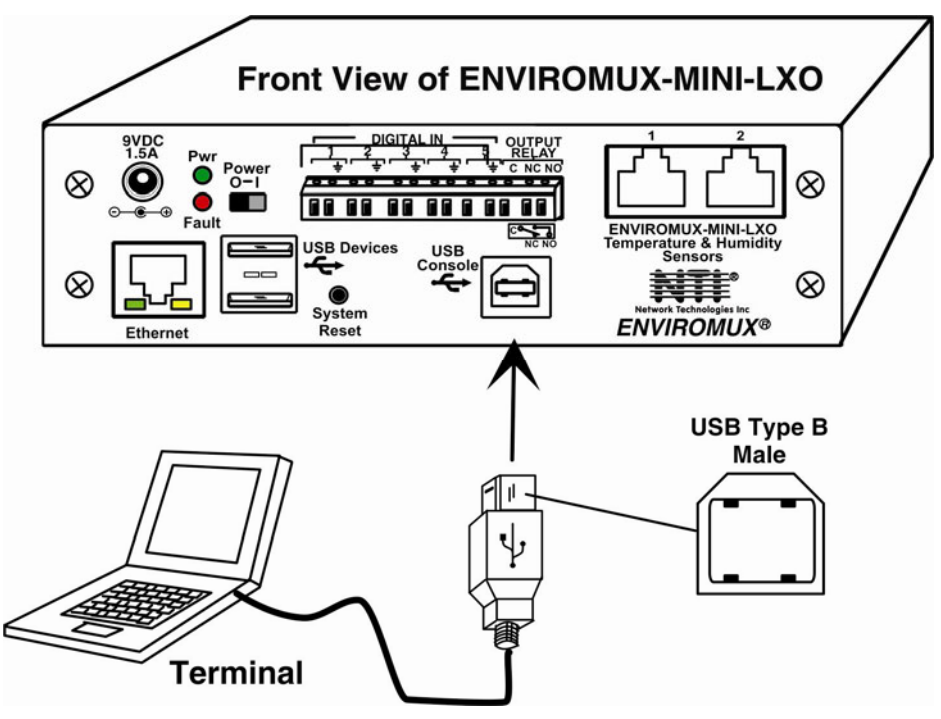

Figure 9- Connect terminal to USB Console port

### Installing Drivers

You will only need to install drivers the first time the ENVIROMUX is connected to your PC with Windows XP, 2000, Vista, Windows 7 and Windows 8 (32 and 64 bit versions). (Drivers will automatically install when connected to a Windows 10 PC.) After the first time, when the ENVIROMUX is connected, your PC should recognize the ENVIROMUX and re-assign the COM port. Follow the steps below to install the drivers.

Note: When trying to load the USB driver to a Windows 8 PC, you will likely be stopped by an "unsigned driver" warning, even though the driver you are trying to load is actually a Microsoft driver from an earlier operating system. Follow the instruction on page 17 to disable this warning and be able to proceed with driver installation.

1. Make sure the USB cable is connected between the ENVIROMUX and your PC.

2. Power ON the ENVIROMUX. The PC will see the ENVIROMUX as "New Hardware" and create a virtual COM port to communicate with it.

3. You will be prompted to load drivers. A driver file compatible with Windows XP, 2000, Vista, Windows 7 and Windows 8 (32 and 64 bit versions) can be found on the CD that came with your ENVIROMUX. Browse to the drive your Product Manual CD is in and locate and select the file named "enviromux.inf" in a directory named "windows-drivers\32bit or \64bit" depending upon your operating system.

The .inf file will direct your PC to locate and install the file usbser.sys (already on your PC, comes with Windows). Installing the usbser.sys file should happen automatically. When finished, Windows will indicate installation is successful.

### Windows XP-32 bit Installation

Your typical installation will include windows like the ones that follow. The images below are from a Windows XP SP2 32 bit installation.

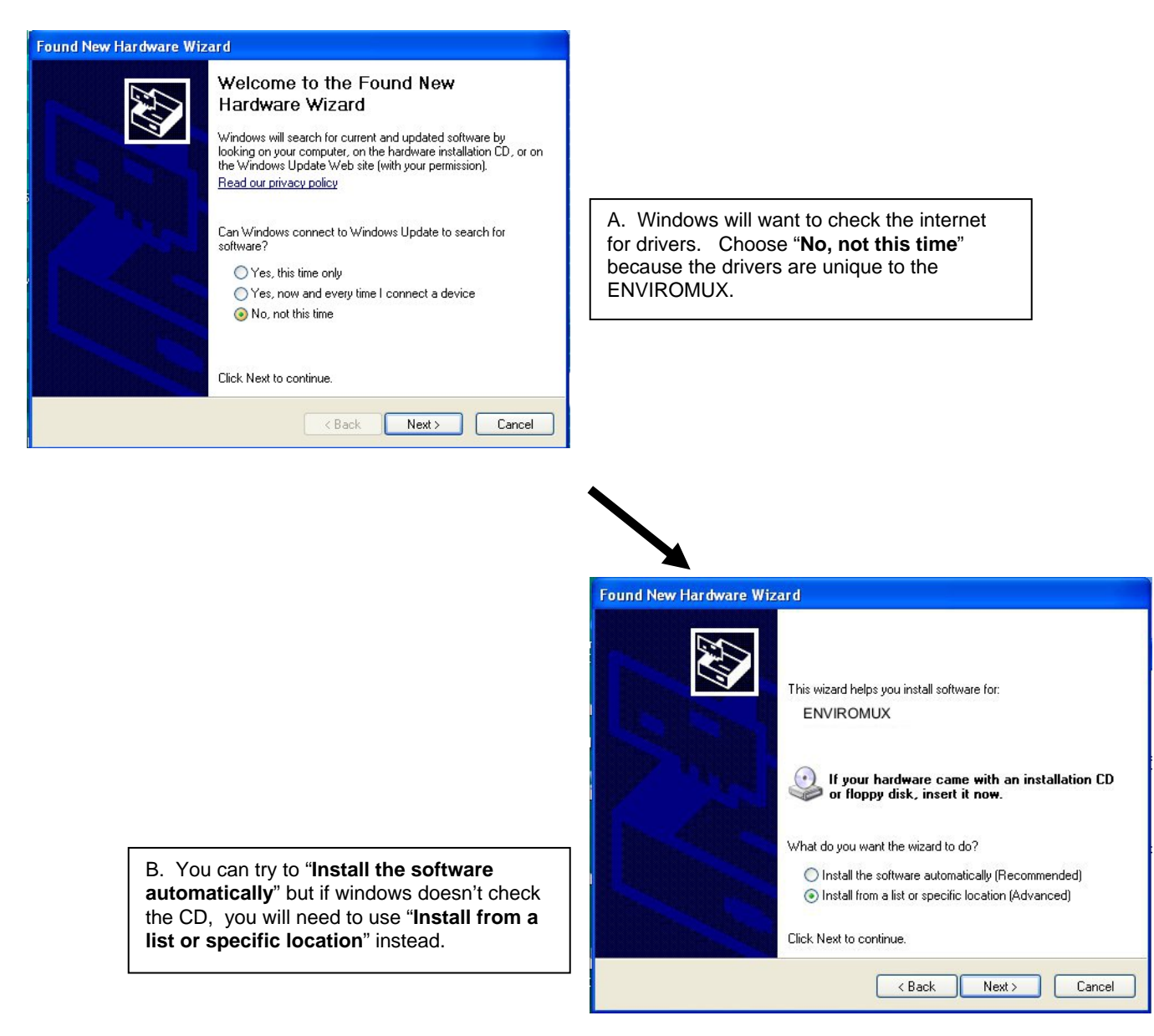

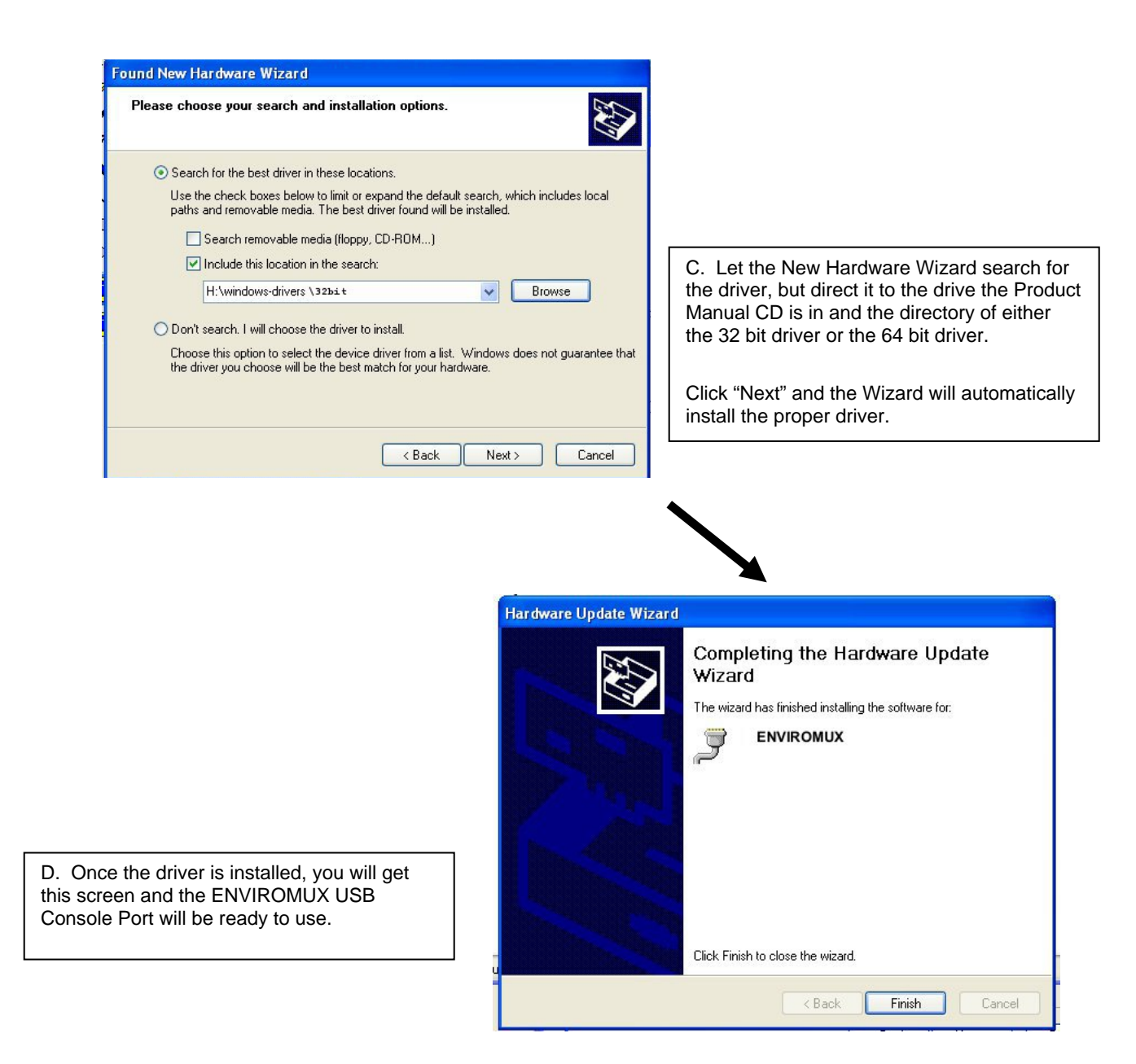

### Windows 7-64 bit Installation

A Windows 7 64 bit installation has a few extra steps. The images below are from a Windows 7, 64-bit installation.

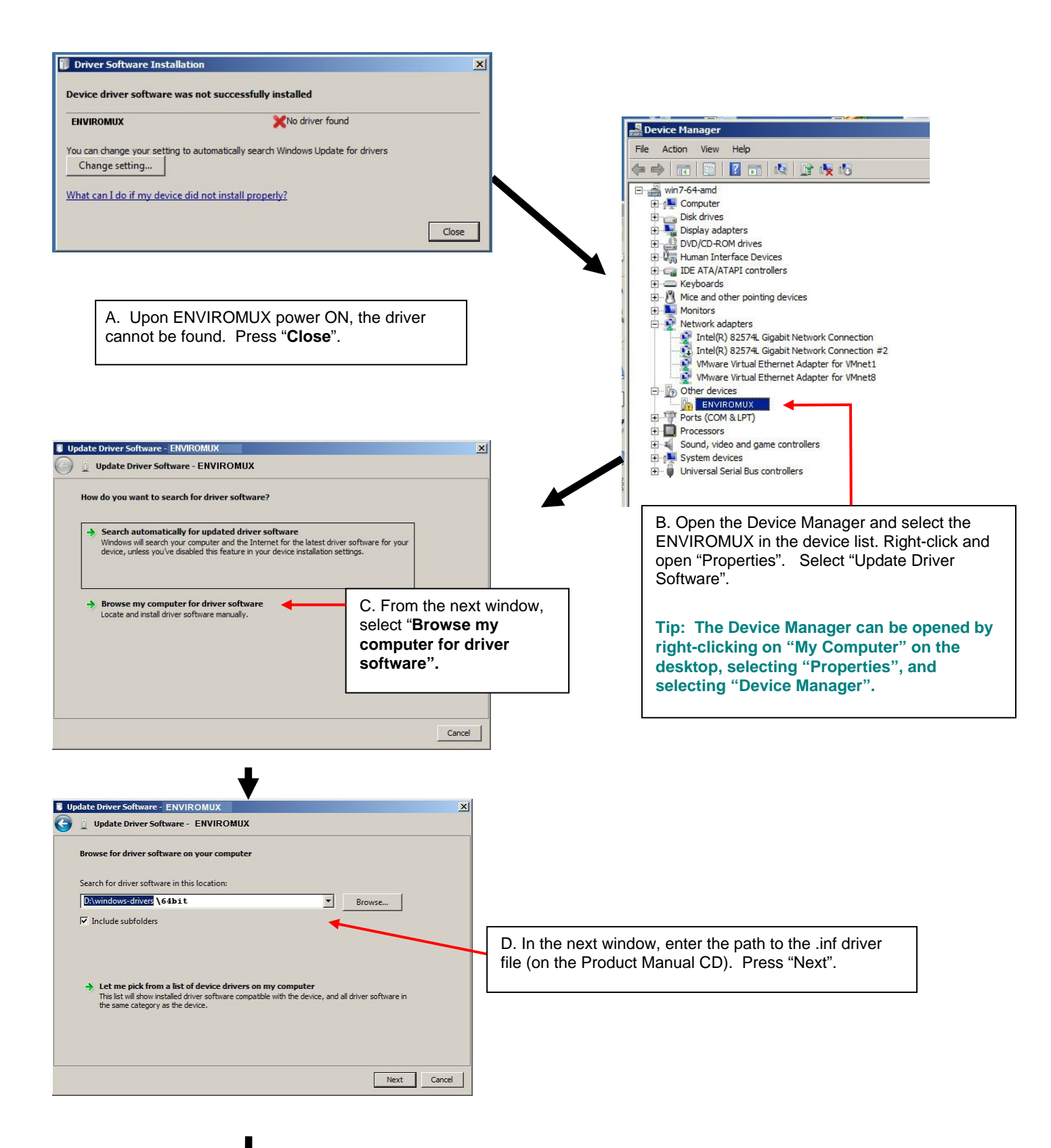

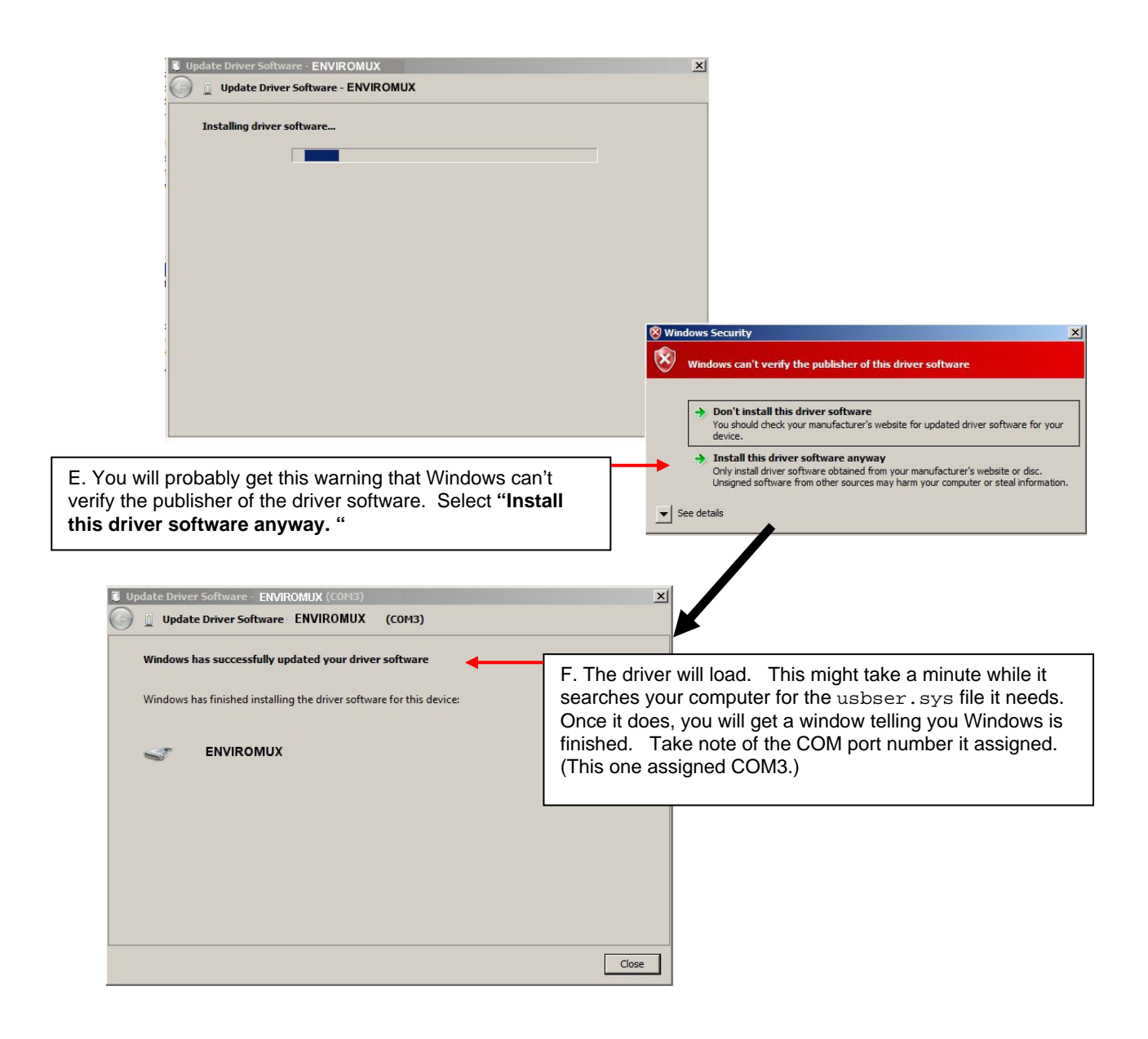

### Windows 8-64 bit Installation

A Windows 8 64 bit installation has a few extra steps. The images below are from a Windows 8, 64-bit installation.

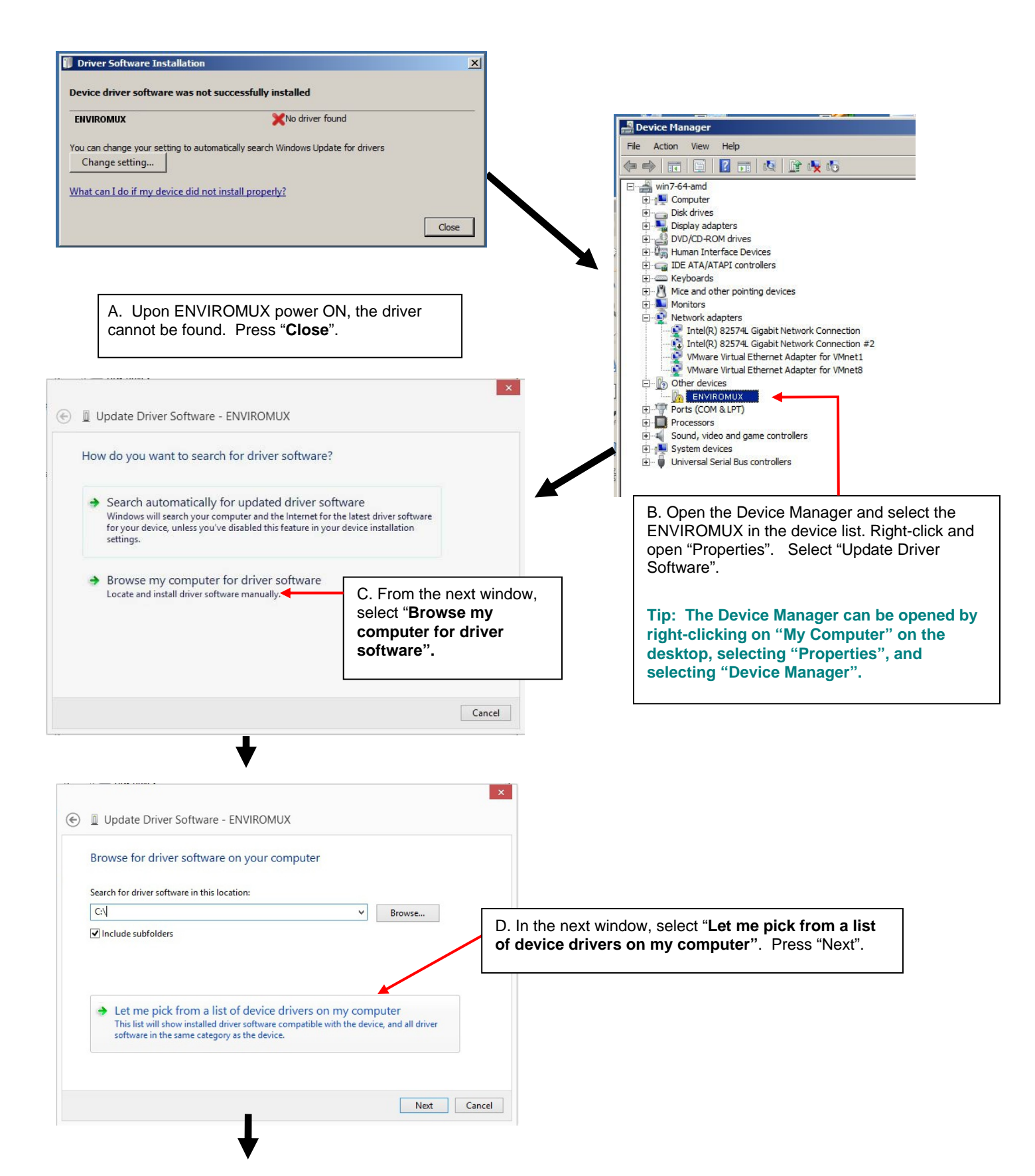

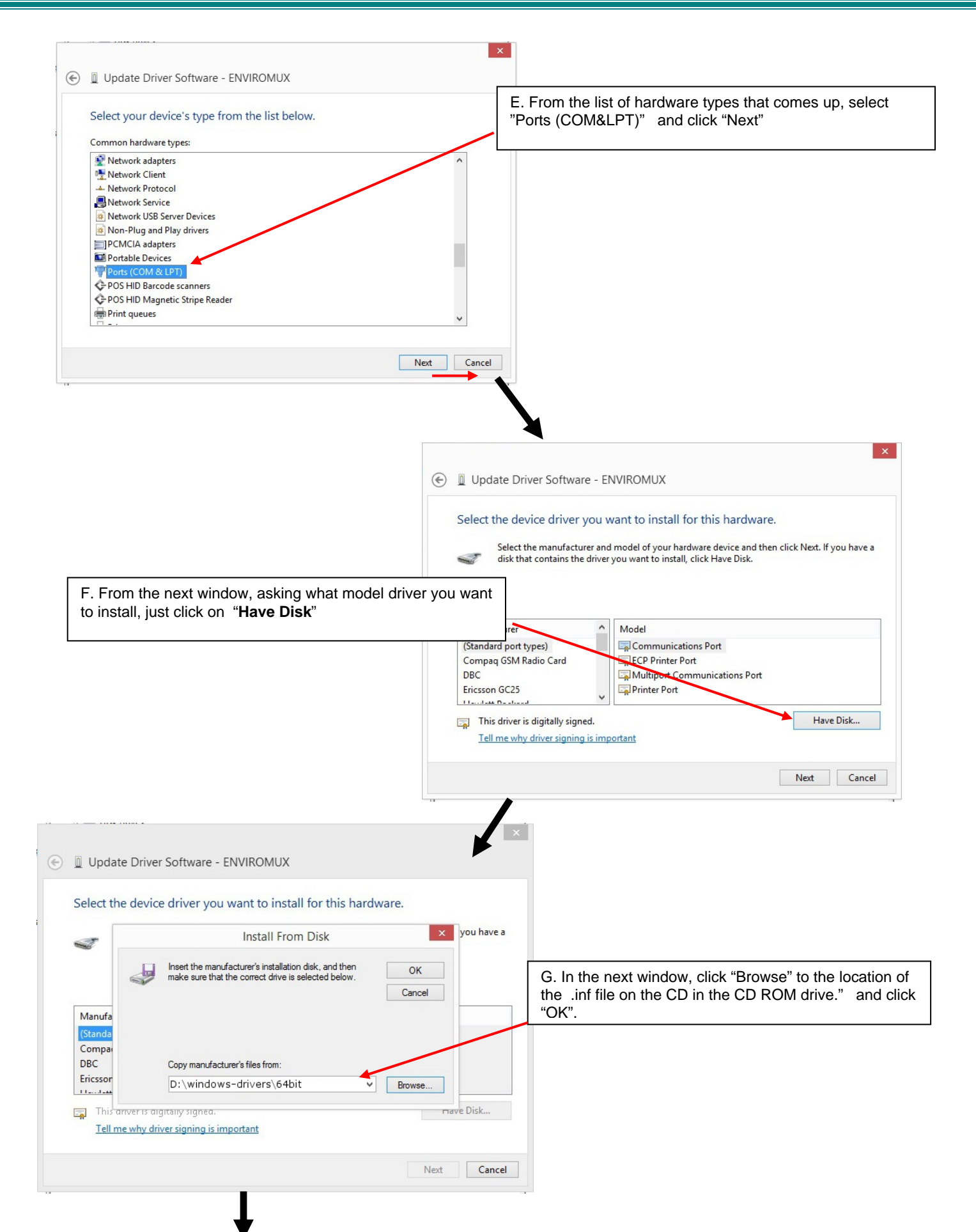

|                                                                                                    | Dupdate Driver Software - ENVIROMUX                                                                                                    |
|----------------------------------------------------------------------------------------------------|----------------------------------------------------------------------------------------------------|
|                                                                                                    | Select the device driver you want to install for this hardware.                                                                                                    |
|                                                                                                    | Select the manufacturer and model of your hardware device and then click Next. If you have a disk that contains the driver you want to install, click Have Disk.                                                                                                    |
|                                                                                                    | Model<br>SEMS-16LX                                                                                                    |
|                                                                                                    | This driver is not digitally signed!     Tell me why driver signing is important                                                                                                    |
|                                                                                                    | Next Cancel                                                                                                    |
| D Update Driver Software Select the device driver v                                                                                            | ×<br>e - ENVIROMUX                                                                                                    |
| Select the manufacture<br>disk that contains the                                                                                               | er and model of your hardware device and then click Next. If you have a<br>driver you want to install, click Have Disk.<br>I. You will probably get an " <b>Update Driver Warning</b> "<br>warning you not to install the driver, asking if you want to<br>continue. Click "Yes". (Remember, this is a Microsoft<br>driver, not foreign) |
| Model<br>SEMS-16LX                                                                                                    | Update Driver Warning                                                                                                    |
| This driver is not digital     Tell me why driver signin                                                                                       | Installing this device driver is not recommended because Windows<br>cannot verify that it is compatible with your hardware. If the driver is<br>not compatible, your hardware will not work correctly and your<br>computer might become unstable or stop working completely. Do you<br>want to continue installing this driver?          |
|                                                                                                    | Yes No Yes No                                                                                                    |
| i i i i i i i i i i i i i i i i i i i                                                                                                    | Install this driver software anyway<br>Originatal driver software obtained from your manufacturer's website or dor.                                                                                                    |
|                                                                                                    | Unsigned software from other sources may harm your computer or steal information.  See details                                                                                                    |
| ) 🛙 Update Driver Software -                                                                                                    | SEMS-16LX (COM3)                                                                                                    |
| Update Driver Software -<br>Windows has successfully                                                                                           | SEMS-16LX (COM3) Updated your driver software Used of the sources may have your computer or steal information. J. You may even get a second warning. Double-click "Install this driver software anyway"                                                                                                    |
| <ul> <li>Update Driver Software -</li> <li>Windows has successfully</li> <li>Windows has finished installing the</li> </ul>                    | SEMS-16LX (COM3) Updated your driver software driver software driver software for this device: Unstall this driver software anyway"                                                                                                    |
| <ul> <li>Update Driver Software -</li> <li>Windows has successfully</li> <li>Windows has finished installing the</li> <li>SEMS-16LX</li> </ul> | SEMS-16LX (COM3)<br>updated your driver software<br>e driver software for this device:<br>Unstall this driver software anyway"                                                                                                    |

4. During the installation, your PC will assign a COM port number to the USB port attached to the ENVIROMUX. You will need to identify the COM port number assigned. This information can be viewed in your Device Manager list (below) if you didn't take note of it during installation.

| <b>#</b>                                                                                                    | Computer Management                                                                                                    |   | - 🗆 ×          |
|----------------------------------------------------------------------------------------------------|----------------------------------------------------------------------------------------------------|---|----------------|
| File Action View Help                                                                                                    |                                                                                                    |   |                |
| 🗢 🄿 🖄 🖬 🗐 🖉 🖬                                                                                                    | · 限 · 服 · 服                                                                                                    |   |                |
| E Computer Management (Local                                                                                                    | ▲ 🚔 CPU256-PC                                                                                                    |   | Actions        |
| System Tools                                                                                                    | Audio inputs and outputs                                                                                                    |   | Device Manager |
| Cark Scheduler     Gark Scheduler     Gark Sch | <ul> <li>Computer</li> <li>Disk drives</li> <li>Disk drives</li> <li>DVD/CD-ROM drives</li> <li>DVD/CD-ROM drives</li> <li>DVD/CD-ROM drives</li> <li>EEE 1394 host controllers</li> <li>Keybards</li> <li>Mice and other pointing devices</li> <li>Monitors</li> <li>Mice and other pointing devices</li> <li>Monitors</li> <li>Starstein devices</li> <li>Monitors</li> <li>Starstein devices</li> <li>Starstein devices</li> <li>Sound, video and game controllers</li> <li>Storage controllers</li> <li>Storage controllers</li> <li>Init queues</li> <li>Storage controllers</li> <li>Storage controllers</li> <li>Storage controllers</li> <li>Iniversal Serial Bus controllers</li> </ul> | ] | More Actions   |

Figure 10- COM port assigned to ENVIROMUX

### Using the USB Console Port

The virtual COM port will be used to enable serial control over the ENVIROMUX (see Operation Via Text Menu on page 66). When you open a terminal program be sure to use the correct COM port (see Figure 10 and Figure 11).

| Connect To        |                                  | ? 🛛              |
|-------------------|----------------------------------|------------------|
|                   | ROMUX                            |                  |
| Enter details for | the phone number that yo         | ou want to dial: |
| Country/region:   | United States (1)                | ~                |
| Area code:        | 330                              |                  |
| Phone number:     |                                  |                  |
| Connect using:    | COM1                             | ~                |
|                   | COM1<br>COM2<br>TCP/IP (Winsock) |                  |

Figure 11- Configure COM port in HyperTerminal

### Installing an Unsigned Driver in Windows 8 (x64)

When trying to load the USB driver into a Windows 8 PC in order to use the USB Console port on an NTI product, you may encounter a window that prevents it because it is an "unsigned driver", in spite of the fact it is actually a Microsoft driver from an earlier operating system.

The steps to enable the installation of the USB driver on Windows 8 are as follows:

#### 1. Hold the Shift key and press Power -> Restart from the Power menu.

Now the system will restart and might take some minutes to show up the boot menu. Wait for It patiently. After some time you will be prompted with a menu with the following options.

- 1. Continue
- 2. Troubleshoot
- 3. Turn off

#### 2. Choose "Troubleshoot"

Then the following menu appears:

Refresh your PC Reset your PC Advanced Options

#### 3. Choose "Advanced Options"

Then the following menu appears:

System Restore System Image Recovery Startup Repair Command Prompt Startup settings

#### 4. Choose "Startup Settings", then Click Restart.

Now the computer will restart and the boot menu appears with a "Startup Settings" list.

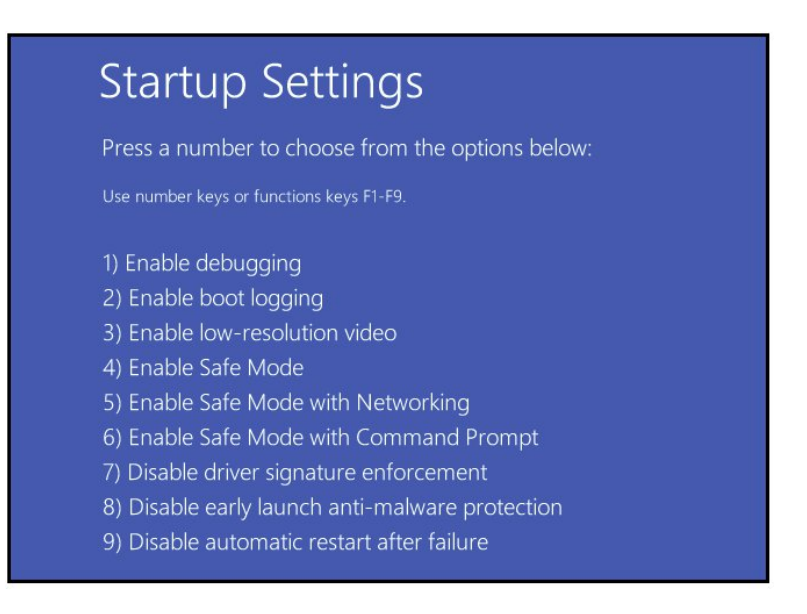

#### 5. Choose "Disable Driver Signature Enforcement" from the boot menu (press F7).

Now Windows will start and you can follow the instructions on page 8 for the installation of the USB driver.

### **Connect the Power**

Note: Sensors should be connected before supplying power to the ENVIROMUX.

1. Connect the AC adapter to the connection marked "PWR" on the ENVIROMUX and plug it into an outlet.

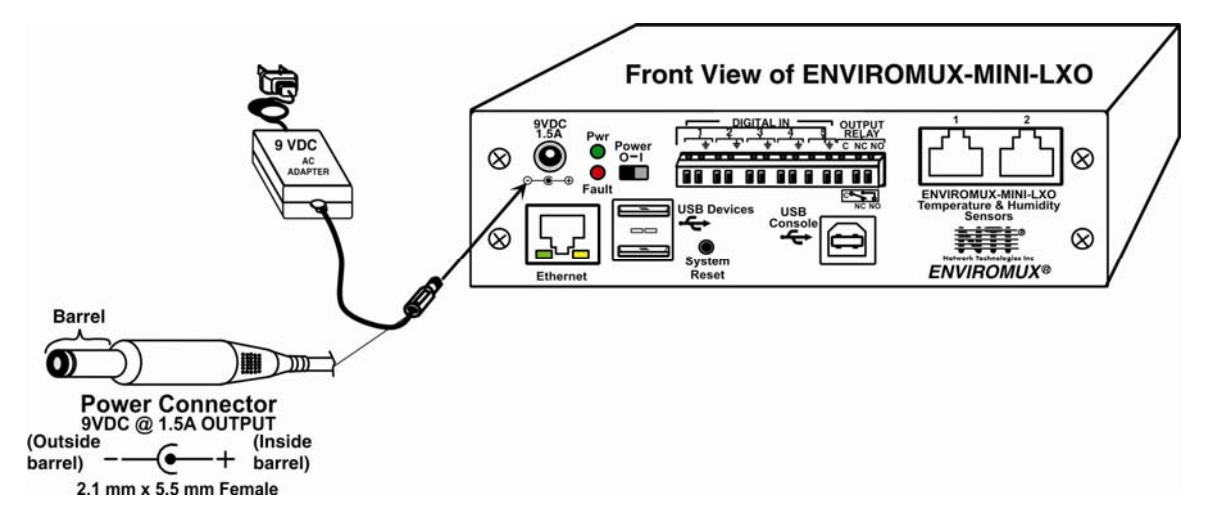

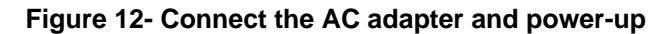

2. Use the NTI Discovery Tool (page 22) to configure network settings.

### **Front Panel LEDs Indicate Status**

With proper connections made, the ENVIROMUX is now ready to power ON. With the power cord attached and plugged into an AC outlet, the "Power" green LED should be illuminated on the front of the ENVIROMUX. The red "Fault" LED will illuminate when power is first applied and while the ENVIROMUX boots up (for up to 60 seconds). Once the red LED goes OFF, the ENVIROMUX is ready for use. After a completed boot-up, the red LED will only illuminate when one of the connected sensors is in alert.

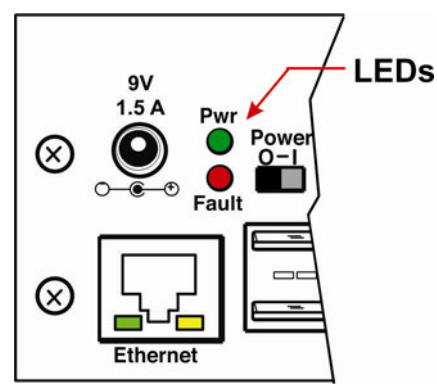

Figure 13- LEDs on front of ENVIROMUX

### **Connect a Modem**

A USB GSM modem may be connected (ENVIROMUX-3GU) to use to send SMS alert messages to a contact's cell phone. The ENVIROMUX-3GU modem will connect to the ENVIROMUX at the "USB Devices" port (either USB Type A connector, it doesn't matter which one). The remaining USB Type A connector on the ENVIROMUX is available for the connection of a USB Flash Drive for data logging (page 64).

The phone number to be called for each user is configured under "User Configuration-Contact Settings" (page 46).

Note: A Mini SIM card (not included) must be installed in the modem for the modem to send messages. Make sure the SIM card is for GSM communication (not CDMA) and that it is not locked (some SIM cards are "locked" to search for a specific IMEI number of the phone to operate).

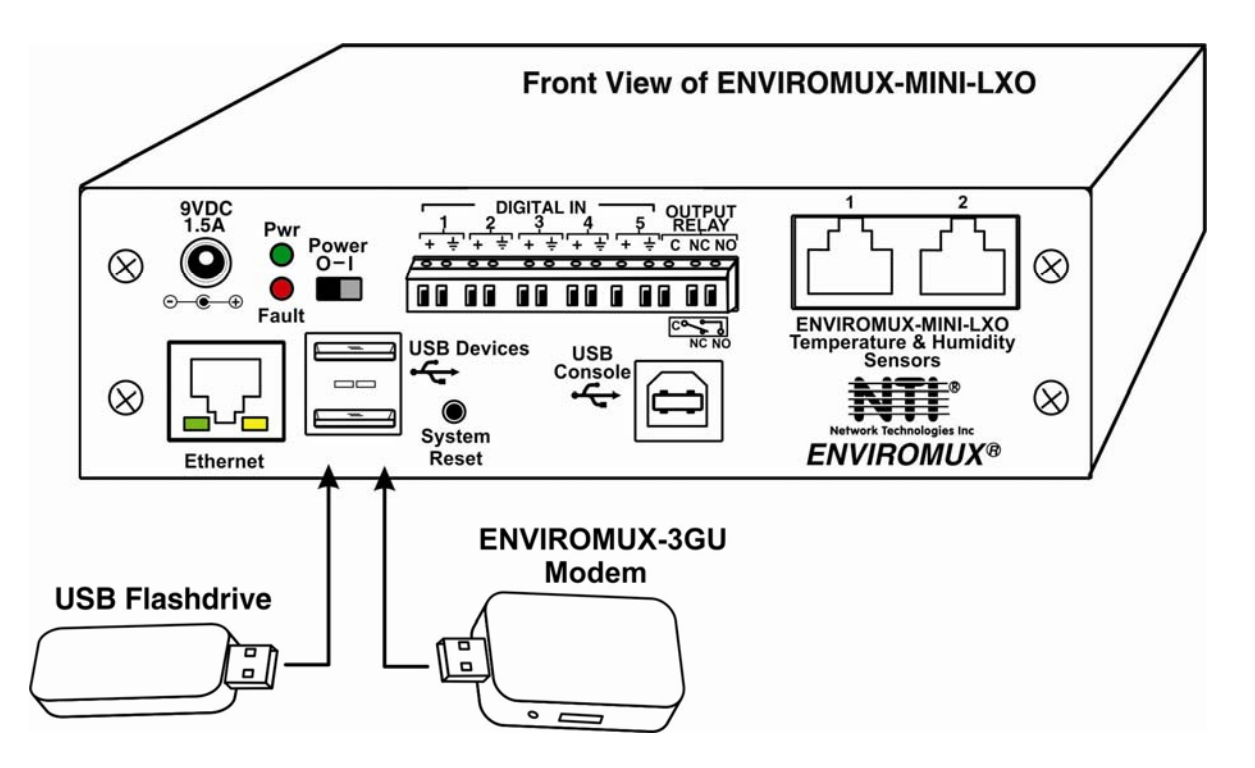

Figure 14- Connect a Modem

#### Cell phone Mini SIM card for GSM modem

A SIM card or *Subscriber Identity Module* is a portable memory chip used in some models of cellular telephones. It can be thought of as a mini hard disk that automatically activates the phone (or in this case the GSM modem) into which it is inserted.

SIM cards are available in two standard sizes. The first is the size of a credit card (85.60 mm × 53.98 mm x 0.76 mm). The newer, more popular miniature-version has a width of 25 mm, a height of 15 mm, and a thickness of 0.76 mm.

Some cellular service providers use Mini SIM cards. Verify with your service provider that their Mini SIM card will work with GSM / 3G GSM modems before making a purchase.

Note: The ENVIROMUX-3GU will send SMS messages only. No access to the ENVIROMUX is possible through the modem.

### **OVERVIEW**

### **Administration**

The ENVIROMUX can be administered in any one of the following ways:

- Using Telnet or SSH protocol via the Ethernet Port.
- Using a terminal program via the USB Console Port
- Using the web interface (HTTP/HTTPS protocol) via the Ethernet Port.

The following administrative controls are available in the ENVIROMUX, thru the menu.

- View or modify the administrator & user parameters (passwords, sensor alert subscriptions, admin access, etc.)
- View or modify the network parameters (e.g. IP Address, Gateways, DNS, etc.)
- View and clear system event logs
- Clear, import, export and restore configuration parameters
- Firmware upgrades for the ENVIROMUX (over Ethernet)
- View or modify sensor, and IP device configurations

### **General Functions**

#### **Sensor Alerts**

A high and low threshold limit can be set for each temperature or humidity sensor. When a sensor takes a reading that is outside a threshold, an alert notification is generated. The user can specify the frequency of alert notifications to match his or her schedule. Also, there will be some hysteresis involved with alert notifications. This means if a sensor's readings are moving in and out of the threshold boundaries within a configurable period of time, additional alert notifications will not be sent. After an alert is activated, it remains persistent even if the condition of the sensors returns back to normal, until the user acknowledges or dismisses that alert. The user has the option to set the unit to auto-clear the alert if the sensor's status returns to normal, and the user can be notified if the condition goes back to normal. Alert notifications will be provided through four main methods: visible notification via one of the user interfaces (red "Fault" LED on front panel, alert on webpage, alert in text menu), emails, syslog message and/or SNMP traps.

### **IP Monitoring & Alerts**

Individual IP addresses can be monitored. The ENVIROMUX will ping each address, and if a response is received, the IP address status is considered to be "OK". If no response, the user will have the option to configure the ENVIROMUX for an alert will be logged and sent. The user can configure the timeout for a response and the number of retries before signaling an alert. The ENVIROMUX can also be configured to monitor the IP addresses of the network switches and routers to which these devices are connected, so as to determine if the problem is due to a lack of response from the device or a network failure. Alert notifications will be provided through four main methods: visible notification via one of the user interfaces (red "Fault" LED on front panel, alert on webpage, alert in text menu), emails, syslog messages, SMS messages and/or SNMP traps.

### **Event Log**

The ENVIROMUX maintains an event log. The event log includes power-ON, system, and alert notifications, as well as user login/logout, and user alert handling. The maximum number of log entries is 1000, and these entries are sorted in chronological order. The log can be viewed at any time through the web interface or text menu, and can be saved as a text file. Log entries can be removed individually or all at once.

### Data Log

The ENVIROMUX maintains a data log. The data log includes readings taken from sensors, IP devices, and connected accessories being monitored. The maximum number of log entries is 1000, and these entries are sorted in chronological order. The log can be viewed at any time through the web interface or text menu, and can be saved as a text file. Log entries can be removed individually or all at once.

### Email

The ENVIROMUX can access an SMTP server to send outgoing email. Outgoing email would contain pre-formatted alert notifications. SMTP server information can be configured using one of the interfaces. Email addresses can be configured through web pages or text menu. Each user (up to 15) can have their own email address. For assistance in setting up Email, see page 110.

The email messages sent by the ENVIROMUX have a fixed format. Alert emails contain 6 fields and will have a configurable title. The title is configurable for each sensor, device, or IP address. The title is the "email subject" in all configuration pages. A sample message is shown below:

ENTERPRISE: Enterprise name here LOCATION: Danner Drive CONTACT: John Smith DESCRIPTION: Undefined #5 TYPE: Humidity MESSAGE: Sensor value exceeded thresholds

### SNMP

The ENVIROMUX can send alerts as SNMP traps when a sensor or IP device enters/leaves alert mode and for all log events. Using an SNMP MIB browser, a user can monitor all sensor statuses and system IP settings.

The destination for SNMP traps can be configured for each user.

Note: The SNMP MIB file (mini-lx-v1-xx.mib), for use with an SNMP MIB browser or SNMP trap receiver, can be found on the manual CD. Click on the link to open the file, then save the file to your hard drive to use with the SNMP MIB browser or SNMP trap receiver.

### **GSM Modem**

An external GSM modem can be connected to allow the system to send alert notifications via SMS messages. When a sensor crosses a threshold or IP device become inactive, an alert notification can be formatted to SMS message (see page 29) and the modem can transmit the message to all users that subscribe to the applicable sensor group.

### **Security**

### **User Settings**

In order to configure and operate the ENVIROMUX, each user must login with a unique username and password. The Administrator can configure each user's settings as User or Administrator. An Administrator has access to all configurations and controls. A user can monitor sensors, accessories, and IP devices. A user can edit his/her own account. Users cannot configure the sensor settings.

### **IP Filtering**

The ENVIROMUX allows the administrator to block access to the device from certain IP addresses. The ENVIROMUX can accept or drop requests based on the IP filter settings. IP Filtering provides an additional mechanism for securing the ENVIROMUX. Access to the ENVIROMUX network services (SNMP, HTTP(S), SSH, Telnet) can be controlled by allowing or disallowing connections from various IP addresses, subnets, or networks.

### **Secure Connections**

The ENVIROMUX supports secure connections using SSHv2 and HTTPS.

### Authentications

The ENVIROMUX supports local authentication with up to 16 character usernames and passwords, and it also supports LDAPv3.

### Encryption

The ENVIROMUX supports 256-bit AES encryption.

### DEVICE DISCOVERY TOOL

In order to easily locate NTI Devices on a network, the NTI Device Discovery Tool may be used. A link to the Discovery Tool is provided on the web page that appears when you insert the instruction manual CD provided into your CD ROM drive. Either click on the link or browse the CD to locate the NTIDiscover.jar file. The Discover Tool can be run from the CD or it can be saved to a location on your PC. Either way, to open it just double-click on the file NTIdiscover.jar. This will open the NTI Device Discovery Tool.

Note: The Device Discovery Tool requires the Java Runtime Environment (version 6 or later) to operate. A copy of Java version 6 is provided on the CD and a link to the web page from which it can be downloaded and installed is also on the CD.

Note: The computer using the Device Discovery Tool and the NTI Device must be connected to the same subnet in order for the Device Discovery Tool to work. If no devices are found, the message "No Devices Found" will be displayed.

Tip: If your Windows program asks which program to open the NTIDiscover.jar file with, select the Java program.

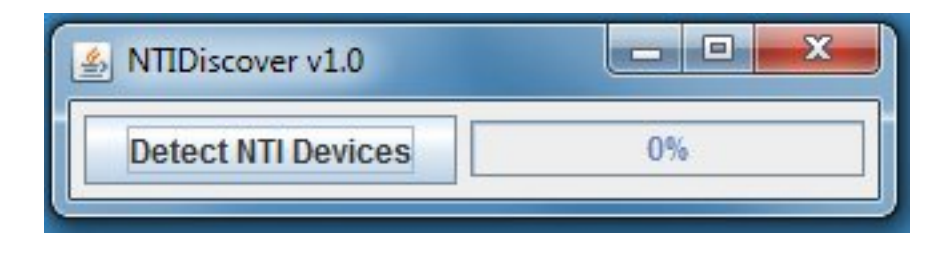

#### Figure 15- Device Discovery Tool

Click on the "Detect NTI Devices" button to start the discovery process. After a short time, the tool will display all NTI devices on your network, along with their network settings.

| MTI Device Discovery |                   |              |               |             |        | _ <b>D</b> _ X |
|----------------------|-------------------|--------------|---------------|-------------|--------|----------------|
| Device               | MAC Address       | IP Address   | Mask          | Gateway     |        |                |
| ENVIROMUX-SEMS-16    | 00:0C:82:03:03:E8 | 192.168.3.80 | 255.255.255.0 | 192.168.3.3 | Submit | Blink LED      |
| ENVIROMUX-5D         | 00:0C:82:10:00:05 | 192.168.3.25 | 255.255.255.0 | 192.168.3.3 | Submit | Blink LED      |
| IPDU-Sx              | 00:0C:82:08:00:B2 | 192.168.3.85 | 255.255.255.0 | 192.168.3.3 | Submit | Blink LED      |
| ENVIROMUX-2DB        | 00:0C:82:0E:00:08 | 192.168.3.83 | 255.255.255.0 | 192.168.3.3 | Submit | Blink LED      |
| VEEMUX-MXN-C5AV      | 00:0C:82:09:00:25 | 192.168.3.82 | 255.255.255.0 | 192.168.3.3 | Submit | Blink LED      |
| VEEMUX-DVI           | 00:0C:82:07:01:8B | 192.168.3.86 | 255.255.255.0 | 192.168.3.3 | Submit | Blink LED      |
|                      |                   | Submit All   | Refresh       | Close       |        |                |

### How to Use the Device Discovery Tool

<u>To Change a Device's Settings</u>, within the row of the device whose settings you wish to change, type in a new setting and click on the **Enter** key, or the **Submit** button on that row. If the tool discovers more than one device, the settings for all devices can be changed and you can click on the **Submit All** button to submit all changes at once.

To Refresh the list of devices, click on the Refresh button.

To Blink the LEDs of the unit, click on the Blink LED button (This feature is not supported on all products.) The Blink LED button will change to a "Blinking...." button. The LEDs of the unit will blink until the Blinking... button is clicked on, or the NTI Device Discovery Application is closed. The LEDs will automatically cease blinking after 2 hours.

To Stop the LEDs of the unit from blinking, click on the Blinking... button. The Blinking.... button will change to a Blink LED button.

### **OPERATION VIA WEB INTERFACE**

A user may monitor and configure the settings of the ENVIROMUX and any sensor connected to it using the Web Interface via any web browser (see page 2 for supported web browsers). To access the Web Interface, connect the ENVIROMUX to the Ethernet (page 7). Use the Device Discovery Tool (page 22) to setup the network settings. Then, to access the web interface controls, the user must log in.

By default, the ENVIROMUX is configured to dynamically assign network settings received from a DHCP server on the network it is connected to. (This can be changed to a static IP address to manually enter these settings in the Network Settings on page 41.) The ENVIROMUX will search for a DHCP server to automatically assign its IP address each time the unit is powered up. If the ENVIROMUX does not find a DHCP server, the address entered into the static IP address field (page 41 -default address shown below) will be used. If a DHCP server on the network has assigned the IP address, use the Device Discovery Tool to identify the IP address to enter when logging in to the ENVIROMUX.

Note: The computer using the Device Discovery Tool and the NTI Device must be connected to the same subnet in order for the Device Discovery Tool to work. If no devices are found, the message "No Devices Found" will be displayed.

### Log In and Enter Password

To access the web interface, type the current IP address into the address bar of the web browser. (The default IP address is shown below):

http://192.168.1.23

Note: If "Allow HTTP Access" (page 41) is not checked to be enabled (disabled by default), only an SSL-encrypted connection will be possible. The software will automatically redirect to an HTTPS (secure) connection. The user will likely see a warning about the SSL certificate and a prompt to accept the certificate. The ENVIROMUX uses a self-signed NTI certificate. Accept the NTI certificate.

A log in prompt requiring a username and password will appear:

| NTT NETWORK<br>TECHNOLOGIES<br>INCORPORATED |                   | Unit: Unit Name Model:<br>Current Time: 01 | NVIROMUX-MINI-LXO<br>Uptime: 37 mins<br>-16-2012 02:44:33 PM |
|---------------------------------------------|-------------------|--------------------------------------------|--------------------------------------------------------------|
| Home Login<br>Support                       | ENVIROMUX-I       | MINI-LXO                                   |                                                              |
|                                             | Enter login crede | ntials                                     |                                                              |
|                                             | Username          | Enter the username to log in with          |                                                              |
|                                             | Password          | Enter the associated password              |                                                              |
|                                             | Login             |                                            |                                                              |
|                                             |                   |                                            |                                                              |
|                                             |                   |                                            |                                                              |
| 2                                           | © 2012 Networl    | : Technologies Inc. All rights reserved.   | WEBSERVER                                                    |

#### Figure 16- Login prompt to access web interface

Username = root Password = nti (lower case letters only)

Note: usernames and passwords are case sensitive

With a successful log in, the "Summary" page with a menu at left will appear on the screen:

| NETWORK<br>TECHNOLOGIES<br>INCORPORATED |        |                                                                                                    |                | Unit: E-MINI-LXOB Test Unit Model: ENVIROMUX-MINI-LX<br>Uptime: 32 m<br>Current Time: 03-15-2012 01:22:08 |           |                         |
|-----------------------------------------|--------|----------------------------------------------------------------------------------------------------|----------------|----------------------------------------------------------------------------------------------------|-----------|-------------------------|
| me Summary                              |        |                                                                                                    |                |                                                                                                    |           |                         |
| lonitoring                              | Sum    | mary                                                                                                    |                |                                                                                                    |           |                         |
| Summary                                 | Senso  | rs                                                                                                    |                |                                                                                                    |           |                         |
| Sensors                                 | Conn.  | Description                                                                                                    | Туре           | Value                                                                                                    | Status    | Action                  |
| Digital Inputs                          | 1      | Temperature 1                                                                                                    | Temperature    | 25.7°C                                                                                                    | Normal    | View Edit Delete        |
| ID Devices                              | 1      | Humidity 1                                                                                                    | Humidity Combo | 34%                                                                                                    | Normal    | View Edit Delete        |
| IP Devices                              | 2      | Temperature 2                                                                                                    | Temperature    | 24 590                                                                                                    | Normal    | View Edit Delete        |
| Output Relays                           | 2      |                                                                                                    | Combo          | 24.5 0                                                                                                    | Normal    |                         |
| IP Cameras                              | 2      | Humidity 2                                                                                                    | Humidity Combo | 35%                                                                                                    | Normal    | View Edit Delete        |
| dministration                           |        |                                                                                                    |                |                                                                                                    |           |                         |
| mart Alerts                             | Digita | l Inputs                                                                                                    |                |                                                                                                    |           |                         |
|                                         | Conn.  | Description                                                                                                    | Туре           | Value                                                                                                    | Status    | Action                  |
| og                                      | 1      | Digital Input #1                                                                                                 | Digital Input  | Open                                                                                                    | Normal    | View Edit               |
| upport                                  | 2      | Digital Input #2                                                                                                 | Digital Input  | Open                                                                                                    | Normal    | <u>View</u> Edit        |
| ogout                                   | 3      | Digital Input #3                                                                                                 | Digital Input  | Open                                                                                                    | Normal    | <u>View</u> <u>Edit</u> |
|                                         | 4      | Digital Input #4                                                                                                 | Digital Input  | Open                                                                                                    | Normal    | <u>View</u> Edit        |
|                                         | TP De  | vires                                                                                                    |                |                                                                                                    |           |                         |
|                                         | Num    | Description                                                                                                    | Тире           | Value                                                                                                    | Status    | Action                  |
|                                         | 1      | CPUISS                                                                                                    | IP Device      | Pesponding                                                                                                | Normal    | View Edit Delete        |
|                                         | -      | <u>CF055</u>                                                                                                    | IF Device      | Responding                                                                                                | Norman    | View Luit Delete        |
|                                         | Outpu  | t Relays                                                                                                    |                |                                                                                                    |           |                         |
|                                         | Conn.  | Description                                                                                                    | Туре           | Value                                                                                                    | Status    | Action                  |
|                                         | 1      | Output Relay #1                                                                                                  | Output Relay   | Inactive                                                                                                  |           | <u>View</u> <u>Edit</u> |
|                                         | DC Po  | wer                                                                                                    |                |                                                                                                    |           |                         |
|                                         | Num.   | Туре                                                                                                    |                |                                                                                                    | Status    | Action                  |
|                                         | 1      | DC Power                                                                                                    |                |                                                                                                    | Normal    | Edit                    |
|                                         | Smart  | Alerts                                                                                                    |                |                                                                                                    |           |                         |
|                                         | No.    | Smart Alert Description                                                                                          |                |                                                                                                    | Status    | Action                  |
|                                         | 1      | Smart Alert #1                                                                                                   |                |                                                                                                    | Normal    | Ack Dismiss Delete      |
|                                         | 2      | Smart Alert #2                                                                                                   |                |                                                                                                    | Triggered | Ack Dismiss Delete      |
|                                         | 3      | Smart Alert #3                                                                                                   |                |                                                                                                    | Normal    | Ack Dismiss Delete      |
|                                         | 4      | Smart Alert #4                                                                                                   |                |                                                                                                    | Normal    | Ack Dismiss Delete      |
|                                         | 5      | Smart Alert #5                                                                                                   |                |                                                                                                    | Normal    | Ack Dismiss Delete      |
|                                         | 6      | Smart Alert #6                                                                                                   |                |                                                                                                    | Normal    | Ack Dismiss Delete      |
|                                         | 7      | Smart Alert #7                                                                                                   |                |                                                                                                    | Normal    | Ack Dismiss Delete      |
|                                         | 19.03  | and the second second second second second second second second second second second second second second second |                |                                                                                                    |           |                         |

### Figure 17- Summary page

From this initial page, the user can use the menu to the left to manage all the functions of the ENVIROMUX.

| Function       | Description                                                                                                   |
|----------------|----------------------------------------------------------------------------------------------------|
| MONITORING     | Monitor the sensors, accessories, and IP devices of the ENVIROMUX (next page)                                 |
| ADMINISTRATION | Configure all system, network, multi-user access, and security settings as well as upgrade firmware (page 38) |
| SMART ALERTS   | View and configure the Events used for Smart Alerts and the Smart Alerts themselves (page 55)                 |
| LOG            | View and configure the Event and Data Logs (page 62)                                                          |
| SUPPORT        | Links for downloading a manual, the MIB file, or firmware upgrades                                            |
| LOGOUT         | Log the user out of the ENVIROMUX web interface                                                               |

### **Monitoring**

Under Monitoring, there are links to view the status of all sensors and IP Devices being monitored by the ENVIROMUX.

| Link           | Description                                                                                                    |
|----------------|----------------------------------------------------------------------------------------------------|
| Summary        | Lists all items being monitored, including their description, type, value, and status                                                           |
| Sensors        | Provides a link to view the status of only the Sensors and a link to add them (page 27)                                                         |
| Digital Inputs | Provides a link to view the status of any sensors connected to the CONTACT terminals (1-5) a link to view or edit their configuration (page 27) |
| IP Devices     | Provides a link to view the status of only the IP Devices and a link to add them (page 32)                                                      |
| Output Relay   | Provides a link to view the status of the output relay and a link to edit the configuration (page 34)                                           |
| IP Cameras     | Displays an image from up to 8 webcams with links to connect to each (page 36)                                                                  |
| DC Power       | Provides status of the external DC power supply (page 37) (only applicable on models with battery-backup feature)                               |
| Smart Alerts   | Displays the status of each Smart Alert configuration (page 55) and provided link to respond when triggered                                     |

| Sense       | ors                                            |                      |            |           |                                       |
|-------------|------------------------------------------------|----------------------|------------|-----------|---------------------------------------|
| Conn.       | Description                                    | Туре                 | Value      | Status    | Action                                |
| 1           | Temperature 1                                  | Temperature<br>Combo | 23.8°C     | Normal    | View Edit Delete                      |
| 1           | Humidity 1                                     | Humidity Combo       | 36%        | Normal    | View Edit Delete                      |
| 2           | Temperature 2                                  | Temperature<br>Combo | 24.3°C     | Normal    | View Edit Delete                      |
| 2           | Humidity 2                                     | Humidity Combo       | 37%        | Normal    | <u>View</u> <u>Edit</u> <u>Delete</u> |
| Digita      | I Inputs                                       |                      |            |           |                                       |
| Conn.       | Description                                    | Туре                 | Value      | Status    | Action                                |
| 1           | Digital Input #1                               | Digital Input        | Open       | Normal    | View Edit                             |
| 2           | Digital Input #2                               | Digital Input        | Open       | Normal    | View Edit                             |
| 3           | Digital Input #3                               | Digital Input        | Open       | Normal    | View Edit                             |
| 4           | Digital Input #4                               | Digital Input        | Open       | Normal    | View Edit                             |
| 5           | Digital Input #5                               | Digital Input        | Open       | Normal    | View Edit                             |
| IP De       | vices                                          |                      |            |           |                                       |
| Num.        | Description                                    | Туре                 | Value      | Status    | Action                                |
| 1           | CPU53                                          | IP Device            | Responding | Normal    | View Edit Delete                      |
| Outpu       | ıt Relays                                      |                      |            |           |                                       |
| Conn.       | Description                                    | Туре                 | Value      | Status    | Action                                |
| 1           | Output Relay #1                                | Output Relay         | Inactive   |           | <u>View</u> Edit                      |
| DC Pc       | wer                                            |                      |            |           |                                       |
| Num.        | Туре                                           |                      |            | Status    | Action                                |
| 1           | DC Power                                       |                      |            | Normal    | Edit                                  |
| Smar        | t Alerts                                       |                      |            |           |                                       |
| No.         | Smart Alert Description                        |                      |            | Status    | Action                                |
| 1           | Smart Alert #1                                 |                      |            | Normal    | Ack Dismiss Delet                     |
| 2           | Smart Alert #2                                 |                      |            | Triggered | Ack Dismiss Delet                     |
| 3           | Smart Alert #3                                 |                      |            | Normal    | Ack Dismiss Delet                     |
|             | Smart Alert #4                                 |                      |            | Normal    | Ack Dismiss Delet                     |
| 4           |                                                |                      |            | Normal    | Ack Dismiss Delet                     |
| 4           | Smart Alert #5                                 |                      |            | Norman    | Ack Distrilise Delet                  |
| 4<br>5<br>6 | <u>Smart Alert #5</u><br><u>Smart Alert #6</u> |                      |            | Normal    | Ack Dismiss Dele                      |

#### Figure 18- Summary page and the Monitoring menu

From the Summary page, the user can view the status of all sensors and the IP Devices being monitored by the ENVIROMUX. Each item listed has a link that when selected will open the status page for that item.

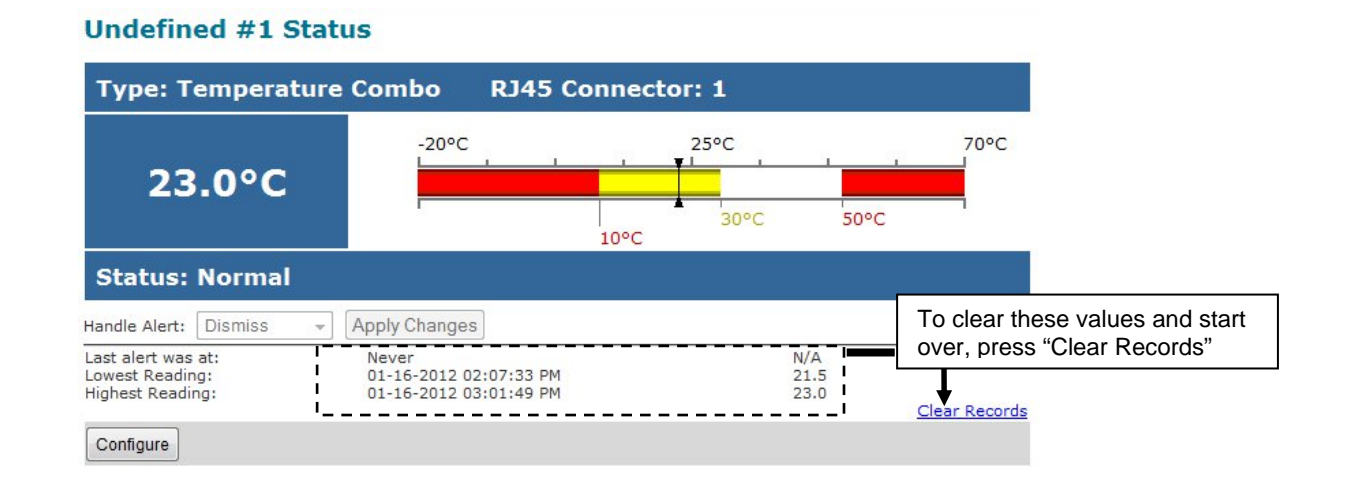

#### Figure 19- Status page for a temperature sensor

If the temperature sensor is in alert status, the user has the option to either **acknowledge** the alert or **dismiss** it. If the user acknowledges the alert, no additional alert messages will be sent during that alert status cycle. If the user dismisses the alert, another alert message will be sent once the "notify again after" time designated on the configuration page (page 28) elapses.

#### After selecting acknowledge or dismiss, click Apply Changes.

The administrative user can open the sensor configuration page by clicking on the **Configure** button at the bottom of the sensor status page (above) or by clicking on **Edit** from the Summary page. From the sensor configuration page the user can apply settings to control how or if alert messages are sent in the event the sensor is in alert status, threshold settings, and data logging settings.

### **Configure Sensors**

The Sensor Configuration page is broken into three sections; Sensor Settings, Alert Settings and Data Logging. To explode the window to see settings for a section, click on the section heading (Figure 20).

|                                |                                                                         |                                                                                                    | (        |  |  |
|--------------------------------|-------------------------------------------------------------------------|----------------------------------------------------------------------------------------------------|----------|--|--|
| Sensor Settings                |                                                                         | <b>Note:</b> When changing the "Units" value from Deg.C to                                                                   | )<br>the |  |  |
| Description                    | Undefined #1<br>Descriptive name for the sensor                         | threshold values shown are values between the Deg.<br>"Min.Level" and "Max.Level" of the sensor. (I.e. Min.                  |          |  |  |
| Group                          | 1 ▼<br>Select which group the sensor belongs to                         | Critical 0, Max. Non-Critical 50, Min. Critical 0, Max. C 50.) Then press "Save".                                            | ritica   |  |  |
| Units                          | Deg. C →<br>Select the units for the sensor                             | (Changing the "Units" value to F will automatically cha<br>the threshold values to Fahrenheit equivalents of their           | ange     |  |  |
| Min. Level                     | -20.0<br>Min. supported value for the sensor                            | previous values. You need to <u>change them back</u> to value compatible with the Deg. C range <u>before</u> pressing "Save" |          |  |  |
| Max. Level                     | 70.0<br>Max. supported value for the sensor                             | Then, after pressing "Save", you can now change the                                                                          | Э        |  |  |
| Min. Non-Critical<br>Threshold | 30.0<br>Min. threshold below which indicates an non                     | threshold values to values compatible with the Deg.F<br>temperature range that may be outside of the Celsius                 |          |  |  |
| Max. Non-Critical<br>Threshold | 70.0<br>Max. threshold above which indicates an no                      | values.                                                                                                    | uno      |  |  |
| Min. Critical Threshold        | 10.0<br>Min. threphold below which indicates an aler                    | Changing the "Units" value without following these ste may result in a " <b>Maximum Value is Out of Sensor</b>               | ps       |  |  |
| Max. Critical Threshold        | 50.0<br>Max. threshold above which indicates an ale                     | Range" error preventing the change to the "Units" value                                                                      | Je.      |  |  |
| Refresh Rate                   | 10 Sec  The refresh rate at which the sensor view is                    | updated                                                                                                    |          |  |  |
| 🗄 Non-Critical Alert Setti     | ings                                                                    |                                                                                                    |          |  |  |
| E Critical Alert Settings      |                                                                         |                                                                                                    |          |  |  |
| 🗄 Data Logging                 |                                                                         |                                                                                                    |          |  |  |
| Save                           | click on section heading to<br>explode the menu to see<br>more settings |                                                                                                    |          |  |  |
| Alert Simulation               |                                                                         |                                                                                                    |          |  |  |
| Simulate Alert Clear Alert     | ].                                                                      |                                                                                                    |          |  |  |

### Undefined #1 Configuration (Type: Temperature Combo)

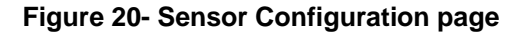

### **Threshold Settings**

A sensor designed for connection to the RJ45 ports often has a range of reporting values (for example ENVIROMUX-T has a range of 32°-104°F). Two levels of threshold values for each end of that range can be configured (above) to initiate two different alert messages, depending upon the severity of the alert. These levels are identified as "Non-critical" and "Critical". Use these variations in alert communication as needed to inform users of the severity of sensor reading changes. Each level of alert has its own configuration for how or if the user will be alerted as to a sensor's status (see Figure 21).

| )isable Alerts                             |                                                                                     |  |  |
|--------------------------------------------|-------------------------------------------------------------------------------------|--|--|
|                                            | Disable alert notifications for this sensor                                         |  |  |
| Mert Delay                                 | 30 Sec<br>Duration the sensor must be out of thresholds before alert is generated   |  |  |
| loti <mark>fy Again Time</mark>            | 30 Min ▼<br>Time after which alert notifications will be sent again                 |  |  |
| lotify on return to<br>ormal               | Send a notification when this sensor returns to normal status                       |  |  |
| nable Syslog Alerts                        | Send alerts for this sensor via syslog                                              |  |  |
| nable SNMP Traps                           | Send alerts for this sensor via SNMP traps                                          |  |  |
| nable E-mail Alerts                        | Send alerts for this sensor via e-mail                                              |  |  |
| -mail Subject                              | Subject of e-mails sent for alerts                                                  |  |  |
| nable SMS Alerts                           | Send alerts for this sensor via SMS                                                 |  |  |
| ssociated Output Relay                     | None   Name of the output relay that can be controlled by this sensor               |  |  |
| output Relay status on<br>lert             | Active                                                                              |  |  |
| Output Relay status on<br>eturn from alert | Active                                                                              |  |  |
| Critical Alert Settings                    |                                                                                     |  |  |
| isable Alerts                              | Disable alert notifications for this sensor                                         |  |  |
| lert Delay                                 | 30 Sec ▼<br>Duration the sensor must be out of thresholds before alert is generated |  |  |
| lotify Again Time                          | 30 Min ▼<br>Time after which alert notifications will be sent again                 |  |  |
| lotify on return to<br>normal              | Send a notification when this sensor returns to normal status                       |  |  |
| uto acknowledge                            | Automatically acknowledge alert when sensor returns to normal status                |  |  |
| nable Syslog Alerts                        | Send alerts for this sensor via syslog                                              |  |  |
| nable SNMP Traps                           | Send alerts for this sensor via SNMP traps                                          |  |  |
| nable E-mail Alerts                        | Send alerts for this sensor via e-mail                                              |  |  |
| -mail Subject                              | Subject of e-mails sent for alerts                                                  |  |  |
| Attach IP camera capture<br>o e-mail       | Bench Camera -<br>Attach captured image from selected IP camera to alert e-mail     |  |  |
| nable SMS Alerts                           | Send alerts for this sensor via SMS                                                 |  |  |
| Associated Output Relay                    | None   Name of the output relay that can be controlled by this sensor               |  |  |
| Dutput Relay status on<br>Ilert            | Inactive  Status of the output relay when going to alert                            |  |  |
| Output Relay status on<br>eturn from alert | Inactive                                                                            |  |  |
|                                            |                                                                                     |  |  |

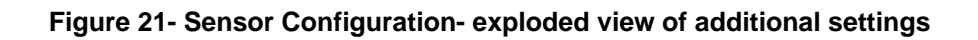

| Sensor Settings                     | Description                                                                                                    |
|-------------------------------------|----------------------------------------------------------------------------------------------------|
| Description                         | The description of the sensor that will be viewed in the Summary page and in the body of alert                                                                                                    |
|                                     | messages                                                                                                    |
| Group                               | Assign the sensor to any group 1 -8 (see also page 44)                                                                                                    |
| Units                               | This lets the operator choose between Celsius and Fahrenheit as the temperature measurement unit. SEE NOTE-PAGE 27- regarding changing this value                                                                         |
| Min. Level                          | Displays the minimum value that this sensor will report                                                                                                    |
| Max. Level                          | Displays the maximum value that this sensor will report                                                                                                    |
| Minimum Non-Critical -<br>Threshold | The user must define the lowest acceptable value for the sensors. If the sensor measures a value below this threshold, the sensor will move to non-critical alert status. The assigned value should be                    |
|                                     | within the range defined by Minimum Level and Maximum Level and                                                                                                    |
|                                     | Iower than the assigned Maximum Threshold value.                                                                                                    |
|                                     | If values out of the range are entered, and error message will be shown.                                                                                                    |
| Maximum Non-Critical<br>Threshold   | The user must define the highest acceptable value for the sensors. If the sensor measures a value above this threshold, the sensor will move to non-critical alert status. The assigned value should be                   |
|                                     | within the range defined by Minimum Level and Maximum Level and                                                                                                    |
|                                     | higher than the assigned Minimum Threshold value.                                                                                                    |
|                                     | If values out of the range are entered, and error message will be shown.                                                                                                    |
| Minimum Critical Threshold          | The user must define the lowest acceptable value for the sensors. If the sensor measures a value below this threshold, the sensor will move to alert status. The assigned value should be                                 |
|                                     | within the range defined by Minimum Level and Maximum Level,                                                                                                    |
|                                     | Iower than the assigned Maximum Threshold value, and                                                                                                    |
|                                     | Iower than the Minimum Non-Critical Threshold value.                                                                                                    |
|                                     | If values out of the range are entered, and error message will be shown.                                                                                                    |
| Maximum Critical Threshold          | The user must define the highest acceptable value for the sensors. If the sensor measures a value above this threshold, the sensor will move to alert status. The assigned value should be                                |
|                                     | within the range defined by Minimum Level and Maximum Level,                                                                                                    |
|                                     | higher than the assigned Minimum Threshold value, and                                                                                                    |
|                                     | higher than the Maximum Non-Critical Threshold value.                                                                                                    |
|                                     | If values out of the range are entered, and error message will be shown.                                                                                                    |
| Refresh Rate                        | Determines how often the displayed sensor value is refreshed on the Sensor page. A numeric value and a measurement unit (minimum 1 seconds, maximum 999 minutes) should be entered.                                       |
| Alert Settings (Applies to Critic   | cal and Non-Critical Alerts except where noted)                                                                                                    |
| Disable Alerts                      | Place a checkmark in the box to prevent alerts from being sent when this sensor's status changes                                                                                                    |
| Alert Delay                         | The alert delay is an amount of time the sensor must be in an alert condition before an alert is sent. This provides some protection against false alarms. The Alert Delay value can be set for 0-999 seconds or minutes. |
| Notify Again Time                   | Enter the amount of time in seconds, minutes, or hours (1-999) before an alert message will be repeated                                                                                                    |
| Notify on Return to Normal          | The user can also be notified when the sensor readings have returned to the normal range by selecting the " <i>Notify when return to normal</i> " box for a sensor.                                                       |
| Auto Acknowledge                    | Place a checkmark in this box to have alert notifications in the summary page return to normal state automatically when sensor readings return to normal.                                                                 |
|                                     | <b>Note</b> : The Non-Critical alert settings do not have this option. Instead, non-critical alert notifications are always auto-acknowledged when sensor readings return to normal                                       |
| Enable Syslog Alerts                | Place a checkmark in this box to have alert notifications sent via Syslog messages                                                                                                    |
| Enable SNMP traps                   | Place a checkmark in this box to have alert notifications sent via SNMP traps (v2c)                                                                                                    |
| Enable Email Alerts                 | Place a checkmark in this box to have alert notifications sent via Email                                                                                                    |
| Email Subject                       | Enter the subject to be viewed when an email alert message is received                                                                                                    |
| Alert Settings (Applies to Critic           | cal and Non-Critical Alerts except where noted)                                                                                                    |
|---------------------------------------------|----------------------------------------------------------------------------------------------------|
| Attach IP Camera capture to email           | Associate a sensor with a IP camera. Select an IP camera from the drop-down box. An image will be captured and sent with the alert message when an alert is sent via e-mail. IP cameras that are monitored by the ENVIROMUX (page 36) will be available for this purpose.<br>Note: To be able to send IP camera captures as e-mail attachments, viewer security (in your camera's configuration) needs to be disabled. Consult your IP camera manual to see if this feature is present and for instructions on how to do this. |
| Enable SMS Alerts                           | Place a checkmark in this box to have alert notifications sent via SMS messages (requires a modem)                                                                                                    |
| Associated Output Relay                     | Associate the sensor with the operation of the output relay, or not<br>Note: Only one sensor should be associated with the Output Relay at a time.<br>Contradicting commands from two or more sensors will result in the output relay<br>responding to the state directed by the last command received.                                                                                                    |
| Output Relay Status on Alert                | State the output relay will be in when sensor goes to an alert                                                                                                    |
| Output Relay Status on Return<br>from Alert | State the output relay will be in when sensor is no longer in alert                                                                                                    |
| Data Logging                                |                                                                                                    |
| Add to data log                             | This is a check-box that lets the user decide if the data sampled should be recorded in the Data Log.                                                                                                    |
| Logging Period                              | Enter the time period between logged measurements                                                                                                    |

Be sure to press the **Save** button to save the configuration settings.

Note: If the Output Relay is associated with a sensor, and configured to change state when a sensor crosses threshold into alert, it will change state even if the alerts are disabled.

#### More about Groups

Groups are used to create a common relationship between sensors, IP devices, etc. and their alert messages. Each item being monitored is assigned to one group of 8 possible. Users (a maximum number of 16 including the root user) can receive alert messages from items in one or more groups (see user configuration on page 44).

#### **Test Alerts**

With all the configuration settings completed, each sensor and how the ENVIROMUX will react to an alert condition can be tested. Press the **Simulate Alert** button at the bottom of the configuration page to test each of the notification methods configured. To cancel the simulation, press the **Clear** button.

# Note: A simulated alert will test all settings including any delay that has been configured (i.e. if a 2 minute delay is configured, it will delay sending the email for 2 minutes)

To perform a test, the ENVIROMUX must be properly setup for a user to receive alert messages. Use the chart below to make sure the ENVIROMUX is setup properly.

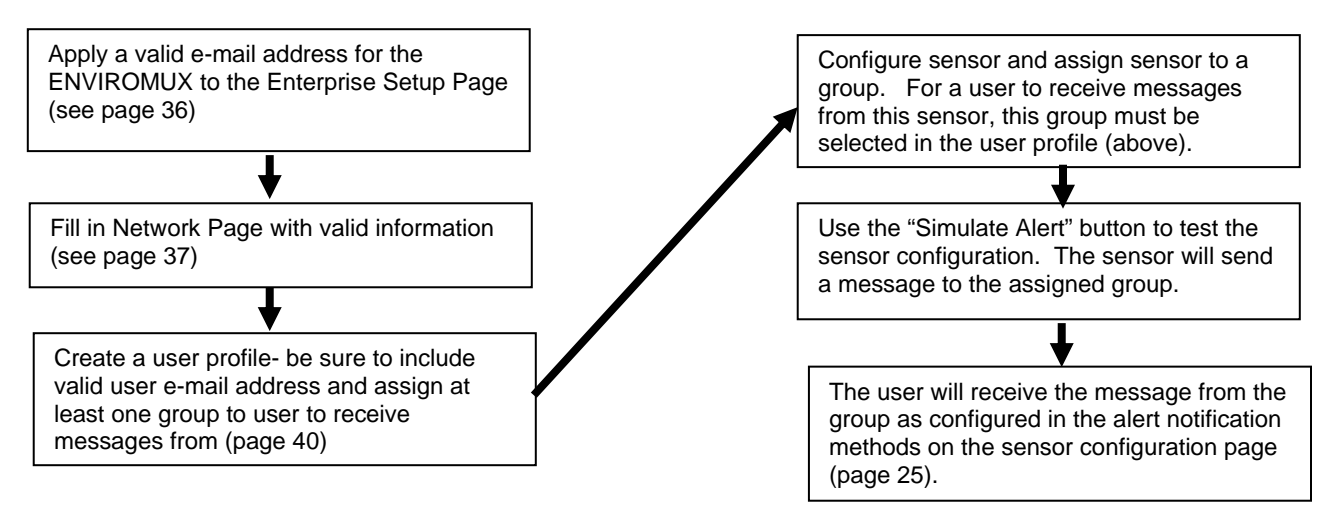

#### Figure 22- Chart to setup alert notification

# **Configure Digital Inputs**

The configuration page for digital inputs is almost the same as that for temperature and humidity sensors, with a few differences. Instead of threshold and minimum/maximum levels settings, digital inputs (water sensors and contact sensors) are either open contact or closed contact sensors. Therefore, the field "Normal Status" is provided to select the status of the sensor when it is <u>not</u> in an alert state. Select between **Open** contacts, or **Close** contacts for the normal status of the sensor. (Water sensors are open contact when not in alert state.)

Alert settings and data logging features are the same as those described on page 29.

| Description                                 | Server Rack Water Sen<br>Descriptive name for the digital input                              |  |  |
|---------------------------------------------|----------------------------------------------------------------------------------------------|--|--|
| Group                                       | 1 ▼<br>Select which group the digital input belongs to                                       |  |  |
| Normal Status                               | Open  Select between "Open" or "Closed Select the normal status for the digital input        |  |  |
| Refresh Rate                                | 1 Sec  The refresh rate at which the digital input view is updated                           |  |  |
| Alert Settings                              |                                                                                              |  |  |
| Disable Alerts                              | Disable alert notifications for this digital input                                           |  |  |
| Alert Delay                                 | Sec        Duration the digital input must be out of normal status before alert is generated |  |  |
| Notify Again Time                           | 10 Min  Time after which alert notifications will be sent again                              |  |  |
| Notify on return to normal                  | Send a notification when this digital input returns to normal status                         |  |  |
| Auto acknowledge                            | Automatically acknowledge alert when digital input returns to normal status                  |  |  |
| Enable Syslog Alerts                        | Send alerts for this digital input via syslog                                                |  |  |
| Enable SNMP Traps                           | Send alerts for this digital input via SNMP traps                                            |  |  |
| Enable E-mail Alerts                        | Send alerts for this digital input via e-mail                                                |  |  |
| E-mail Subject                              | Server Rack Water Sen<br>Subject of e-mails sent for alerts                                  |  |  |
| Attach IP camera capture<br>to e-mail       | College Campus  Attach captured image from selected IP camera to alert e-mail                |  |  |
| Enable SMS Alerts                           | Send alerts for this digital input via SMS                                                   |  |  |
| Associated Output Relay                     | None   Name of the output relay that can be controlled by this digital input                 |  |  |
| Output Relay status on<br>alert             | Inactive                                                                                     |  |  |
| Output Relay status on<br>return from alert | Inactive  Status of the output relay when returning from alert                               |  |  |
| Data Logging                                |                                                                                              |  |  |
| ave                                         |                                                                                              |  |  |
| Mert Simulation                             |                                                                                              |  |  |

#### **Digital Input Configuration**

#### Figure 23- Sensor Configuration for Digital Inputs

## Monitor IP Devices

IP devices such as servers, routers, cameras, etc. can be monitored to make sure network connections are open to them. In order to monitor an IP Device the devices must be added to the list of IP Devices being monitored. From the **Monitoring** section of the menu, click on **IP Devices**. A page listing IP Devices being monitored will open, with a link to add IP Devices. Click on **Add New IP Device**.

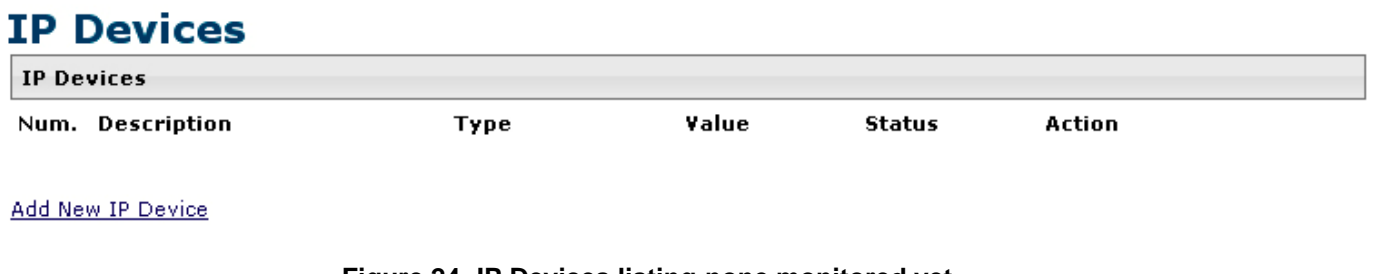

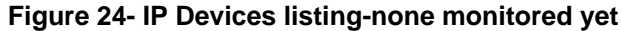

The page shown below will open. Enter a description for the new IP Device and the IP Address of the device.

# Add New IP Device

| Description |                                    |  |
|-------------|------------------------------------|--|
|             | Descriptive name for the IP Device |  |
| IP Address  |                                    |  |
|             | IP Address of the device to ping   |  |

#### Figure 25- Add New IP Device page

With the address entered in the block, click on the "Add" button.

The IP Device Configuration page will immediately open. Here you can configure the ENVIROMUX to ping the IP Device as often as desired and to react to a lack of response by sending alert messages.

### **IP Device Configuration**

| IP Device Settings  | ;                                                                     |
|---------------------|-----------------------------------------------------------------------|
| Description         | Web Server<br>Descriptive name for the IP Device                      |
| IP Address          | 192.168.1 116<br>IP Address of the device to ping                     |
| Group               | Select which group the device belongs to                              |
| Ping Period         | 2 Min I                                                               |
| Timeout             | 2<br>Duration, in seconds, to wait for a response to a ping           |
| Retries             | <b>10</b><br>The number of tries before device is considered in alarm |
| Alert Settings      |                                                                       |
| 🗄 Data Logging      |                                                                       |
| Save                |                                                                       |
| Alert Simulation    |                                                                       |
| imulate Alert Clear | Alert                                                                 |

#### Figure 26- IP Device Configuration page

| IP Device Settings | Description                                                                                                    |
|--------------------|----------------------------------------------------------------------------------------------------|
| Description        | The description of the IP Device that will be viewed in the Summary page and in the body of alert messages                                          |
| IP Address         | The IP address of the IP Device                                                                                                    |
| Group              | Assign the IP Device to any group 1 -8                                                                                                    |
| Ping Period        | Enter the frequency in minutes or seconds that the ENVIROMUX should ping the IP Device                                                              |
| Timeout            | Enter the length of time in seconds to wait for a response to a ping before considering the attempt a failure                                       |
| Retries            | Enter the number of times the ENVIROMUX should ping a non-responsive IP device before changing its status from normal to alarm and sending an alert |

The alert settings and data logging are the same as for sensor configuration, described on page 29.

As an example, let's assume the three configurable values are set as follows:

Ping Period = 10 sec Timeout = 2 sec Retries = 5

The device being monitored will be pinged every 10 seconds and it should respond within 2 seconds.

If the device fails to respond within the 2 second timeout, the retry will occur immediately and wait two more seconds. This will repeat for as many retries as you have configured. In this case, 5 tries. With 5 failures, the status will change to alert.

With a couple of IP devices having been configured for monitoring, the IP Device list will provide links to them for viewing their status, editing their configuration, or deleting them from the list.

| IP De | IP Devices    |           |            |        |                  |
|-------|---------------|-----------|------------|--------|------------------|
| Num.  | Description   | Туре      | Value      | Status | Action           |
| 1     | Web Server    | IP Device | Responding | Normal | View Edit Delete |
| 2     | Backup Server | IP Device | Responding | Normal | View Edit Delete |

#### Figure 27- IP Device list with new devices added

To view the graphic image showing the status of an IP address, click on the IP Device description or click **View**. From the IP Device status page, the user can view the current status, either dismiss or acknowledge an alert, or open the IP Device configuration page (if the user has administrative privileges). If you have found the device to be in an alert state and have either dismissed or acknowledged it, be sure to click the **Apply Changes** button.

# Web Server Status

| Type: IP Device         |               |
|-------------------------|---------------|
| Respo                   | onding        |
| Status: Normal          |               |
| Handle Alert: Dismiss 💌 | Apply Changes |
| Last alert was at:      | Never         |
| Configure               |               |

#### Figure 28- IP Device Status page

#### Monitor Output Relay

An output relay is provided to control an external device with a rating of up to 1A, 30VDC or 0.5A, 125VAC. The relay state is monitored to be either inactive (relay is at rest; contacts as indicated by product markings) or active (relay is energized; contacts are opposite that of product markings). The status of the relay can be changed either manually through the web interface, or as a result of an alert (page 27).

| Monitoring     | Output Relay #1 Status                 |
|----------------|----------------------------------------|
| Summary        | Turne Output Balan                     |
| Sensors        | Type: Output Relay                     |
| Digital Inputs | Inactive                               |
| IP Devices     |                                        |
| Output Relays  | August and Development                 |
| IP Cameras     | Set Output: Deactivate - Apply Changes |
| Administration | Configure                              |
| Log            |                                        |
| Support        |                                        |
| Logout         |                                        |

#### Figure 29- Output Relay Status

To set the state of the relay manually, from the relay status page (Figure 29), select the arrow next to "Set Output" to drop down the window and select either "Deactivate" or "Activate". Then click the "Apply Changes" button.

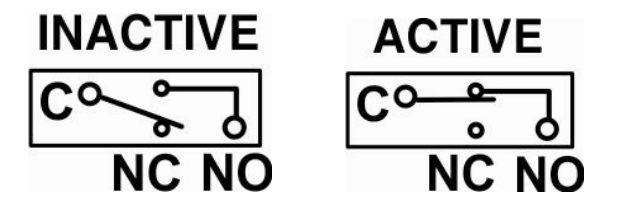

Figure 30- Output Relay Contact State

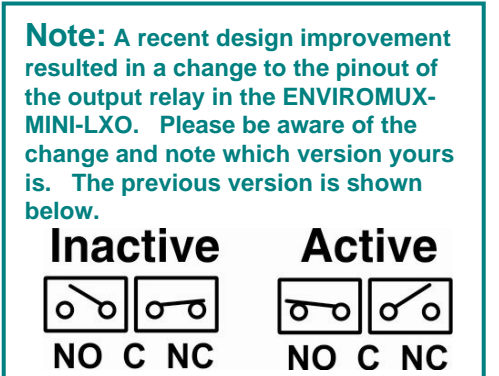

To change settings for the output relay and whether or not a state change should generate an alert message, click the "Configure" button.

#### **Output Relay Configuration**

|                          | Output Relay #1<br>Descriptive name for the output relay    |
|--------------------------|-------------------------------------------------------------|
| roup                     | 1 ▼<br>Select which group the output relay belongs to       |
| ormal Status             | Select the normal status for the output relay               |
| Alert when status is cha | anged                                                       |
| nable Syslog Alerts      | Send alerts for this output relay via syslog                |
| nable SNMP Traps         | Send alerts for this output relay via SNMP traps            |
| nable E-mail Alerts      | Send alerts for this output relay via e-mail                |
| -mail Subject            | Output Relay Activity<br>Subject of e-mails sent for alerts |
| nable SMS Alerts         | Send alerts for this output relay via SMS                   |

#### Figure 31- Configure Output Relay

From the configuration page, the user can apply a description of the relay that will be used on the summary page and in any alert messages sent, if so configured.

To have messages sent to specific members, select the monitoring group the relay will belong to.

Choose the Normal Status for the relay, between Inactive or Active. When the status changes from what is defined as "normal", an alert will be sent if so configured.

When the relay is an alert state, the ENVIROMUX can be configured to send an email, syslog and SMS alerts, as well as an SNMP trap to the users subscribing to alerts in the selected group. Place a checkmark in the box for those features you wish to enable.

If email alerts is enabled, enter an e-mail subject line that will get the attention of the recipient(s).

#### Monitor IP Cameras

The IP Cameras page displays the video snapshots of up to 8 monitored IP cameras. ENVIROMUX will display the video from specified IP addresses and provide images at 320 x 240 resolution. To configure the IP cameras to be monitored, click on the "Configure IP Cameras" link.

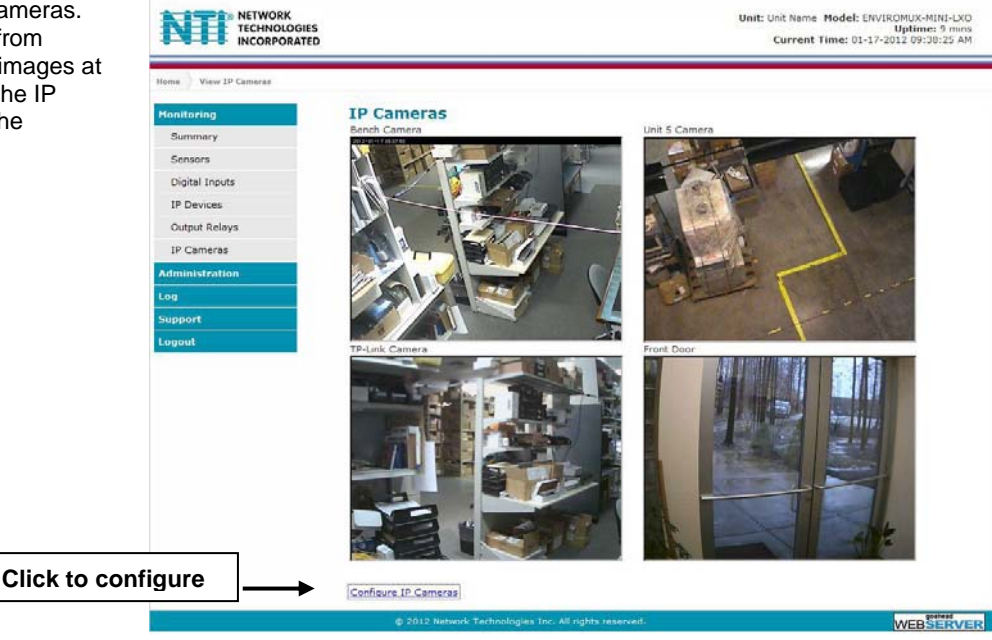

#### Figure 32- IP Camera Monitoring

**Configure IP Cameras** 

| 🖃 IP Camera #1           |                                                            |
|--------------------------|------------------------------------------------------------|
| Add to View              | Enable this camera in the View page                        |
| Name                     | Name of the 10 samera                                      |
| Image URL                |                                                            |
| IP Address               | Full path of the image file of the IP camera               |
|                          | IP address of the IP camera                                |
| Refresh Rate (x100 msec) | 0<br>Refresh rate of the image in hundreds of milliseconds |
| ⊞ IP Camera #2           |                                                            |
| ⊞ IP Camera #3           |                                                            |
| ⊞ IP Camera #4           |                                                            |
| ⊞ IP Camera #5           |                                                            |
| ⊞ IP Camera #6           |                                                            |
| ① IP Camera #7           |                                                            |
| 🗄 IP Camera #8           |                                                            |
|                          |                                                            |
| Save                     |                                                            |

Place a name, the URL or IP address of the link, and the full path including name of the image taken by the camera in the blocks provided, click the "Add to view" checkbox, and click SAVE at the bottom of the page. Then click on **Monitoring->IP Cameras** to see the images taken by those cameras. The images can be set to be refreshed every 100 msec (.1 second) up to 99,900 msec (almost 100 seconds). The user can click on any image and be connected to the site defined by the URL or IP Address.

#### Figure 33- Configure IP Cameras

The images from IP cameras can also be associated with alert messages. When configured (page 27), an image from a IP camera can be taken and sent along with a sensor alert message via email.

Note: To be able to send IP camera captures as e-mail attachments, viewer security (in your camera's configuration) needs to be disabled. Consult your IP camera manual to see if this feature is present and for instructions on how to do this.

## DC Power

On the Summary Page (under Monitoring), the status of the DC power supply can be found (only applicable for models with battery backup). The ENVIROMUX will monitor the power coming into the ENVIROMUX and can be configured to send an alert in the event that power supply fails. Click on "Edit" to configure how the ENVIROMUX should respond.

| DC Power |          |        |        |
|----------|----------|--------|--------|
| Num.     | Туре     | Status | Action |
| 1        | DC Power | Normal | Edit   |

#### Figure 34- Excerpt from the Summary Page showing DC Power monitoring

| Group                                       | 1 ▼<br>Select which group the digital input belongs to                  |  |  |
|---------------------------------------------|-------------------------------------------------------------------------|--|--|
| Disable Alerts                              | Disable alert notifications for DC powerc                               |  |  |
| Notify Again Time                           | 1 Hr →<br>Time after which alert notifications will be sent again       |  |  |
| Notify on return to<br>normal               | Send a notification when this DC power returns to normal status         |  |  |
| Enable Syslog Alerts                        | Send alerts for DC power input via syslog                               |  |  |
| Enable SNMP Traps                           | Send alerts for DC power input via SNMP traps                           |  |  |
| Enable E-mail Alerts                        | Send alerts for DC power input via e-mail                               |  |  |
| E-mail Subject                              | E-MINI-LXOB Power Aa<br>Subject of e-mails sent for alerts              |  |  |
| Enable SMS Alerts                           | Send alerts for this DC power via SMS                                   |  |  |
| Associated Output Relay                     | None   Name of the output relay that can be controlled by this DC power |  |  |
| Output Relay status on<br>alert             | Active -<br>Status of the output relay when going to alert              |  |  |
| Output Relay status on<br>return from alert | Active   Active                                                         |  |  |

#### DC Power Alerts Configuration

#### Figure 35- DC Power Alert Configuration

Many of the same options that apply to sensor alerts (page 27) can be configured for DC Power alerts. The battery backup will keep the ENVIROMUX on line for up to 2.3 hours in the event of a power failure.

# **Administration**

| Administration     | System                | Fields for applying time zone, date, time, NTP server, and backup and restore configuration settings          |  |  |
|--------------------|-----------------------|----------------------------------------------------------------------------------------------------|--|--|
| System             | Enterprise            | Fields for assigning the unit name, address, contact person, the ENVIROMUX e-                                 |  |  |
| Enterprise         | Network               | Fields for providing all the network settings the ENVIROMUX including IP address, DNS, SMTP and SNMP settings |  |  |
| Users              | Users                 | Fields for assigning users, access privileges, passwords, contact settings, and schedule settings             |  |  |
| Security           | Security              | Fields for setting authentication method and IP Filtering                                                     |  |  |
| System Information | System<br>Information | For viewing ENVIROMUX system information                                                                      |  |  |
| Firmware           | Firmware              | For updating the firmware of the ENVIROMUX when improved software becomes available.                          |  |  |
| Reboot             | Reboot                | Enables user to reboot the ENVIROMUX using the web interface                                                  |  |  |

From the Administration section there are several sub sections for configuring the ENVIROMUX:

# **System Configuration**

The System Configuration section is where all the settings necessary for proper time reporting within alert messages and log records are configured. To view the System Configuration page, click on **System** from the **Administration** section of the menu.

#### System Configuration

| Time zone                  | (GMT-05:00) Eastern Time (US & Canada)                                                        |
|----------------------------|-----------------------------------------------------------------------------------------------|
|                            | Select your time zone                                                                         |
| nable Daylight Saving      | Automatically adjust clock for daylight saving changes                                        |
| Set Date                   | MM-DD-YYYY  Manually set the system date                                                      |
| Set Time                   | Manually set the system time (format hh:mm:ss)                                                |
| Enable NTP                 | Get system time via Network Time Protocol                                                     |
| NTP server                 | Address of the NTP server                                                                     |
| NTP Frequency              | 5<br>Frequency, in minutes, at which to query NTP server (minimum 5 minutes)                  |
| E-mail Time Stamp          | Add time stamp to e-mail alerts                                                               |
| SMS Time Stamp             | Add time stamp to SMS alerts                                                                  |
| Configuration Backup 8     | L Restore                                                                                     |
| Choose File                | Choose configuration file to restore.<br>Note: system will reboot to apply the configuration. |
| ownload Configuration File |                                                                                               |
| testore Defaults           |                                                                                               |

Figure 36- System Configuration page

The Date and Time of the ENVIROMUX can be either manually setup to use an onboard clock or set to be synchronized with an NTP server. The configuration of the ENVIROMUX can also be easily backed up to a file on your PC and restored from that file as needed.

| Time Settings               | Description                                                                                                    |
|-----------------------------|----------------------------------------------------------------------------------------------------|
| Time Zone                   | Enter the appropriate time zone                                                                                                    |
| Enable Daylight Saving      | Apply a checkmark to have the time change according to Daylight Saving Time rules                                                                                                    |
| Set Date                    | Enter the system date in MM-DD-YYYY format                                                                                                    |
| Set Time                    | Enter the system time of day in hh:mm:ss format                                                                                                    |
| Enable NTP                  | Place a checkmark to enable the ENVIROMUX to automatically sync up with a time server via NTP                                                                                                    |
| NTP server                  | If the NTP is enabled, enter the Domain Name or IP address of the NTP server                                                                                                    |
| NTP Frequency               | Enter the frequency (in minutes) for the ENVIROMUX to query the NTP server (minimum is 5 minutes)                                                                                                    |
| E-mail Time Stamp           | Place a checkmark to have the ENVIROMUX apply a time of day stamp in the alert message sent via email                                                                                                    |
| SMS Time Stamp              | Place a checkmark to have the ENVIROMUX apply a time of day stamp in the alert message sent via SMS                                                                                                    |
| Configuration Backup &      |                                                                                                    |
| Restore                     |                                                                                                    |
| Choose file                 | Browse for a saved configuration file to be restored to the ENVIROMUX. Upon selection, the ENVIROMUX will restore the configuration settings and reboot. Allow 1 minute before trying to reconnect and log in again.                                                                               |
|                             | Note: The IP address will be set to the IP address in the file and may be different                                                                                                    |
| Download Configuration File | Click this button to save the configuration of the ENVIROMUX to a location on your PC. This file can be restored using the "Choose file" field in the event you wish to return the ENVIROMUX to a former state. <b>SEE NOTE BELOW</b>                                                              |
| Restore Defaults            | Click this button to restore the ENVIROMUX to the configuration settings it had upon receipt from the factory. <b>Be careful!</b> This will erase <u>all</u> user configuration settings. Upon restoration, the ENVIROMUX will reboot. Allow 1 minute before trying to reconnect and log in again. |
|                             | Confirmation is required.                                                                                                    |

Note: If "Restore Defaults" is used, the IP address will also be restored to its default address of 192.168.1.23 with a login name "root" and password "nti". To restore the root password to "nti" without having to restore all default settings, contact NTI for assistance.

To identify the IP address of the ENVIROMUX without restoring defaults, use the Discovery Tool (page 22).

Click on Save when finished with Time Setting changes.

Default settings can also be restored through the serial interface via text menu (page 85).

Note: Do not try to manually edit the downloaded configuration file and then restore it to the ENVIROMUX. The ENVIROMUX will quit working and you will have to return it to NTI to have default settings restored. Factory restoration of the default settings is not covered under the product warranty.

# Enterprise Configuration

The Enterprise Configuration page is used to enter basic company information to be applied to the body of alerts. To view the Enterprise Configuration, click on **Enterprise** from the **Administration** section of the menu. Enter in the blocks your unit name, location, the contact person that alert e-mails should refer to, the phone number to reach them, and the e-mail address assigned to the ENVIROMUX.

If a GSM modem is properly installed (page 19), the "Modem Status" found in the GSM Modem Status section will indicate "Connected" and the IMEI number for the modem will be indicated. Once the modem makes connection with the cell tower, "Connected" will change to "Ready" (as seen below).

Note: It may take several minutes for the GSM modem to be detected by the ENVIROMUX.

#### **Enterprise Configuration**

| Enterprise Settings | <b>S</b>               |                                     |                     |  |
|---------------------|------------------------|-------------------------------------|---------------------|--|
| Enterprise Name     | 1                      |                                     |                     |  |
|                     | Name to identify th    | is unit                             |                     |  |
| Location            |                        |                                     |                     |  |
|                     | Location/Address       |                                     |                     |  |
| Contact             |                        |                                     |                     |  |
|                     | Contact person         |                                     |                     |  |
| Phone               |                        |                                     |                     |  |
|                     | Phone number of c      | ontact person                       |                     |  |
| E-mail              |                        |                                     |                     |  |
|                     | E-mail address for     | messages sent from this unit        |                     |  |
|                     |                        |                                     |                     |  |
| GSM Modem Status    |                        |                                     |                     |  |
|                     | Modem Type:            | USB Modem                           |                     |  |
|                     | IMEI:<br>Modem Status: | 353254030124511,PZ2996N2VN<br>Ready | CSM modern is pror  |  |
|                     | Signal Power:          | -103 dBm                            | GSIM modern is prop |  |
|                     |                        | 1000-                               |                     |  |
|                     |                        |                                     |                     |  |
|                     |                        |                                     |                     |  |
|                     |                        |                                     |                     |  |
| ave                 |                        |                                     |                     |  |
|                     |                        |                                     |                     |  |

Figure 37- Enterprise Configuration- Modem Status "Ready"

If no modem is installed, the modem type will be "Not Available" and the status will be "Not Connected".

| d3H Houem |               | 122/2012/00/2010/10/2010 |  |
|-----------|---------------|--------------------------|--|
|           | Modem Type:   | Not Available            |  |
|           | IMEI:         |                          |  |
|           | Modem Status: | Not Connected            |  |
|           | Signal Power: | No Signal                |  |
|           |               |                          |  |
|           |               |                          |  |
|           |               |                          |  |
| 14        |               |                          |  |
| ve        |               |                          |  |
|           |               |                          |  |

Figure 38- No Modem Installed

# Network Configuration

From the Network Setup page the administrator can either choose to have the IP address and DNS information filled in automatically by the DHCP server (the default setting), or manually fill in the fields (use a static address). Settings can be entered for either the IPv4 or IPv6 protocols. To view the Network Configuration page, click on **Network** from the **Administration** section of the menu.

#### Note: If you select "DHCP", make sure a DHCP server is running on the network the ENVIROMUX is connected to.

| IPv4 Settings        |                                                       |                                                                         |
|----------------------|-------------------------------------------------------|-------------------------------------------------------------------------|
| IPv4 Mode            | Static  Method of acquiring IP settings               | Note: The values shown here are                                         |
| IPv4 Address         | 192.168.1.23<br>Statically assigned IPv4 address      | for local (static) address<br>configuration only.                       |
| IPv4 Subnet Mask     | 255.255.255.0<br>Statically assigned IPv4 subnet mask | Address values for DHCP                                                 |
| IPv4 Default Gateway | Statically assigned IPv4 default gateway              | configuration (default setting) will<br>only be displayed in the System |
| Preferred DNS        | Statically assigned preferred name server             | Information page (page 46).                                             |
| Alternate DNS        | Statically assigned alternate name server             |                                                                         |
| IPv6 Settings        |                                                       |                                                                         |
| IPv6 Mode            | Disabled<br>Method of acquiring IPv6 settings         |                                                                         |
| IPv6 Address         | Statically assigned IPv6 address                      |                                                                         |
| IPv6 Default Gateway | Statically assigned IPv6 default gateway              |                                                                         |
| Enable 6to4 tunnel   | Disabled I Enable 6to4 Tunneling                      |                                                                         |
| Local IPv4 Address   | IPv4 Address of local interface for 6to4 tunnel       |                                                                         |
| Remote IPv4 Address  | IPv4 Address of Remote interface for 6to4 tunnel      |                                                                         |
| SMTP Settings        |                                                       |                                                                         |
|                      |                                                       |                                                                         |
| SNMP Settings        |                                                       |                                                                         |

#### **Network Configuration**

#### Figure 39- Network Configuration page

| IPv4 Settings   | Description                                                                       |
|-----------------|-----------------------------------------------------------------------------------|
| Mode            | Select between Static (manual), or DHCP (automatic IP and DNS) settings (default) |
| IP Address      | Enter a valid IP address (default address shown above)                            |
| Subnet Mask     | Enter a valid subnet mask (default value shown above)                             |
| Default Gateway | Enter a valid gateway (default gateway shown above)                               |
| Preferred DNS   | Enter a preferred domain name server address                                      |
| Alternate DNS   | Enter an alternate domain name server address                                     |

Enter IPv6 settings as applicable.

For descriptions of SMTP, SNMP, and Server Settings, see page 43.

The Network Configuration page is broken into four sections; IP Settings, SMTP Settings, SNMP Settings, and Server Settings. To explode the window to see settings for a section, click on the section heading.

| MTP Server                                                                                                    | smtn amail com                                                 |                                     |  |
|----------------------------------------------------------------------------------------------------|----------------------------------------------------------------|-------------------------------------|--|
|                                                                                                    | SMTP server used when sending e-mails                          |                                     |  |
|                                                                                                    |                                                                | Common Port numbers:                |  |
| Port                                                                                                    | 587                                                            |                                     |  |
|                                                                                                    | SMTP server port                                               | Default: 25 (Not secure             |  |
| Jse SSL                                                                                                    |                                                                | SSL: 465 (Secure)                   |  |
|                                                                                                    | SMTP server requires the use of SSL                            | TLS: 587 (Secure)                   |  |
| Jse STARTTLS                                                                                                    |                                                                | Contact your network                |  |
|                                                                                                    | SMIP server requires the use of STARTILS                       | administrator for required          |  |
| Jse Authentication                                                                                               | SMTD and a service authoritization to produce and              | settings.                           |  |
|                                                                                                    | SMTP server requires authentication to send e-mai              |                                     |  |
| Jsername                                                                                                    | user@gmail.com                                                 |                                     |  |
|                                                                                                    | Username for sending e-mails                                   |                                     |  |
| assword                                                                                                    |                                                                |                                     |  |
|                                                                                                    | Password for sending e-mails                                   |                                     |  |
|                                                                                                    |                                                                |                                     |  |
|                                                                                                    |                                                                |                                     |  |
| SNMP Settings                                                                                                    |                                                                |                                     |  |
| Enable SNMP Agent                                                                                                | SNMPv1/v2c/v3 -                                                |                                     |  |
|                                                                                                    | Allow access to SNMP agent on this device                      |                                     |  |
| Enable SNMD Trans                                                                                                |                                                                |                                     |  |
| induic bitin Traps                                                                                               | Enable sending of SNMP traps from this device                  |                                     |  |
| Read-write community                                                                                             | nrivate                                                        |                                     |  |
| name                                                                                                    | Private                                                        |                                     |  |
| and the second second second second second second second second second second second second second second second |                                                                |                                     |  |
| Read-only community                                                                                              | public                                                         |                                     |  |
| lanc                                                                                                    | Read-only community name for SNMP agent                        |                                     |  |
|                                                                                                    |                                                                |                                     |  |
| Server Settings                                                                                                  |                                                                |                                     |  |
| Enable Telnet                                                                                                    |                                                                |                                     |  |
| Inable Temer                                                                                                    | Enable access to this device via telnet                        |                                     |  |
| Enable SSH                                                                                                    |                                                                |                                     |  |
|                                                                                                    | Enable access to this device via ssh                           |                                     |  |
| Fnable HTTP Access                                                                                               |                                                                |                                     |  |
|                                                                                                    | Enable access to this device via standard (non-sec             | ure) HTTP requests. HTTPS is always |  |
|                                                                                                    | enabled.                                                       |                                     |  |
| ITTP Port                                                                                                    | 80                                                             |                                     |  |
|                                                                                                    | Port for standard HTTP requests                                |                                     |  |
| ITTPS Port                                                                                                    | 110                                                            |                                     |  |
| in ins rolt                                                                                                    | 443                                                            |                                     |  |
|                                                                                                    | Port for HTTPS requests                                        |                                     |  |
| Web Timeout                                                                                                    | 0                                                              |                                     |  |
|                                                                                                    | Minister after objective table on a contract will be been also | ut (0 disables idle locout)         |  |

# Figure 40- Network Configuration- more settings

| SMTP Settings             | Description                                                                                            |
|---------------------------|----------------------------------------------------------------------------------------------------|
| SMTP Server               | Enter a valid SMTP server name (e.g. yourcompany.com)                                                  |
| Port                      | Enter a valid port number (default port is 25, for SSL most use 465, for STARTTLS most use 587)        |
| Use SSL                   | Place a checkmark in the box if the SMTP server supports SSL                                           |
| Use STARTLS               | Place a checkmark in the box if the SMTP server supports TLS                                           |
| Use Authentication        | Place a checkmark in the box if the SMTP server requires authentication to send email                  |
| Username                  | Enter a valid username to be used by the ENVIROMUX to send emails                                      |
| Password                  | Enter a valid password assigned to the ENVIROMUX username                                              |
| SNMP Settings             |                                                                                                    |
| Enable SNMP agent         | Place a checkmark in the box to enable access to the SNMP agent                                        |
| Enable SNMP traps         | Place a checkmark in the box to allow SNMP traps to be sent                                            |
| Read-write community name | Enter applicable name (commonly used- "private") Not applicable as of this printing                    |
| Read-only community name  | Enter applicable name (commonly used- "public")                                                        |
| Server Settings           |                                                                                                    |
| Enable Telnet             | Place a checkmark in the box to enable access to the ENVIROMUX via Telnet                              |
|                           | The default is disabled.                                                                               |
| Enable SSH                | Place a checkmark in the box to enable access to the ENVIROMUX via SSH                                 |
| Enabe HTTP access         | Place a checkmark in the box to enable access to the ENVIROMUX via standard (non-secure) HTTP requests |
| HTTP Port                 | Port to be used for standard HTTP requests                                                             |
| HTTPS Port                | Port to be used for HTTPS requests                                                                     |
| Web Timeout               | Number of minutes after which idle web uses will be logged-out (enter 0 to disable this feature)       |

## More Network Settings (see Figure 40)

If the administrator chooses to have the IP and DNS information filled in automatically via DHCP, the SMTP server and port number still need to be entered for email alerts to work. If the SMTP server requires a password in order for users to send emails, the network administrator must first assign a user name and password to the ENVIROMUX.

# Note: The SMTP server port number is shown in Figure 40 as "25". This is a common port number assigned, but not necessarily the port number assigned to your SMTP server. For SMTP servers that support SSL, the common port number is 465, and for those that support TLS, the common port number is 587.

The administrator may assign a different HTTP Server Port than is used by most servers (80).

Note: If the port number is changed and forgotten, to determine what it has been changed to connect the ENVIROMUX for control using the text menu (page 66) and review the Miscellaneous Service Settings (page 89).

#### Read-Only Community Name

The SNMP Read-only community name enables a user to retrieve "read-only" information from the ENVIROMUX using the SNMP browser and MIB file. This name must be present in the ENVIROMUX and in the proper field in the SNMP browser.

#### **Read-Write Community Name**

#### (not applicable as of this printing)

The SNMP Read-Write community name enables a user to read information from the ENVIROMUX and to modify settings on the ENVIROMUX using the SNMP browser and MIB file. This name must be present in the ENVIROMUX and in the proper field in the SNMP browser.

## **User Configuration**

The Users page is a list of all configured users of the ENVIROMUX. A maximum of 15 users (other than root) can be configured. From this page the user can choose to add more users, go to the user configuration page to edit a user's access to the ENVIROMUX, or delete a user from the list. To view the Users page, click on **Users** from the **Administration** section of the menu.

# Users

| Users | Users        |         |       |                           |                           |
|-------|--------------|---------|-------|---------------------------|---------------------------|
| Num.  | Username     | Enabled | Admin | Last Login                | Action                    |
| 1     | root         | yes     | yes   | 09-06-2009<br>11:58:56 PM | Edit                      |
| 2     | user1        | no      | no    | Never                     | Edit Delete               |
| 2     | <u>user1</u> | no      | no    | Never                     | <u>Edit</u> <u>Delete</u> |

Add New User

#### Figure 41- Users page

To add a user, click on the "Add New User" link.

To edit a user's configuration, either click on the listed username, or on the "Edit" link.

To delete a user and their configuration, click on "Delete" link.

When adding a new user, the Configure User page will open with the username "userx" assigned, where x = the next consecutive number (up to 15) based on the quantity of users in the list (other than the root user). You can either leave the name as "userx", or change it to what you would like to see listed. With the name assigned, fill in the remaining information as needed.

| Account Settings    |                                                                                   |                                                    |
|---------------------|-----------------------------------------------------------------------------------|----------------------------------------------------|
| Username            | Test<br>The username for this user                                                | If the password for user                           |
| Admin               | Grant this user administrative privileges                                         | "root" is changed from<br>"nti", and you lose or   |
| Enabled             | V<br>Users can only access the system if their account is enabled                 | forget what it is, you will                        |
| Password            | ••••••••<br>The user's password to login to the system (for local authentication) | ENVIROMUX to NTI to                                |
| Confirm             | Confirm the entered password                                                      | have default settings<br>restored. Contact NTI for |
| Title               | Test Account<br>The user's title within the company                               | an RMA to return the ENVIROMUX.                    |
| Department          | Engineering<br>The user's department within the company                           |                                                    |
| Company             | NTI<br>The name of the user's company                                             |                                                    |
| ± LDAP Account Set  | tings                                                                             |                                                    |
| E Group Settings    |                                                                                   |                                                    |
| E Contact Settings  |                                                                                   |                                                    |
| E Schedule Settings | 5                                                                                 |                                                    |
| E SNMP Settings     |                                                                                   |                                                    |

#### Figure 42- Configure Users page

| LDAP Account Settings          |                                                                                 |
|--------------------------------|---------------------------------------------------------------------------------|
| Common Name (for LDAP)         | Test Account<br>The Common Name for the user in an Active Directory             |
| Organizational Unit (for LDAP) | Eng,BldgC<br>The Organizational Unit the user belongs to in an Active Directory |
| Group Settings                 |                                                                                 |
| Group 1                        | User receives notifications for Group 1                                         |
| Group 2                        | User receives notifications for Group 2                                         |
| Group 3                        | User receives notifications for Group 3                                         |
| Group 4                        | User receives notifications for Group 4                                         |
| Group 5                        | User receives notifications for Group 5                                         |
| Group 6                        | User receives notifications for Group 6                                         |
| Group 7                        | User receives notifications for Group 7                                         |
| Group 8                        | User receives notifications for Group 8                                         |
| Contact Settings               |                                                                                 |
| E-mail Alerts                  | User receives alerts via e-mail                                                 |
| E-mail Address                 | E-mail address for the user                                                     |
| Syslog Alerts                  | User receives alerts via syslog                                                 |
| SNMP Traps                     | User receives alerts via SNMP traps                                             |
| Syslog/SNMP IP Address         | IP address where syslog messages/SNMP traps are sent for this user              |
| SMS Alerts                     | User receives alerts via SMS                                                    |
| SMS Number                     | Phone number where SMS messagess are sent for this user                         |
| Schedule Settings              |                                                                                 |
| Schedule Type                  | Always active                                                                   |
| Start Day                      | Sun I                                                                           |
| End Day                        | Sun I                                                                           |
| Start Hour                     | 00:00                                                                           |
| End Hour                       | 00:00                                                                           |

# Figure 43- Configure User- more options

| Account Settings                | Description                                                                                                    |
|---------------------------------|----------------------------------------------------------------------------------------------------|
| Username                        | Enter the desired username for this user                                                                                                    |
| Admin                           | Place a checkmark here if this user should have administrative privileges                                                                                                    |
| Enabled                         | Place a checkmark here to enable this user to access the ENVIROMUX                                                                                                    |
| Password                        | Enter a password that a user must use to login to the system                                                                                                    |
|                                 | A password must be assigned for the user's login to be valid                                                                                                    |
|                                 | Passwords must be at least 1 keyboard character.                                                                                                    |
| Confirm                         | Re-enter a password that a user must use to login to the system                                                                                                    |
| Title                           | Enter information as applicable                                                                                                    |
| Department                      | Enter information as applicable                                                                                                    |
| Company                         | Enter information as applicable                                                                                                    |
| LDAP Account Settings           |                                                                                                    |
| Common Name (for LDAP)          | "Common Name" assigned in the LDAP server account in an Active Directory. Often a name assigned that is different than the Username. If this is the same as the Username in the "Account Settings" (above), this can be left blank. |
| Organizational Linit (for LDAP) | Enter the Organizational Unit the user belongs to in an Active Directory                                                                                                    |
|                                 | Format is <ou,ou,etc> (like example in Figure 43)</ou,ou,etc>                                                                                                    |
| Group Settings                  |                                                                                                    |
| Group 1-8                       | Place a checkmark if the user should receive messages from sensors, accessories, or IP devices in Group 1, 2, 3 thru 8 (see also pages 29 and 33 for group assignments)                                                             |
| Contact Settings                |                                                                                                    |
| Email alerts                    | Place a checkmark if the user should receive messages via email                                                                                                    |
| Email address                   | Enter a valid email address if this user should receive email alert messages                                                                                                    |
| Syslog alerts                   | Place a checkmark if the user should receive alerts via syslog messages                                                                                                    |
| SNMP traps                      | Place a checkmark if the user should receive alerts via SNMP traps                                                                                                    |
| Syslog/SNMP IP address          | Enter a valid syslog/SNMP IP address for the user to receive syslog/SNMP messages                                                                                                    |
| SMS Alerts                      | Place a checkmark if the user should receive alerts via SMS messages                                                                                                    |
| SMS Number                      | Enter a phone number to call to alert the user via SMS message                                                                                                    |
|                                 | <b>Note:</b> Use all numbers for this entry (i.e. for international numbers, enter 00 (EU), or 011 (US), not a plus (+) sign)                                                                                                    |
| Schedule Settings               |                                                                                                    |
| Schedule Type                   | Always active- user will receive messages at all hours of each day                                                                                                    |
|                                 | Active during defined times- user will only receive alert messages during times as                                                                                                    |
|                                 | outlined below                                                                                                    |
| Start Day                       | First day of the week the user should begin receiving messages                                                                                                    |
| End Day                         | Last day of the week the user should receive messages                                                                                                    |
| Start Hour                      | First hour of the day the user should begin receiving messages                                                                                                    |
| End Hour                        | Last hour of the day the user should receive messages                                                                                                    |

| Authentication Protocol      | None Select authentication protocol          |
|------------------------------|----------------------------------------------|
| Authentication<br>Passphrase | 12345678<br>The authentication passphrase    |
| Privacy Protocol             | None Select privacy protocol                 |
| Privacy Passphrase           | 12345678<br>The privacy passphrase           |
| Traps Type                   | SNMPv1 Select type of traps accepted by user |

# Figure 44- Configure User- SNMP Settings

| SNMP Settings             |                                                                                                    |
|---------------------------|----------------------------------------------------------------------------------------------------|
| Authentication Protocol   | Choose between MD5 or SHA to require authentication, or none to disable it                                                                                                    |
| Authentication Passphrase | Assign the passphrase to be used to enable the receipt of SNMP v3 messages                                                                                                    |
| Privacy Protocol          | Choose between DES or AES to encrypt SNMP readings or traps or none to disable encryption.<br>If encryption is enabled, then the Authentication Protocol must also be set at "MD5" or "SHA". |
| Privacy Passphrase        | Assign the passphrase to be used to open and read readings or alert messages received via SNMP v3                                                                                            |
| Traps Type                | Choose between SNMPv1, SNMPv2C, or SNMPv3                                                                                                    |

After changing any settings in the user profile, press "Apply".

#### More about User Privileges

The root user (or any user with administrator rights) can change the root password and configure how the root user will receive alert messages. Users with administrative rights can change all configuration settings except for the root user name.

Users with user rights can only see the current readings of monitored items and change their own passwords.

| NTT NETWORK<br>TECHNOLOG<br>INCORPORA | GIES<br>ATED |                             |                      |            | Unit: E-MIN<br>Curre | I-LX Model: ENVIROMUX-MINI-LX<br>Uptime: 33 mins<br>nt Time: 04-04-2011 03:08:27 PM |  |  |
|---------------------------------------|--------------|-----------------------------|----------------------|------------|----------------------|-------------------------------------------------------------------------------------|--|--|
| Home Summary                          |              |                             |                      |            |                      |                                                                                     |  |  |
| Monitoring                            | Sum          | mary                        |                      |            |                      |                                                                                     |  |  |
| Administration                        | Senso        | ors                         |                      |            |                      |                                                                                     |  |  |
| Log                                   | Conn.        | Description                 | Туре                 | Value      | Status               | Action                                                                              |  |  |
| Support                               | 1            | Server Rack Temperature     | Temperature<br>Combo | 86.9F      | Normal               | View Edit Delete                                                                    |  |  |
| Logout                                | 1            | Server Rack Humidity        | Humidity Combo       | 26.6%      | Normal               | View Edit Delete                                                                    |  |  |
|                                       | 2            | Server Room Temperature     | Temperature<br>Combo | 76.8F      | Normal               | View Edit Delete                                                                    |  |  |
|                                       | 2            | Server Room Humidity        | Humidity Combo       | 34.1%      | Normal               | View Edit Delete                                                                    |  |  |
|                                       | Water        | Water Sensors               |                      |            |                      |                                                                                     |  |  |
|                                       | Conn.        | Description                 | Туре                 | Value      | Status               | Action                                                                              |  |  |
|                                       | 1            | Server Room Water Detection | Water Sensor         | Open       | Normal               | <u>View</u> <u>Edit</u>                                                             |  |  |
|                                       | Dry C        | Dry Contacts                |                      |            |                      |                                                                                     |  |  |
|                                       | Conn.        | Description                 | Туре                 | Value      | Status               | Action                                                                              |  |  |
|                                       | 1            | Server Room Smoke Detector  | Dry Contact          | Open       | Normal               | View Edit                                                                           |  |  |
|                                       | 2            | Server Room Door            | Dry Contact          | Open       | Normal               | View Edit                                                                           |  |  |
|                                       | 3            | Not Used                    | Dry Contact          | Open       | Normal               | View Edit                                                                           |  |  |
|                                       | 4            | Not Used                    | Dry Contact          | Open       | Normal               | <u>View</u> Edit                                                                    |  |  |
|                                       | IP De        | vices                       |                      |            |                      |                                                                                     |  |  |
|                                       | Num.         | Description                 | Туре                 | Value      | Status               | Action                                                                              |  |  |
|                                       | 1            | Web Server                  | IP Device            | Responding | Normal               | View Edit Delete                                                                    |  |  |
|                                       | 2            | Backup Server               | IP Device            | Responding | Normal               | View Edit Delete                                                                    |  |  |

Figure 45-Summary page for User without Admin privileges

# Security

Security in the ENVIROMUX can be managed one of two ways; through the local settings (passwords assigned in user settings on page 46) or through an LDAP server. If security is configured to use LDAP mode, then the passwords for users must be those found on a configured LDAP server. To view the Security Configuration page, select **Security** in the **Administration** section of the menu.

| ecurity Configura     | tion                                                        | Local                                           |
|-----------------------|-------------------------------------------------------------|-------------------------------------------------|
| User Authentication   |                                                             | Local                                           |
| Mode                  | Local  Authentication method for loggin                     | Certifcate + Login                              |
| LDAP Primary Server   | 192.168.1.52<br>Primary LDAP server                         | Microsoft Active Directory                      |
| LDAP Secondary Server | 192.168.1.52<br>Secondary LDAP server                       | Generic LDAP server<br>Novell Directory Service |
| LDAP Server Type      | Microsoft Active Directory  The type of LDAP server being c | Microsoft Active Directory                      |
| LDAP User Base DN     | dc=Testnet,dc=dom,d<br>Base DN for users (ex: dc=myco       | ompany,dc=com)                                  |
| X509 Certificate      |                                                             |                                                 |
| IP Filtering          |                                                             |                                                 |

#### Figure 46- Security Configuration page

When in LDAP mode, Usernames (and Common name, if different from Username) on the LDAP server must match those in the user settings of the ENVIROMUX (page 44) or access will be denied.

#### Note: When in LDAP mode, if the LDAP server is not responding, local authentication will be tried.

| User Authentication   |                                                                                                    |
|-----------------------|----------------------------------------------------------------------------------------------------|
| Mode                  | Select Local to use authentication based on passwords in the ENVIROMUX user configuration             |
|                       | Select LDAP to use authentication based on passwords in an LDAP server                                |
|                       | Select "Certificate+Login" when authentication requires the connecting PC to hold a valid certificate |
| LDAP Primary Server   | Enter Hostname or IP address of Primary LDAP Server                                                   |
| LDAP Secondary Server | Enter Hostname or IP address of Secondary LDAP Server (optional)                                      |
| LDAP Server Type      | Choose from drop down list:                                                                           |
|                       | Generic LDAP server                                                                                   |
|                       | Novell Directory service                                                                              |
|                       | Microsoft Active Directory                                                                            |
| LDAP User Base DN     | Enter the Base DN for users (ex: dc=mycompany,dc=com)                                                 |

Even though LDAP authentication is being used, each user must also have a local account within the ENVIROMUX. User permission level is established by the local account (page 44).

#### X509 Certificate

The ENVIROMUX is pre-loaded with a generic X509 Server Certificate. If you wish to provide your own X509 Server certificate, the Server certificate must be uploaded to the ENVIROMUX. The Server certificate and key must be combined in a single file ("PEM" format).

Browse to the Server certificate file and select it. Then load using the button "Upload Server Certificate and key".

Note: The key used should not be password protected.

#### **X509 Client Authentication**

In addition to Local and LDAP client authentication, X509 client authentication is also available. In order to use X509 client certificate authentication, select "**Certificate + Login**" for the mode setting (Figure 46). X509 client certificate authentication requires the user to present client certification (this happens behind the scenes when you enter the https IP address, before you are presented with a "Login" screen). For this to work:

- 1. A client certificate signed by a Certifying Authority (CA) must be loaded into the user's browser.
- 2. Use "Choose File" and browse to the CA certificate (file with ".crt" extension) and select it.
- 3. Click on the "Upload CA certificate" button and load the CA certificate to the ENVIROMUX.

#### Note: The user will need to login after the X509 client certificate is validated.

The "Restore default certificate" button will restore the unit's default self-signed certificates if needed.

Whether you are just loading your own Server Certificate, or also using client authentication, **reboot the ENVIROMUX for this certificate to take effect.** 

| State X509 Certificate            |                                                        |
|-----------------------------------|--------------------------------------------------------|
| Choose File                       | Browse No file selected.<br>X509 key and Certificate . |
| Upload Server certificate and key | ]                                                      |
| Upload CA certificate             |                                                        |
| Restore default certificate       |                                                        |
| ⊞ IP Filtering                    |                                                        |
| Save                              |                                                        |

#### Figure 47- Security Configuration-x509 Certificate

Note: HTTP access can be enabled/disabled from web page under Administration -> Network -> Server Settings -> Enable HTTP (page 43). Do not disable http access until you verify certificate verification works properly for https connection. HTTP connection will allow you to change any settings if a wrong certificate is uploaded. Once HTTPS client certificate validation is verified to be working properly, disable HTTP access for security.

#### **IP Filtering**

Included in the Security Configuration options is IP Filtering. IP Filtering provides an additional mechanism for securing the ENVIROMUX. Access to the ENVIROMUX network services (SNMP, HTTP(S), SSH, Telnet) can be controlled by allowing or disallowing connections from various IP addresses, subnets, or networks.

Up to 16 IP Filtering rules can be defined to protect the ENVIROMUX from unwanted access from intruders. Each rule can be set as Enabled or Disabled. Rules can be set to explicitly drop attempts to connect, or to accept them.

Be sure to press Save after changes are made.

| 🗏 IP Filte | ering      |                |                |
|------------|------------|----------------|----------------|
| Num.       | Enabled    | Mode           | Filter Rule    |
| 1          | Disabled 💌 | DROP           | 192.168.1.0/24 |
| 2          | Disabled 💌 | DROP           | 192.168.1.0/24 |
| 3          | Disabled 💌 | DROP           | 192.168.1.0/24 |
| 4          | Disabled 💌 | DROP 🔽         | 192.168.1.0/24 |
| 5          | Disabled 💌 | DROP           | 192.168.1.0/24 |
| 6          | Disabled 💌 | DROP 💌         | 192.168.1.0/24 |
| 7          | Disabled 💌 | DROP 🔽         | 192.168.1.0/24 |
| в          | Disabled 💌 | DROP           | 192.168.1.0/24 |
| 9          | Disabled 💌 | DROP 💌         | 192.168.1.0/24 |
| 10         | Disabled 💌 | DROP           | 192.168.1.0/24 |
| 11         | Disabled 💌 | DROP           | 192.168.1.0/24 |
| 12         | Disabled 💌 | DROP           | 192.168.1.0/24 |
| 13         | Disabled 💌 | DROP           | 192.168.1.0/24 |
| 14         | Disabled 💌 | DROP           | 192.168.1.0/24 |
| 15         | Disabled 💌 | DROP           | 192.168.1.0/24 |
| 16         | Disabled 💌 | DROP           | 192.168.1.0/24 |
|            |            | DROP<br>ACCEPT |                |
| Save       |            |                |                |

Figure 48- Security Configuration- IP Filtering Rules

#### More on IP Filtering

The most common approach is to only allow "white-listed" IP addresses, subnets, or networks to access the device while blocking all others. The IP Filters are processed sequentially from top to bottom, so it is important to place the most precise rules at the top of the list and the most generic rules at the bottom of the list.

As an example, assume we wish to block all connections except those which come from the IP address 192.168.1.100. To allow connections from 192.168.1.100, we need to configure and enable an ACCEPT rule at the top of the list:

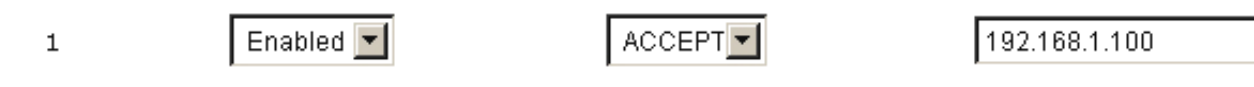

Then, to block all other IP addresses from connecting to the ENVIROMUX, we add a rule to drop all other connections.

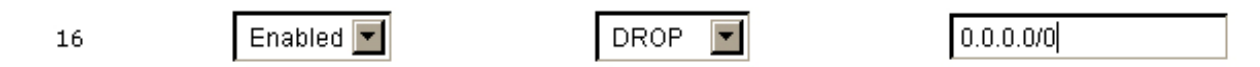

If the preceding "drop all connections" rule was placed in position one, no connections at all would be allowed to the unit. Remember: rules are processed from top to bottom. As soon as a rule matches, the processing stops and the matching rule is executed.

To match a particular IP address, simply enter in the desired IP address (e.g. 192.168.1.100).

To match a subnet, enter in the subnet with the associated mask (e.g. 192.168.1.0/24).

To match all IP address, specify a mask of 0 (e.g. 0.0.0.0/0).

### **System Information**

The system information page displays the model name of the ENVIROMUX, the firmware version in the ENVIROMUX, the MAC address of the Ethernet port, the IP mode, and the network configuration. To view the System Information, select **System Information** in the **Administration** section of the main menu.

# System Information

| System Information |                                                             |
|--------------------|-------------------------------------------------------------|
| Product:           | ENVIROMUX-MINI-LX Mini Server Environment Monitoring System |
| Revision:          | 1.0                                                         |
| Build Date:        | 09-27-2011 01:21:22 PM                                      |
| MAC Address:       | 00:0C:82:0B:00:03                                           |
| IP Mode:           | Static                                                      |
| IP Address:        | 192.168.3.85                                                |
| Subnet Mask:       | 255.255.255.0                                               |
| Default Gateway:   | 192.168.3.3                                                 |
| Primary DNS:       | 166.102.165.11                                              |
| Secondary DNS:     | 166.102.165.13                                              |
| SNMPv3 Engine ID:  | 0x80001F8803000C820B0003                                    |

Figure 49- System Information page

## Update Firmware

The Update Firmware page is used to change the firmware of the ENVIROMUX. Occasionally new features or changes to existing features will be introduced and new firmware with these changes will be made available on the NTI website (<u>http://www.networktechinc.com/download/d-environment-monitoring.html</u>). To view the Update Firmware page, select **Firmware** in the **Administration** section of the main menu. Once a user has downloaded the required file for firmware upgrade, this page will be used to upload it to the ENVIROMUX.

# **Update Firmware**

| Update file | Browse<br>Choose the firmware update file.<br>Current firmware version is 1.0.<br>Build date: 10-06-2011 09:17:17 AM |
|-------------|----------------------------------------------------------------------------------------------------|
|             |                                                                                                    |

### Figure 50- Update Firmware page

1. Download the most current firmware file from <u>http://www.networktechinc.com/download/d-environment-monitoring.html</u> to a location on your PC.

- 2. Click on the "Browse" button and locate and select the firmware file for the ENVIROMUX (environmux-mini-lxo-vx-
- x.bin, for example).
- Click on the "Update" button to perform the firmware update. The firmware update process will take approximately 5 minutes while the ENVIROMUX installs the firmware. Once the update file has been installed, the unit will automatically reboot and the login screen will appear.

# **Reboot the System**

The ENVIROMUX can be remotely rebooted by anyone with administrative privileges. To view the Reboot System page, select **Reboot** in the **Administration** section of the main menu. Click the **Reboot Now** button to cause the ENVIROMUX to reboot. This will disconnect any user and shut down all activity.

# **Reboot System**

| 🗆 Reboot the System |  |  |
|---------------------|--|--|
| Reboot Now          |  |  |

#### Figure 51- Reboot System page

The message "System is rebooting, please wait....." will appear and after approximately 45 seconds the login screen will appear. Log in to resume activity.

# System Reboot

System is rebooting, please wait...

Figure 52- System is rebooting

# **Smart Alerts**

Smart Alerts enable the ENVIROMUX to contact users when specially configured circumstances exist for defined sensors. Smart Alerts will respond to 1 or more alert conditions independent of the alert configurations for each sensor configured on page 27.

Assorted conditions can produce configurable events that can then be used in numerous scenarios to produce Smart Alert messages that are sent to users.

To begin, Events must be defined and configured. Events are sensor conditions to be notified of. Events logged based on the sensor configurations described on page 27 will be managed separately from events logged by these pre-defined Events. Sensor configuration for these Events will have no impact on the general configuration of your sensors. Pre-defined Events provide more control over what you want to be notified of.

| onitoring     | Eve | ents                      | Events           |              |              |        |                    |  |  |
|---------------|-----|---------------------------|------------------|--------------|--------------|--------|--------------------|--|--|
| dministration | Eve | Events                    |                  |              |              |        |                    |  |  |
| nart Alerts   | No. | Event Description         | Sensor           | Trigger Val. | Current Val. | Status | Action             |  |  |
|               | 1   | Event #1 Temperature 1    | Temperature 1    | < 20.0C      | 22.4C        | Normal | Ack Dismiss Delete |  |  |
| vents         | 2   | Event #2 Temperature 2    | Temperature 2    | < 20.0C      | 22.9C        | Normal | Ack Dismiss Delete |  |  |
| mart Alerts   | 3   | Event #3 Temperature 1    | Temperature 1    | > 24.0C      | 22.4C        | Normal | Ack Dismiss Delete |  |  |
|               | 4   | Event #4 Temperature 2    | Temperature 2    | > 24.0C      | 22.9C        | Normal | Ack Dismiss Delete |  |  |
|               | 5   | Event #5 Digital Input #1 | Digital Input #1 | Closed       | Open         | Normal | Ack Dismiss Delete |  |  |
| port          | 6   | Event #6 Digital Input #2 | Digital Input #2 | Closed       | Open         | Normal | Ack Dismiss Delete |  |  |
| out           | 7   | Event #7 Digital Input #3 | Digital Input #3 | Closed       | Open         | Normal | Ack Dismiss Delete |  |  |
|               | 8   | Event #8 Digital Input #4 | Digital Input #4 | Closed       | Open         | Normal | Ack Dismiss Delete |  |  |
|               | 9   | Event #9 Digital Input #5 | Digital Input #5 | Closed       | Open         | Normal | Ack Dismiss Delete |  |  |

Figure 53- Events used for Smart Alerts

From the side menu, select "Smart Alerts", and "Events". On the Events page, click on "Create New Event".

| Add New Sensor | , Digital Input or IP Device                                                      |  |
|----------------|-----------------------------------------------------------------------------------|--|
| Sensor         | Temperature 1  Temperature 1                                                      |  |
| Add            | Humidity 1<br>Temperature 2<br>Humidity 2<br>Digital Input #1<br>Digital Input #2 |  |
|                | Digital Input #3<br>Digital Input #4<br>Digital Input #5<br>CPU53                 |  |

#### Figure 54- Sensor to be used for a predefined event

You will be prompted to select which connected sensor to associate the event with. Which sensor's data do you want to trigger this event? Once selected, click "Add".

#### New Event Configuration

| Description                                           | Event #6 Server Rack D                                                                                   |                                                    |                                                                                    |
|-------------------------------------------------------|----------------------------------------------------------------------------------------------------|----------------------------------------------------|------------------------------------------------------------------------------------|
| Trigger Status                                        | Descriptive name for the event           Open <td< th=""><th>None</th><th>-</th></td<>                   | None                                               | -                                                                                  |
| Event Delay                                           | 30         Sec ▼           Duration the sensor must be out of thresholds before the event is triggereded | Event #1 Serve<br>Event #2 Serve                   | r Room Temperature<br>r Rack Temperature                                           |
| When triggered,<br>acknowledge the<br>following event | None                                                                                                    | Event #3 Serve<br>Event #4 Serve<br>Event #5 Serve | Server Room Smoke Detector<br>Server Room Water Sensor<br>Server Rack Water Sensor |
| Event Notifications                                   |                                                                                                    |                                                    |                                                                                    |
| Group                                                 | Ⅰ ▼<br>Select which group the event belongs to                                                           |                                                    |                                                                                    |
| Notify Again Time                                     | 30 Min ▼<br>Time after which alert notifications will be sent again                                      |                                                    |                                                                                    |
| Notify on return to<br>normal                         | Send a notification when this sensor returns to normal status                                            |                                                    |                                                                                    |
| Auto acknowledge                                      | Automatically acknowledge alert when sensor returns to normal status                                     |                                                    |                                                                                    |
| Enable Syslog Alerts                                  | Send alerts for this event via syslog                                                                    |                                                    |                                                                                    |
| Enable SNMP Traps                                     | Send alerts for this event via SNMP traps                                                                |                                                    |                                                                                    |
| Enable E-mail Alerts                                  | Send alerts for this event via e-mail                                                                    |                                                    |                                                                                    |
| E-mail Subject                                        | Event #6<br>Subject of e-mails sent for alerts                                                           |                                                    |                                                                                    |
| Attach IP camera capture<br>to e-mail                 | College Campus                                                                                           |                                                    |                                                                                    |
| Enable SMS Alerts                                     | Send alerts for this event via SMS                                                                       |                                                    |                                                                                    |

#### Figure 55- Configuration options for new event

Depending upon the type of sensor chosen, various event settings can be configured that will cause an event to be logged. In the example above, if the temperature sensor sees a temperature greater than 75.0 degrees C for more than 30 seconds, and event will be logged.

Event Notifications can then be configured to be sent, with the options described in the following table.

| Event Settings                                  |                                                                                                    |
|-------------------------------------------------|----------------------------------------------------------------------------------------------------|
| Description                                     | The description of the sensor that will be viewed in the Summary page and in the body of alert messages                                                                                      |
| Threshold (for RJ45 sensors)                    | The threshold value of the measured unit that will trigger an event<br>Note: The trigger value can be a value that is considered a sensor's "normal" state, or its<br>"alert" state.         |
| Threshold Type                                  | The type of variation from the threshold value that indicates a condition (greater than or less than)                                                                                        |
| Trigger Status (for digital inputs)             | The condition of the sensor that indicates a triggered state (open or closed)                                                                                                    |
| Event Delay                                     | The amount of time the event must be triggered before an event is logged. This provides some protection against false alarms. The Event Delay value can be set for 0-999 seconds or minutes. |
| When triggered, acknowledge the following event | Selecting an event for this field gives the option to cancel notice of another separate event (acknowledge) when current event is triggered                                                  |
| Event Notification Settings                     |                                                                                                    |
| Group                                           | Assign the Event to any group 1 -8 (see also page 44)                                                                                                    |
| Notify Again Time                               | Enter the amount of time in seconds, minutes, or hours (1-999) before an alert message will be repeated                                                                                      |
| Notify on Return to Normal                      | The user can also be notified when the Event has returned to a non-triggered state by selecting the " <i>Notify when return to normal</i> " box for an Event.                                |

| Event Notification Settings (C    | ontinued)                                                                                                    |
|-----------------------------------|----------------------------------------------------------------------------------------------------|
| Auto Acknowledge                  | Place a checkmark in this box to have alert notifications in the summary page return to normal state automatically when an Event is no longer being triggered.                                                                                                    |
| Enable Syslog Alerts              | Place a checkmark in this box to have alert notifications sent via Syslog messages                                                                                                    |
| Enable SNMP traps                 | Place a checkmark in this box to have alert notifications sent via SNMP traps (v2c)                                                                                                    |
| Enable Email Alerts               | Place a checkmark in this box to have alert notifications sent via Email                                                                                                    |
| Email Subject                     | Enter the subject to be viewed when an email alert message is received                                                                                                    |
| Attach IP Camera capture to email | Associate an Event with an IP camera. Select an IP camera from the drop-down box. An image will be captured and sent with the alert message when an alert is sent via e-mail. IP cameras that are monitored by the ENVIROMUX (page 36) will be available for this purpose. |
|                                   | Note: To be able to send IP camera captures as e-mail attachments, viewer security (in your camera's configuration) needs to be disabled. Consult your IP camera manual to see if this feature is present and for instructions on how to do this.                          |
| Enable SMS Alerts                 | Place a checkmark in this box to have alert notifications sent via SMS messages (requires a modem)                                                                                                    |

After all options are selected, click the "Save" button. This Event will now be added to the Events page (Figure 53). Up to 50 events can be defined. Events can be configured to trigger alerts by themselves, and/or be used in combination with other events to trigger Smart Alerts.

With Events defined, Smart Alerts (up to 20) can be configured to use Event combinations to send alert messages.

| Smart Alerts |                         |        |                    |  |  |
|--------------|-------------------------|--------|--------------------|--|--|
| No.          | Smart Alert Description | Status | Action             |  |  |
| 1            | Smart Alert #1          | Normal | Ack Dismiss Delete |  |  |
| 2            | Smart Alert #2          | Normal | Ack Dismiss Delete |  |  |
| 3            | Smart Alert #3          | Normal | Ack Dismiss Delete |  |  |
| 4            | Smart Alert #4          | Normal | Ack Dismiss Delete |  |  |
| 5            | Smart Alert #5          | Normal | Ack Dismiss Delete |  |  |
| 6            | Smart Alert #6          | Normal | Ack Dismiss Delete |  |  |
| 7            | Smart Alert #7          | Normal | Ack Dismiss Delete |  |  |

#### Figure 56- Smart Alert summary page

From the side menu, select "Smart Alerts", and "Smart Alerts" again. On the Smart Alerts page, click on "Add New Smart Alert". A new numbered Smart Alert will be added to the summary page (above). To configure the Smart Alert, click on it.

A menu will open with many options to choose to make the best use of the information provided by the events.

## Smart Alert #8 Configuration

| Description                     | Smart Alert #8 Descriptive name for the Smart Alert                                 |            |
|---------------------------------|-------------------------------------------------------------------------------------|------------|
|                                 |                                                                                     |            |
| OR Events                       |                                                                                     |            |
|                                 |                                                                                     |            |
| vailable events: None           | •                                                                                   | <u>Add</u> |
| AND Events                      |                                                                                     |            |
| one                             |                                                                                     |            |
| vailable events: None           | •                                                                                   | Add        |
| Smart Alert Configuratio        | n                                                                                   |            |
| Logical Function                | OR -                                                                                |            |
| Delay                           | Logical function to be applied to OR and AND lists above                            |            |
| Delay                           | Duration the logical fuction should be active before the Smart Alert is triggereded |            |
| Smart Alert Notifications       |                                                                                     |            |
| Group                           | 1 •                                                                                 |            |
| Notify Again Time               | Select which group the event belongs to                                             |            |
| Notity Again Time               | 30 Min ▼<br>Time after which alert notifications will be sent again                 |            |
| Notify on return to<br>normal   | Send a notification when this sensor returns to normal status                       |            |
| Auto acknowledge                | Automatically acknowledge alert when sensor returns to normal status                |            |
| Enable Syslog Alerts            | Send alerts for this Smart Alert via syslog                                         |            |
| Enable SNMP Traps               | Send alerts for this Smart Alert via SNMP traps                                     |            |
| Enable E-mail Alerts            | Send alerts for this Smart Alert via e-mail                                         |            |
| E-mail Subject                  | Smart Alert #8                                                                      |            |
| Attach IP camera capture        | Subject of e-mails sent for alerts                                                  |            |
| to e-mail                       | Attach captured image from selected IP camera to alert e-mail                       |            |
| Enable SMS Alerts               | Send alerts for this Smart Alert via sms                                            |            |
| Smart Alert Command             |                                                                                     |            |
| Associated Output Relay         | None                                                                                |            |
|                                 | Which Output Relay should be associated with this smart alert                       |            |
| output Relay status on<br>alert | Inactive  On alert, set the Output Relay state to this                              |            |
| Output Relay status on          | Inactive 💌                                                                          |            |
| return from alert               | On return to normal, set the Output Relay state to this                             |            |

Figure 57- Smart Alert configuration

| DESCRIPTION                                 |                                                                                                    |
|---------------------------------------------|----------------------------------------------------------------------------------------------------|
| Description                                 | Use the default description provided or enter the description you want to see on notifications received.                                                                                                    |
| OR Events                                   |                                                                                                    |
| Available Events                            | Select from the predefined available Events (Figure 53) to have OR logic applied to a triggered Event                                                                                                    |
| AND Events                                  |                                                                                                    |
| Available Events                            | Select from the predefined available Events (Figure 53) to have AND logic applied to a triggered Event                                                                                                    |
| Smart Alert Configuration                   |                                                                                                    |
| Logical Function                            | Logical function to be applied to the output of the logical status of the OR and AND lists to determine when a Smart Alert should be generated.                                                                                                    |
|                                             | Options include OR, AND, XOR, NOR and NAND                                                                                                    |
| Delay                                       | The amount of time the Smart Alert Event status must be in an alert condition before a Smart Alert message is triggered. This provides some protection against false alarms. The Delay value can be set for 0-999 seconds or minutes.                                                                                                    |
| Smart Alert Notifications                   |                                                                                                    |
| Group                                       | Assign the Smart Alert to any group 1 -8 (see also page 44)                                                                                                    |
| Notify Again Time                           | Enter the amount of time in seconds, minutes, or hours (1-999) before an alert message will be repeated                                                                                                    |
| Notify on Return to Normal                  | The user can also be notified when the Smart Alert conditions have returned to the normal (non-triggered state) by selecting the " <i>Notify when return to normal</i> " box.                                                                                                    |
| Auto Acknowledge                            | Place a checkmark in this box to have alert notifications in the summary page return to normal state automatically when Smart Alert conditions return to normal.                                                                                                    |
| Enable Syslog Alerts                        | Place a checkmark in this box to have alert notifications sent via Syslog messages                                                                                                    |
| Enable SNMP traps                           | Place a checkmark in this box to have alert notifications sent via SNMP traps (v2c)                                                                                                    |
| Enable Email Alerts                         | Place a checkmark in this box to have alert notifications sent via Email                                                                                                    |
| Email Subject                               | Enter the subject to be viewed when an email alert message is received                                                                                                    |
| Attach IP Camera capture to email           | Associate a Smart Alert with an IP camera. Select an IP camera from the drop-down box. An image will be captured and sent with the alert message when an alert is sent via e-mail. IP cameras that are monitored by the ENVIROMUX (page 36) will be available for this purpose.                                                             |
|                                             | Note: To be able to send IP camera captures as e-mail attachments, viewer security (in your camera's configuration) needs to be disabled. Consult your IP camera manual to see if this feature is present and for instructions on how to do this.                                                                                           |
| Enable SMS Alerts                           | Place a checkmark in this box to have alert notifications sent via SMS messages (requires a modem)                                                                                                    |
| Smart Alert Command                         |                                                                                                    |
| Associated Output Relay                     | Associate the Smart Alert with the operation of the output relay, or not<br>Note: Only one sensor or Smart Alert should be associated with the Output Relay at a<br>time. Contradicting commands from two or more sensors or Smart Alerts will result in<br>the output relay responding to the state directed by the last command received. |
| Output Relay Status on Alert                | State the output relay will be in when a Smart Alert is triggered                                                                                                    |
| Output Relay Status on Return<br>from Alert | State the output relay will be in when a Smart Alert is no longer being triggered                                                                                                    |

## More on Logical Functions

Using Logical Functions, you can select how to use or not use the reported state of an Event. You can combine the information from multiple Events to achieve an end result.

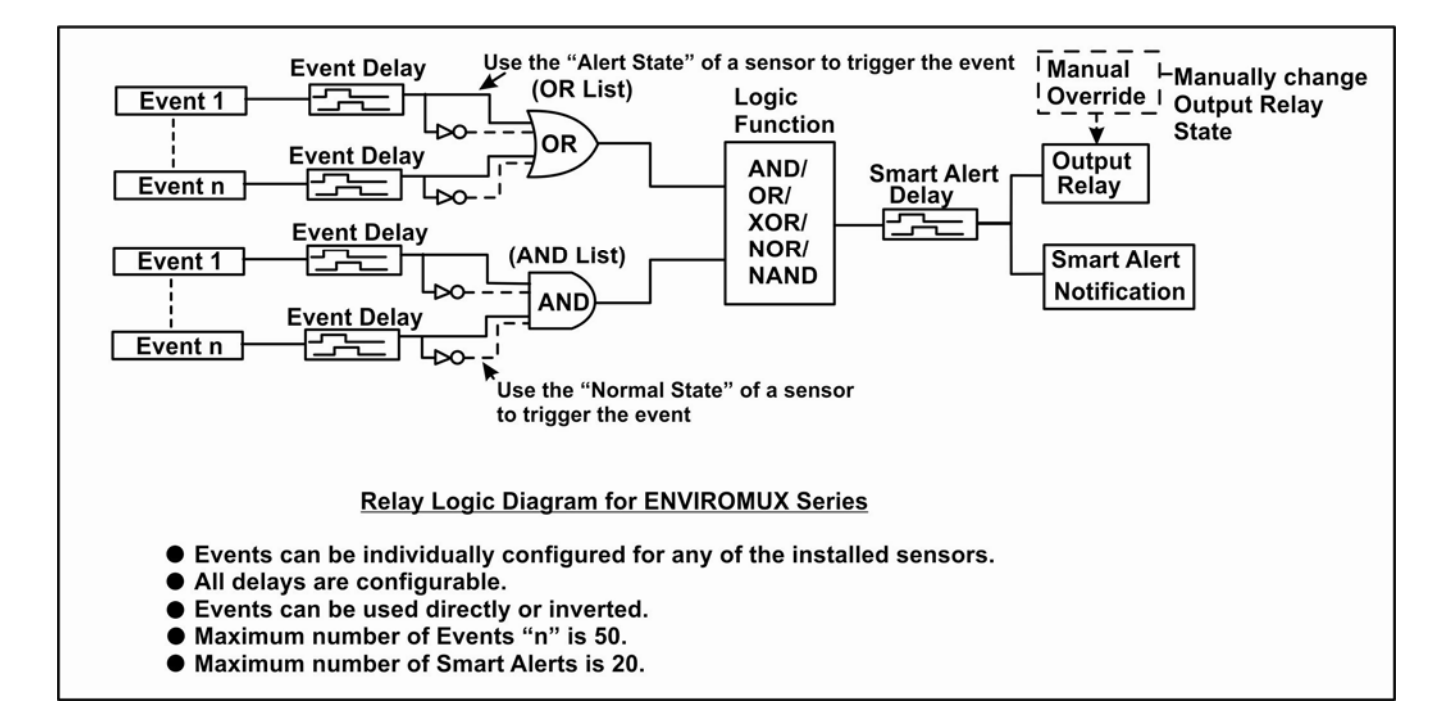

#### Figure 58- Event Logical Function Diagram

#### **Smart Alert Rules:**

1

1

- Any configured Event can be applied to either the OR Events list or the AND Events list, or both lists.
- Events can be configured to be triggered by a sensor or monitored device in alert state or in normal state.
- Each list will generate an output value, the value to either send an alert (1), or not (0).
  - If <u>any</u> Event in the OR list is triggered, the output value of the OR list will be 1.
  - All Events in the AND list must be triggered for the output value of the AND list to be 1.

The Logical Function combines the two values to determine if a Smart Alert should be sent, as detailed in the table below:

| OR<br>List | AND<br>List | Logical<br>Function | Smart Alert<br>Generated |   | OR<br>List | AND<br>List | Logical<br>Function | Smart Aler<br>Generated |
|------------|-------------|---------------------|--------------------------|---|------------|-------------|---------------------|-------------------------|
| 0          | 0           |                     | No                       |   | 0          | 0           |                     | Yes                     |
| 1          | 0           | OR                  | Yes                      |   | 1          | 0           | NOR                 | No                      |
| 0          | 1           | UIX .               | Yes                      |   | 0          | 1           | NOR                 | No                      |
| 1          | 1           |                     | Yes                      |   | 1          | 1           |                     | No                      |
| 0          | 0           |                     | No                       |   | 0          | 0           |                     | Yes                     |
| 1          | 0           | YOP                 | Yes                      |   | 1          | 0           |                     | Yes                     |
| 0          | 1           | XUIX                | Yes                      |   | 0          | 1           | INAND               | Yes                     |
| 1          | 1           |                     | No                       |   | 1          | 1           |                     | No                      |
| 0          | 0           |                     | No                       |   |            |             |                     |                         |
| 1          | 0           |                     | No                       | 1 |            |             |                     |                         |
| 0          | 1           |                     | No                       | 1 |            |             |                     |                         |

Yes

Example: If the OR list value is at 0, and AND list value is at 0, when the Logical Function is set to OR a Smart Alert will NOT be generated.

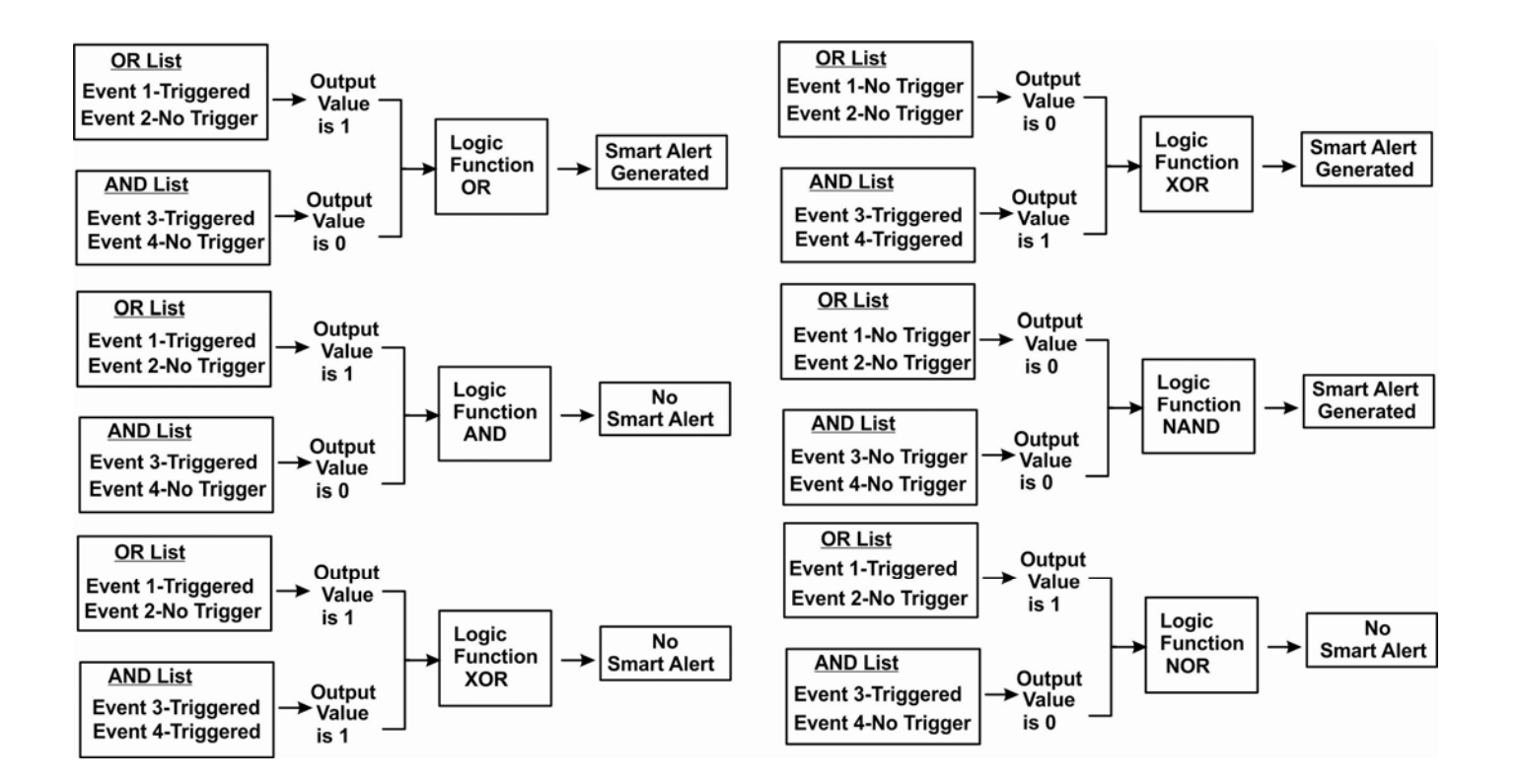

Figure 59- Examples of Smart Alert conditions

# Log

| Monitoring     | View Event Log | View a log listing the date and time of events such as startups, shut downs,    |  |  |  |  |  |
|----------------|----------------|---------------------------------------------------------------------------------|--|--|--|--|--|
| Administration | Minu Data Lan  | User logins                                                                     |  |  |  |  |  |
|                | View Data Log  | view data readings from sensors and IP addresses                                |  |  |  |  |  |
| LUY            | Log Settings   | Configure how the logs are sent to users, how they handle reaching capacity,    |  |  |  |  |  |
| View Event Log |                | which users will be notified that it has reached capacity, and how they will be |  |  |  |  |  |
| View Data Log  |                |                                                                                 |  |  |  |  |  |
| Log Settings   |                |                                                                                 |  |  |  |  |  |
| Support        |                |                                                                                 |  |  |  |  |  |
| Logout         |                |                                                                                 |  |  |  |  |  |

From the Log section there are three sub sections for configuring the ENVIROMUX:

## View Event Log

The Event Log provides the administrative user with a listing of many events that occur within the ENVIROMUX. The event log will record the date and time of:

- each ENVIROMUX startup,
- each user login and logout time,
- any time an unknown user tries to login,
- sensor and IP device alerts
- an alert handled by a user

|            | Eve    | nt log                    |                 |            | Jump to page: 1 🗾 Entrie                     | s per page: | 20_  |
|------------|--------|---------------------------|-----------------|------------|----------------------------------------------|-------------|------|
|            | ⊟ She  | owing Entries 1-4 of 4 Ev | ent Log Free Sp | ace: 99.6% |                                              |             |      |
| Select all |        | Date/Time                 | Туре            | Value      | Message                                      |             |      |
|            |        | 09-08-2009 12:14:04 AM    | Start-up        |            | System start-up                              |             |      |
|            | Delete | 09-08-2009 12:21:30 AM    | Login           |            | User <b>root</b> logged in via web interface | Previous    | Next |

#### Figure 60- Event Log page

From the Event Log page the administrative user can view the logs, select specific logs to be deleted or press **Clear Log** to delete them all. The number of entries per page can be changed for the user's reading preference. Navigating between pages is as easy as clicking **Previous** or **Next** buttons, or jumping to a specific page if you know where the log entry you are interested in is listed.

To clear only specific log entries, place a checkmark in each line item to be deleted, and press **Delete Selected**. To select all entries at once, place a checkmark in the uppermost box. Before deleting, the user may want to save the log for future reference and to make space for more logs by downloading the event log to a file on a PC. Press **Download Event Log** to save the log file before clearing it.

#### View Data Log

The Data Log provides the administrative user with a listing of all the readings taken by the ENVIROMUX pertaining to the sensors and IP Devices being monitored. The event log will record the date and time of each reading.

# Data log

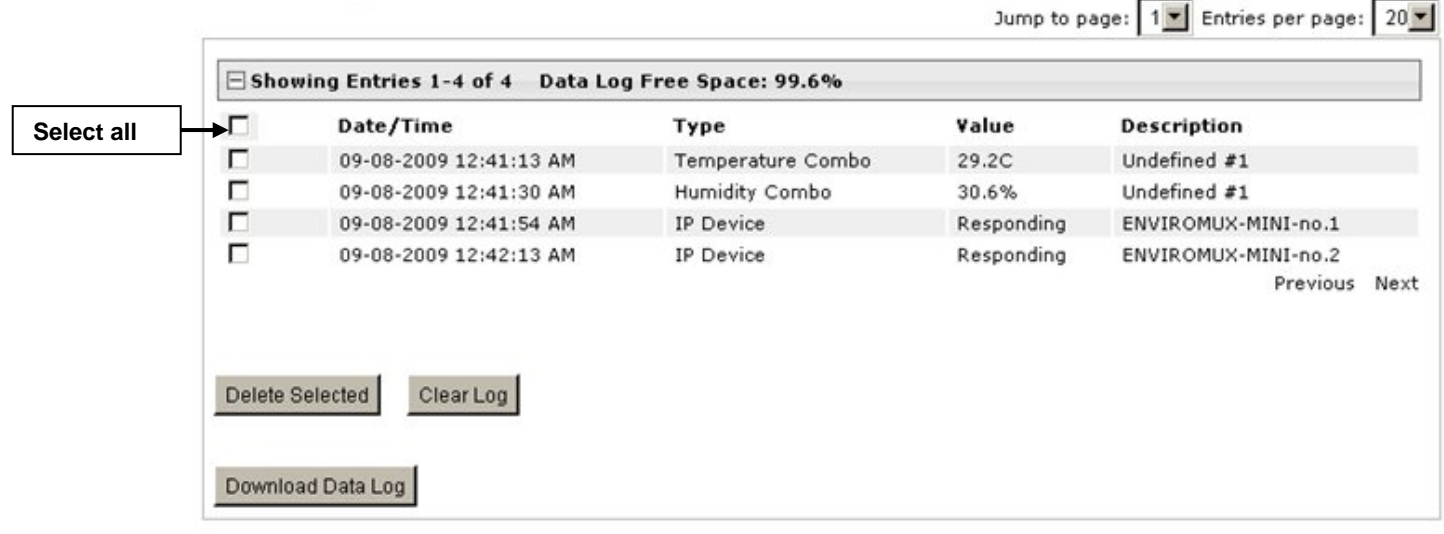

#### Figure 61- Data Log page

From the Data Log page the administrative user can view the logs, select specific logs to be deleted or press **Clear Log** to delete them all. The number of entries per page can be changed for the user's reading preference. Navigating between pages is as easy as clicking **Previous** or **Next** buttons, or jumping to a specific page if you know where the log entry you are interested in is listed.

To clear only specific log entries, place a checkmark in each line item to be deleted, and press **Delete Selected**. To select all entries at once, place a checkmark in the uppermost box. Before deleting, the user may want to save the log for future reference and to make space for more logs by downloading the event log to a file on a PC. Press **Download Data Log** to save the log file before clearing it.

# Log Settings

The Log Settings page (Figure 62) provides settings for how the ENVIROMUX will react when its Data and Event logs reach capacity.

The Event Log settings include a logging level that can be configured to log different amounts of information:

- Error : shows only system errors (like sending e-mail failures or SMS)
- Alerts: shows recorded system errors and alert messages
- Info: In addition to all of the above, the log will show less relevant information: user login/logout for example

Each log can be assigned to a group and any user that receives messages from that group can be notified when capacity is being reached.

The log can be set to either :

- Discontinue- stop logging information
- Clear and restart- delete all log entries and restart with new entries
- Wrap- continue logging but delete the oldest entries so new ones can be recorded

The Data and/or Event log can be set to send alerts to users via email, syslog, and/or SNMP traps once it has reached 90% of capacity, allowing them time to react.

The Data log can also be set to send log entries via email, syslog, or SNMP traps to users in addition to the entries it records internally. Enable Remote Logging for email, syslog, of SNMP as desired.

| Event Log Settings              |                                                                           |                                                                              |                           |
|---------------------------------|---------------------------------------------------------------------------|------------------------------------------------------------------------------|---------------------------|
| Logging Level                   | Info -<br>Select logging level                                            |                                                                              |                           |
| Group                           | 2<br>Select which group the event log belongs to                          |                                                                              |                           |
| Overflow Action                 | Discontinue Log<br>Choose the action to take when the event log overflows |                                                                              |                           |
| Enable Syslog Alerts            | When event log reaches 90% of capacity, send alerts via syslo             | g                                                                            |                           |
| Enable SNMP Traps               | When event log reaches 90% of capacity, send alerts via SNM               | <sup>o</sup> traps                                                           |                           |
| Enable E-mail Alerts            | When event log reaches 90% of capacity, send alerts via e-ma              | il                                                                           |                           |
| Data Log Settings               |                                                                           |                                                                              |                           |
| Group                           | 2  Select which group the data log belongs to                             |                                                                              |                           |
| Overflow Action                 | Wrap   Choose the action to take when the data log overflows              |                                                                              |                           |
| Enable Syslog Alerts            | When data log reaches 90% of capacity, send alerts via syslog             |                                                                              |                           |
| Enable SNMP Traps               | When data log reaches 90% of capacity, send alerts via SNMP               | traps                                                                        |                           |
| Enable E-mail Alerts            | When data log reaches 90% of capacity, send alerts via e-mail             |                                                                              |                           |
| Enable Syslog Remote<br>Logging | Send data log entries via Syslog messages                                 |                                                                              |                           |
| Enable SNMP Remote<br>Logging   | End data log entries via SNMP Traps                                       |                                                                              |                           |
| Enable E-mail Remote<br>Logging | Send data log entries via e-mail                                          | Apply a checkmark i<br>to enable the record                                  | n this box<br>ing of logs |
| Log To Usb Flash Setting        | 5                                                                         | to the flash drive.                                                          |                           |
| Enable Log to Flash drive       | Enable log to USB flash drive. Disable this before removing the           | e flash drive                                                                |                           |
| ave                             |                                                                           | Note: Be sure to re<br>checkmark before<br>flash drive from th<br>ENVIROMUX. | emove the removing        |

#### Figure 62- Log Settings page

### Log to USB Flash Settings

Event and Data log messages are automatically sent to users as configured above in addition to being recorded in the logs. The logs can also be downloaded as a tab-delimited plain text file. If a USB flash drive is present, logs will also be recorded on the flash drive to make them portable provided the feature is enabled.

The number of logs that can be recorded depends on the capacity of the flash drive installed. To begin recording to the flash drive, place a checkmark in the "Enable Log to Flash drive" box. Be sure to remove the checkmark before removing the flash drive from the ENVIROMUX or the data on the drive may be lost.

# Support

The Support section of the menu includes two links, Manual and Downloads.

The Manual link will open the pdf manual for the ENVIROMUX on the NTI website. You must have Adobe Reader installed on your PC to open this.

The Downloads link will take you to the Firmware Downloads page for the ENVIROMUX on the NTI website. All versions of firmware and MIB files for the ENVIROMUX will be found there, available for immediate download to your PC.

| Monitoring     |
|----------------|
| Administration |
| Log            |
| Support        |
| Manual         |
| Downloads      |
| Logout         |

#### Figure 63- Support

# Logout

To logout of the ENVIROMUX user interface, click on the "Logout" section in the menu. A gray menu label will drop down. Click on the gray label to be immediately logged out. The login screen will appear, at which you can close your browser or log back in.

| Monitoring     |
|----------------|
| Administration |
| Log            |
| Support        |
| Logout         |
| Logout         |

Figure 64- Logout
# **OPERATION VIA TEXT MENU- ENVIROMUX**

The ENVIROMUX can be controlled through a text menu using a terminal program (e.g. HyperTerminal) connected to the USB Console Port (page 8), or using the Telnet or the SSH protocol provided a connection has been made to the Ethernet Port (page 7). Either of these methods will work to access the ENVIROMUX text menu. The text menu can be used to control all functions of the ENVIROMUX as an alternative to the Web Interface (page 23).

# **Connect to ENVIROMUX from a Terminal Program**

The following instruction will enable the user to quickly make connections using a terminal connected to the "USB CONSOLE" port after the drivers have been loaded (page 8). For instruction to make quick connection using the Ethernet port and Web Interface, see page 23.

Note: Drivers must first be installed on the PC (page 8) before the terminal program and USB CONSOLE port can be used.

- 1. Make sure the ENVIROMUX is powered ON.
- 2. Using the serial console device connected to the port labeled "USB CONSOLE", start the terminal program (e.g. Windows HyperTerminal) and configure it as follows:
  - direct connection (using the appropriate CPU local serial Com port)
  - 115200 bps
  - 8 bits
  - no parity
  - 1 stop bit
  - no flow control
  - VT100 terminal mode.
- 3. Press <Enter> and a login prompt will appear- "minilxo login:", type <root> (all lowercase letters) and press <Enter>.
- 4. At "Username: "type < root> (all lowercase letters) and press < Enter>.
- 5. At "Password" type **<nti>** (all lowercase letters) and press **<Enter>**.

| twork Technologies Inc          | ENVIROMUX-MINI-LXO        | www.networktechinc.com |  |
|---------------------------------|---------------------------|------------------------|--|
| ENU I ROMUX-M                   | 11NI-LXO Server Environme | nt Monitoring System   |  |
| Username: root<br>Password: *** |                           |                        |  |
|                                 |                           |                        |  |
|                                 |                           |                        |  |
|                                 |                           |                        |  |
|                                 |                           |                        |  |
|                                 |                           |                        |  |
|                                 |                           |                        |  |
| ter login credentials.          | n fielde                  |                        |  |

Figure 65- Text Menu Login screen

Note: User names and passwords are case sensitive. It is important to know what characters must be capitalized and what characters must <u>not</u>.

Note: Only the user "root" can access the text menu when connected through the "USB CONSOLE" port.

# **Connect to ENVIROMUX from Command Line**

To access the Text Menu from the command line, the ENVIROMUX must first be connected to the Ethernet (page 7).

## **Connect Via Telnet**

Note: Telnet must be enabled for a connection via Telnet to be possible (page 42)

To open a telnet session to the ENVIROMUX, Issue the following command from the command line:

telnet <ENVIROMUX hostname or IP address>

<*ENVIROMUX hostname*> is the hostname configured in the workstation where the telnet client will run (through /etc/hosts or DNS table). It can also be just the IP address of the ENVIROMUX (default is 192.168.1.23).

The user will be prompted for username and password to connect to the ENVIROMUX.

# Connect Via SSH

To open an SSH session to a serial port, issue the following command from the command line:

ssh -1 <Username> <ENVIROMUX hostname or IP address>

<Username> is any user configured to access the ENVIROMUX (as defined in the list of users (page 44).

<*ENVIROMUX hostname*> is the hostname configured in the workstation where the SSH client will run (through /etc/hosts or DNS table). It can also be just the IP address of the ENVIROMUX (default is 192.168.1.23).

The user will be prompted for a password to connect to the ENVIROMUX.

The main menu of the Text Menu will be displayed whether you are connecting via USB Console, Telnet, or SSH.

| Network                         | Technologies Inc                                                                                                    | ENVIROMUX-MINI-LX                                      | www.networktechinc.com          | ^ |
|---------------------------------|----------------------------------------------------------------------------------------------------|--------------------------------------------------------|---------------------------------|---|
|                                 |                                                                                                    | Main Menu                                              |                                 |   |
| -                               | <ol> <li>Monitoring</li> <li>System Configura</li> <li>Enterprise Configura</li> <li>Network Configura</li> <li>User Configurati</li> <li>Security Configur</li> <li>Event &amp; Data Logs</li> <li>System Information</li> <li>Reboot</li> </ol> | tion<br>guration<br>ation<br>on<br>ration<br>s<br>on   |                                 |   |
|                                 | [Logout]                                                                                                    |                                                        |                                 |   |
|                                 |                                                                                                    |                                                        |                                 |   |
| Monitor<br>Press <1<br>select ] | and configure senso<br>[ab> to move between<br>nighlighted item.                                                                                                    | rs, power outlets, and IP<br>the menu and logout butto | devices.<br>n. Press 〈Enter〉 to |   |

Figure 66- Text Menu- Administrator Main Menu

| Network Technologies Inc                                                               | ENVIROMUX-MINI-LX                                         | www.networktechinc.com         | ^ |
|----------------------------------------------------------------------------------------|-----------------------------------------------------------|--------------------------------|---|
|                                                                                        | Main Menu                                                 |                                |   |
| <u>    1. Monitoring</u><br>2. Account Set                                             | tings                                                     |                                |   |
|                                                                                        |                                                           |                                |   |
|                                                                                        |                                                           |                                |   |
|                                                                                        |                                                           |                                |   |
| [Logout]                                                                               |                                                           |                                |   |
|                                                                                        |                                                           |                                |   |
|                                                                                        |                                                           |                                |   |
| ionitor and configure sense<br>Press (Tab) to move between<br>select highlighted item. | prs, power outlets, and IP<br>n the menu and logout butto | devices<br>n. Press (Enter) to |   |
|                                                                                        |                                                           |                                | ~ |

If you are a user with only user privileges (no administrative privileges), the text menu will have more limited options.

Figure 67- Text Menu- User Main Menu

For more on the Text Menu options for non-administrative users, see page 102.

# Using the Text Menu

#### **Text Menu Navigation**

- To move up and down the numbered menu items or toggle through field options, use the arrow keys.
- To jump from menu item to another quickly, press the numbered key above the QWERTY keys (the numberpad number keys are not used).
- To move from menu list to action key (such as "Logout" in Figure 67 above), press <Tab>.
- To exit an action or menu, press < Esc>.
- To select a highlighted item or move to another field in a configuration page, press < Enter>.
- Be sure to Tab to "**Save**" and press <**Enter**> when configuration changes are made.
- To return from "Save" back to a field on the configuration page, press <Tab>.

| Function                 | Description                                                                   |
|--------------------------|-------------------------------------------------------------------------------|
| Monitoring               | Monitor and configure the sensors, accessories and IP devices                 |
| System Configuration     | Set the ENVIROMUX time settings or reset the unit to factory default settings |
| Enterprise Configuration | Configure system settings                                                     |
| Network Configuration    | Configure network settings                                                    |
| User Configuration       | Configure user access settings                                                |
| Security Configuration   | Configure security settings                                                   |
| Event and Data Logs      | View and configure the Event and Data Logs (page 98)                          |
| System Information       | View system and network settings                                              |
| Reboot                   | Enables the user to reboot the ENVIROMUX                                      |

The Administrators Main Menu is broken into 9 categories:

## Monitoring

The Monitoring menu lists choices for viewing the status of items monitored by the ENVIROMUX as well as for configuring how they are monitored and how or if alert messages will be sent.

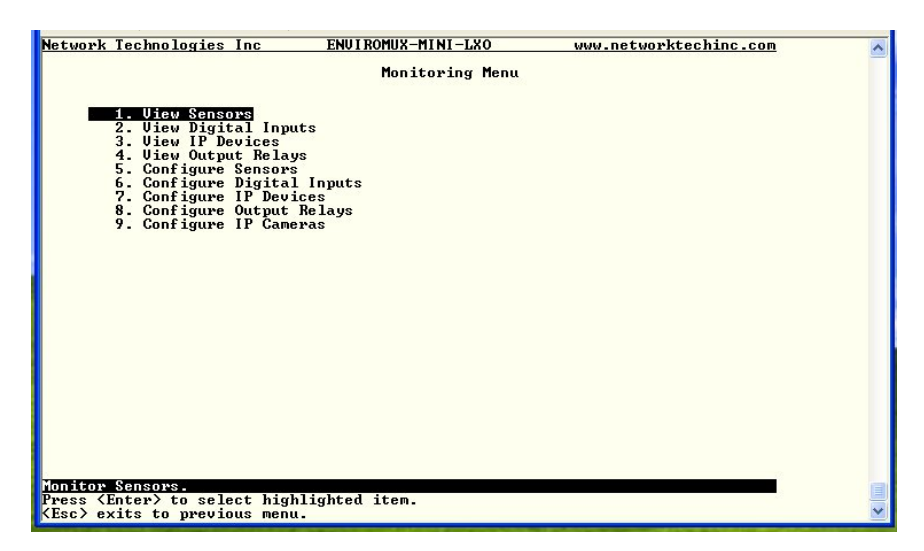

Figure 68- Text Menu-Monitoring Menu

#### View Sensors

The View Sensors selection will show the present status of each analog sensor connected to the ENVIROMUX.

The current value being reported by the sensor and the state (whether Normal or Alert) will be shown. If the sensor is in alert status, pressing the <Enter> key would provide the option to either acknowledge the alert or dismiss it.

| etwork | Technologies Inc                                                       | ENUIROMUX-MINI-LX                                                                                  | www.networktechinc.com                                           |  |
|--------|------------------------------------------------------------------------|----------------------------------------------------------------------------------------------------|------------------------------------------------------------------|--|
|        |                                                                        | Sensor Status                                                                                      |                                                                  |  |
|        | TYPE                                                                   | DESCRIPTION                                                                                        | VALUE STATUS                                                     |  |
|        | Temperature Com<br>Humidity Combo<br>Temperature Com<br>Humidity Combo | Server Rack Temperature<br>Server Rack Humidity<br>Server Room Temperature<br>Server Room Humidity | 86.0 🔆 Normal<br>23.4 × Normal<br>78.7 🕅 Normal<br>29.6 × Normal |  |
|        |                                                                        |                                                                                                    |                                                                  |  |
|        |                                                                        |                                                                                                    |                                                                  |  |
|        |                                                                        |                                                                                                    |                                                                  |  |
|        |                                                                        |                                                                                                    |                                                                  |  |
|        |                                                                        |                                                                                                    |                                                                  |  |
|        |                                                                        |                                                                                                    |                                                                  |  |

Figure 69- Text Menu-Sensor Status

### **View Digital Inputs**

The View Digital Inputs selection will show the present status of each dry contact sensor connected to the ENVIROMUX. The current value being reported by the sensor and the state (whether Normal or Alert) will be shown. If the sensor is in alert status, pressing the <Enter> key would provide the option to either acknowledge the alert or dismiss it.

| Network             | Technologies               | Inc EN             | JIROMUX-MINI-LXO     | www.netw     | orktechinc.com   | ~ |
|---------------------|----------------------------|--------------------|----------------------|--------------|------------------|---|
|                     |                            |                    | Digital Inputs St    | atus         |                  |   |
|                     | TYPE                       | DESCRIPT           | TION                 | VALUE        | STATUS           |   |
|                     | Dry Contact                | Digital            | Input #1             | Open         | Normal           |   |
|                     | Dry Contact<br>Dry Contact | Digital<br>Digital | Input #2<br>Input #3 | Open<br>Open | Normal<br>Normal |   |
|                     | Dry Contact                | Digital<br>Digital | Input #4             | Open         | Normal<br>Normal |   |
|                     | Dry Contact                | Digital            | Input #5             | open         | Horman           |   |
|                     |                            |                    |                      |              |                  |   |
|                     |                            |                    |                      |              |                  |   |
|                     |                            |                    |                      |              |                  |   |
|                     |                            |                    |                      |              |                  |   |
|                     |                            |                    |                      |              |                  |   |
|                     |                            |                    |                      |              |                  |   |
|                     |                            |                    |                      |              |                  |   |
|                     |                            |                    |                      |              |                  |   |
|                     |                            |                    |                      |              |                  |   |
|                     |                            |                    |                      |              |                  |   |
|                     |                            |                    |                      |              |                  |   |
| Monitor<br>Press (1 | contact sense              | )r status.         | d item               |              |                  |   |
| (Esc) ex            | cits to previo             | us menu.           | su Item.             |              |                  | ~ |

Figure 70- Text Menu- Digital Input Status

### **View IP Devices**

The View IP Devices selection will show the present status of each IP Device monitored by the ENVIROMUX.

The current value being reported by the IP Device and the state (whether Normal or Alert) will be shown. If the IP Device is in alert status, pressing the <**Enter**> key would provide the option to either **acknowledge** the alert or **dismiss** it.

| Network Techno                                    | ologies Inc                                          | ENUIROMUX-MINI- | LX www.                      | .networktechinc.com   | ^ |
|---------------------------------------------------|------------------------------------------------------|-----------------|------------------------------|-----------------------|---|
|                                                   |                                                      | IP Device       | Status                       |                       |   |
|                                                   | DESCRIPTION                                          |                 | VALUE                        | STATUS                |   |
|                                                   | Meb Server<br>Backup Server                          |                 | Responding<br>Not Responding | Normal<br>Acknowledge |   |
|                                                   |                                                      |                 |                              |                       |   |
|                                                   |                                                      |                 |                              |                       |   |
|                                                   |                                                      |                 |                              |                       |   |
|                                                   |                                                      |                 |                              |                       |   |
| Monitor IP Dev<br>Press (Enter)<br>(Esc) exits to | vice status.<br>to select highli<br>p previous menu. | ighted item.    |                              |                       |   |

Figure 71- Text Menu-View IP Devices

#### **View Output Relay**

The View Output Relay selection will show the present state of the Output Relay on the ENVIROMUX. To manually change its state, press **<Enter**> and select between Inactive and Active.

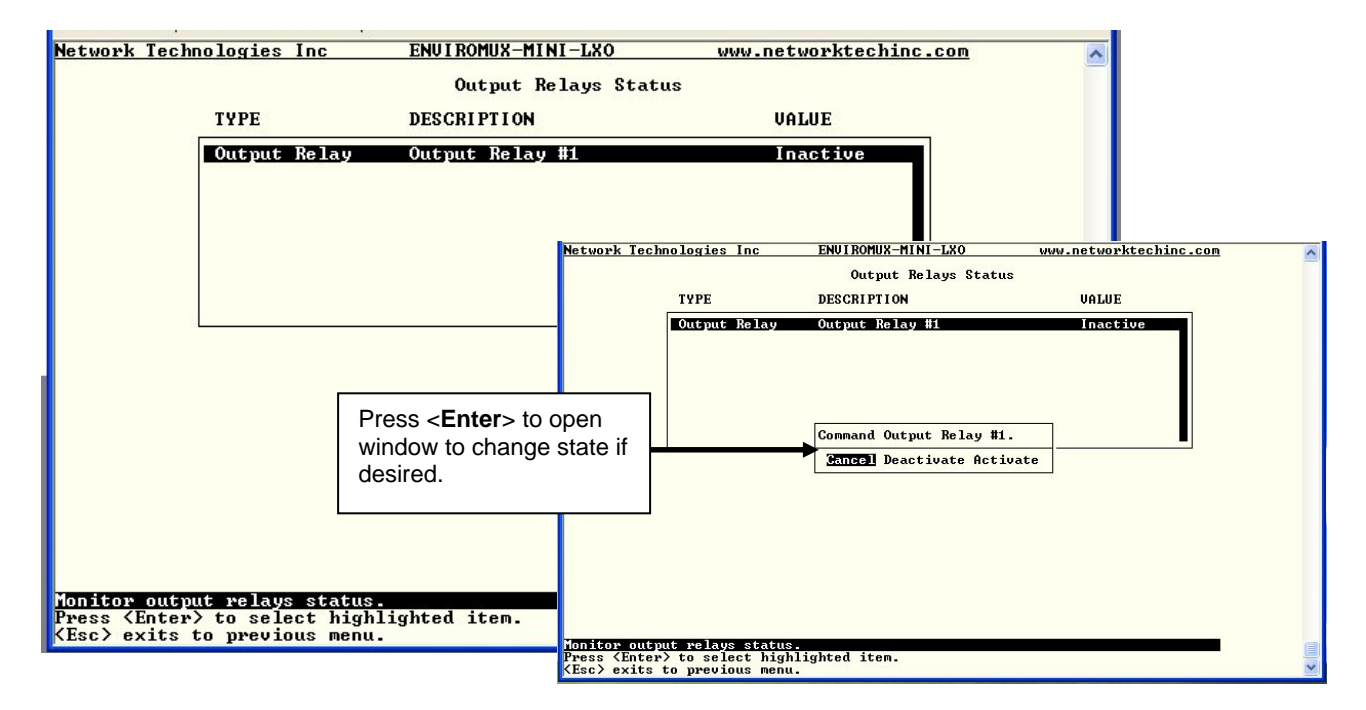

Figure 72- Text Menu- View Output Relay Status

#### **Configure Sensors**

The Configure Sensors menu lists the temperature and humidity sensors connected to the ENVIROMUX. Press <**Enter**> to open the configuration menu for the selected sensor.

| Network Technologies Inc                 | ENUI ROMUX-MINI-LX                         | www.networktechinc.com | ^ |
|------------------------------------------|--------------------------------------------|------------------------|---|
|                                          | Configure Sensor                           | s                      |   |
|                                          |                                            |                        |   |
|                                          | 1. Server Rack Temp<br>2. Server Rack Humi | eratur<br>dity         |   |
|                                          | 3. Server Room Temp<br>4. Server Room Humi | eratur<br>dity         |   |
|                                          |                                            |                        |   |
|                                          |                                            |                        |   |
|                                          |                                            |                        |   |
|                                          |                                            |                        |   |
| bbA]                                     | Sensor] [Delete Sens                       | or]                    |   |
|                                          |                                            |                        |   |
|                                          |                                            |                        |   |
|                                          |                                            |                        |   |
|                                          |                                            |                        |   |
|                                          |                                            |                        |   |
| Configure sensor settings (th            | resholds, alerts, loggi                    | ng, etc).              |   |
| <pre>/ress (Enter) to select highl</pre> | ighted item.                               |                        | ~ |

Figure 73- Text Menu-Configure Sensors list

The configuration menu for the sensor includes options to enter the Sensor Settings, Non-Critical Alert Settings, Critical Alert Settings, and Data Logging.

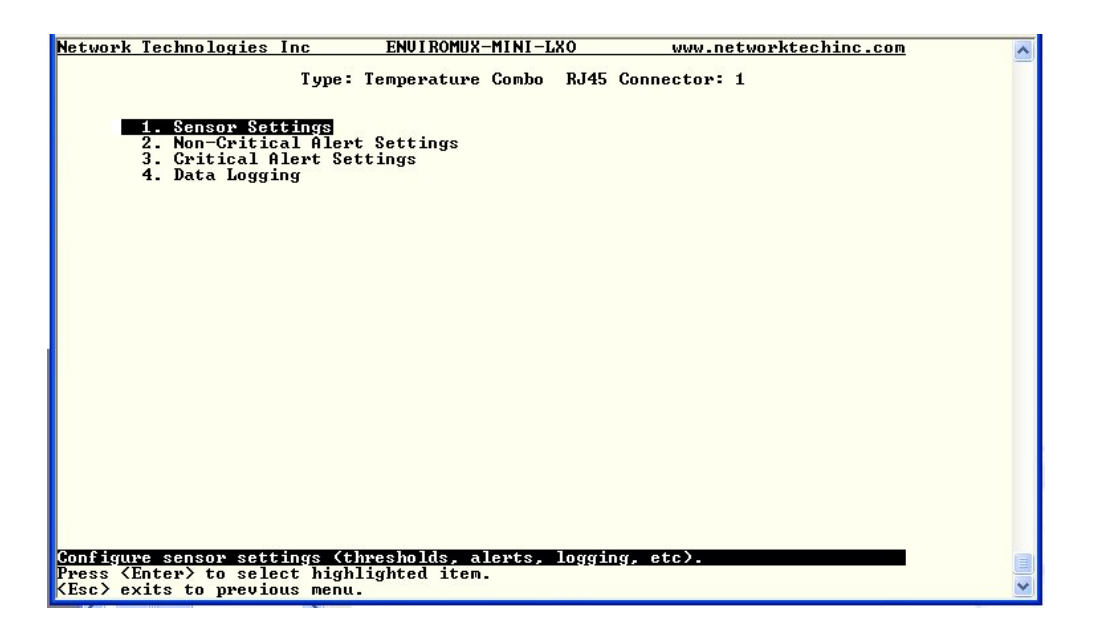

Figure 74- Text Menu-Configuration Menu for Sensor

From the Sensor Settings menu enter the Description for the sensor and select which sensor group the sensor should belong to (1 or 2).

| Network Technologies Inc                                                                                                    | ENVIROMUX-MINI-LXO                                                            | www.networktechinc.com | ~ |
|----------------------------------------------------------------------------------------------------|-------------------------------------------------------------------------------|------------------------|---|
| Туре :                                                                                                    | Temperature Combo RJ45 C<br>Sensor Settings                                   | Connector: 1           |   |
| Description:<br>Group:                                                                                                    | Undefined #1 <mark></mark> 1                                                  |                        |   |
| Units:<br>Min. Level:<br>Max. Level:<br>Min. Non-Critical Thres<br>Max. Non-Critical Thres<br>Min. Critical Threshold<br>Max. Critical Threshold<br>Sampling Period: 10_ Se | Deg. C<br>-20.0<br>-20.0<br>hold: 30.0<br>hold: 70.0<br>: 10.0<br>: 50.0<br>c |                        |   |
| [Save]                                                                                                    |                                                                               |                        |   |
| Descriptive name for this set                                                                                                    | 08014                                                                         |                        |   |
| <pre>KEnter&gt; moves between fields KEsc&gt; exits to previous menu</pre>                                                                                                  | . <tab> to reach Save butt<br/>-</tab>                                        | on.                    | * |

Figure 75- Text Menu-Sensor Settings

| Sensor Settings                    | Description                                                                                                    |
|------------------------------------|----------------------------------------------------------------------------------------------------|
| Description                        | The description of the sensor that will be viewed in the Summary page and in the body of alert messages                                                                                                    |
| Group                              | Assign the sensor to a group (1 -8) (see also page 92)                                                                                                    |
| Units                              | This lets the operator choose between Celsius and Fahrenheit as the temperature measurement unit.                                                                                                    |
| Min. Level                         | Displays the minimum value that this sensor will report                                                                                                    |
| Max. Level                         | Displays the maximum value that this sensor will report                                                                                                    |
| Minimum Non-Critical<br>-Threshold | The user must define the lowest acceptable value for the sensors. If the sensor measures a value below this threshold, the sensor will move to non-critical alert status. The assigned value should be                                                |
|                                    | within the range defined by Minimum Level and Maximum Level and                                                                                                    |
|                                    | Iower than the assigned Maximum Threshold value.                                                                                                    |
|                                    | If values out of the range are entered, and error message will be shown.                                                                                                    |
| Maximum Non-<br>Critical Threshold | The user must define the highest acceptable value for the sensors. If the sensor measures a value above this threshold, the sensor will move to non-critical alert status. The assigned value should be                                               |
|                                    | within the range defined by Minimum Level and Maximum Level and                                                                                                    |
|                                    | higher than the assigned Minimum Threshold value.                                                                                                    |
|                                    | If values out of the range are entered, and error message will be shown.                                                                                                    |
| Minimum Critical<br>Threshold      | The user must define the lowest acceptable value for the sensors. If the sensor measures a value below this threshold, the sensor will move to alert status. The assigned value should be within the range defined by Minimum Level and Maximum Level |
|                                    | Invertige defined by Minimum Threshold value, and                                                                                                    |
|                                    | <ul> <li>Iower than the dissigned Maximum Threshold value, and</li> <li>Iower than the Minimum Non-Critical Threshold value</li> </ul>                                                                                                    |
|                                    | If values out of the range are entered, and error message will be shown.                                                                                                    |
| Maximum Critical<br>Threshold      | The user must define the highest acceptable value for the sensors. If the sensor measures a value above this threshold, the sensor will move to alert status. The assigned value should be                                                            |
|                                    | <ul> <li>within the range defined by Minimum Level and Maximum Level,</li> </ul>                                                                                                    |
|                                    | higher than the assigned Minimum Threshold value, and                                                                                                    |
|                                    | higher than the Maximum Non-Critical Threshold value.                                                                                                    |
|                                    | If values out of the range are entered, and error message will be shown.                                                                                                    |
| Sampling Period                    | Determines how often the displayed sensor value is refreshed on the Sensor page. A numeric value and a measurement unit (minimum 1 seconds, maximum 999 minutes) should be entered.                                                                   |

From the Non-Critical or Critical Alert Settings menu, the user can enable/disable alert messages to be sent when the sensor is in an alert state and configure when and how alert messages are sent. Additionally, from the Critical Alert Settings menu, the user can configure the ENVIROMUX to capture a snapshot from an IP camera and attach the image to the alert message sent via email.

| Network Technologies Inc ENVIROMUX-MINI-LXO www.networktechinc.com | Network Technologies Inc ENVIROMUX-MINI-LXO www.networktechinc.com 📈                                   |
|--------------------------------------------------------------------|----------------------------------------------------------------------------------------------------|
| Type: Temperature Combo RJ45 Connector: 1                          | Type: Temperature Combo RJ45 Connector: 1                                                              |
| Non-Critical Alert Settings                                        | Critical Alert Settings                                                                                |
| Disable alerts: Yes                                                | Disable alerts: No                                                                                     |
| Alert delay: 30 Sec                                                | Alert delay: 30 Sec                                                                                    |
| Notify again time: 30 Min                                          | Notify again time: 30 Min                                                                              |
| Notify on return to normal: No                                     | Notify on return to normal: Yes                                                                        |
| Automatic acknowledge: No                                          | Automatic acknowledge: No                                                                              |
| Enable e-mail alerts: No                                           | Enable syslog alerts: No                                                                               |
| Enable synlog alerts: No                                           | Enable SVMP traps: No                                                                                  |
| Enable SMIP traps: No                                              | Enable e-mail alerts: Yes                                                                              |
| E-mail Subject:                                                    | E-mail Subject:                                                                                        |
| Enable SMS alerts: No                                              | Attach IP camera capture: No                                                                           |
| Associated output relay: None                                      | Selected IP camera: IPMI Rack Camera                                                                   |
| Output relay on alert: Inactive                                    | Enable SMS alerts: No                                                                                  |
| Output relay on return: Inactive                                   | Output relay on alert: Active                                                                          |
| ISave]                                                             | Output relay on return: Active                                                                         |
| Disable alerts for this sensor.                                    | [Save]<br>Disable alerts for this sensor.<br>(Enter) moves between fields. (Tab) to reach Save button. |
| (Esc) exits to previous menu.                                      | rest/ exits to preoitous menu.                                                                         |

### Figure 76- Text Menu-Non-Critical and Critical Alert Settings

| Alert Settings             |                                                                                                    |
|----------------------------|----------------------------------------------------------------------------------------------------|
| Disable alerts             | Change to "Yes" to prevent alerts from being sent when this sensor's status changes                                                                                                    |
| Alert Delay                | The alert delay is an amount of time the sensor must be in an alert condition before an alert is sent. This provides some protection against false alarms. The Alert Delay value can be set for 0-999 seconds or minutes. |
| Notify Again Time          | Enter the amount of time in seconds, minutes, or hours (1-999) before an alert message will be repeated                                                                                                    |
| Notify on Return to Normal | The user can also be notified when the sensor readings have returned to the normal range by changing to "Yes" for " <i>Notify on return to normal</i> " for a sensor.                                                     |
| Auto Acknowledge           | Change to "Yes" to have alert notifications in the summary page return to normal state automatically when sensor readings return to normal.                                                                               |
| Enable Email Alerts        | Change to "Yes" to have alert notifications sent via Email                                                                                                    |
| Enable Syslog Alerts       | Change to "Yes" to have alert notifications sent via Syslog messages                                                                                                    |
| Enable SNMP traps          | Change to "Yes" to have alert notifications sent via SNMP traps (v2c)                                                                                                    |
| Enable SMS Alerts          | Change to "Yes" to have alert notifications sent via SMS (requires GSM modem)                                                                                                    |
| Email Subject              | Enter the subject to be viewed when an email alert message is received                                                                                                    |
| Attach IP camera capture   | Change to "Yes" to enable a snapshot to be taken from an IP camera and attached to the alert message (for critical alert messages only.)                                                                                  |
| Selected IP camera         | Select which IP camera to take a snapshot from to be attached to an alert message (for critical alert messages only)                                                                                                    |
| Associated output relay    | Choose which output relay to change state when sensor is in alert                                                                                                    |
| Output relay on alert      | Choose the state the output relay should be in when the sensor is in alert                                                                                                    |
| Output relay on return     | Choose the state the output relay should be in when the sensor returns to normal                                                                                                    |

From the Data Logging menu for the sensor, the user can decide if the data sampled should be recorded in the Data Log and how frequently.

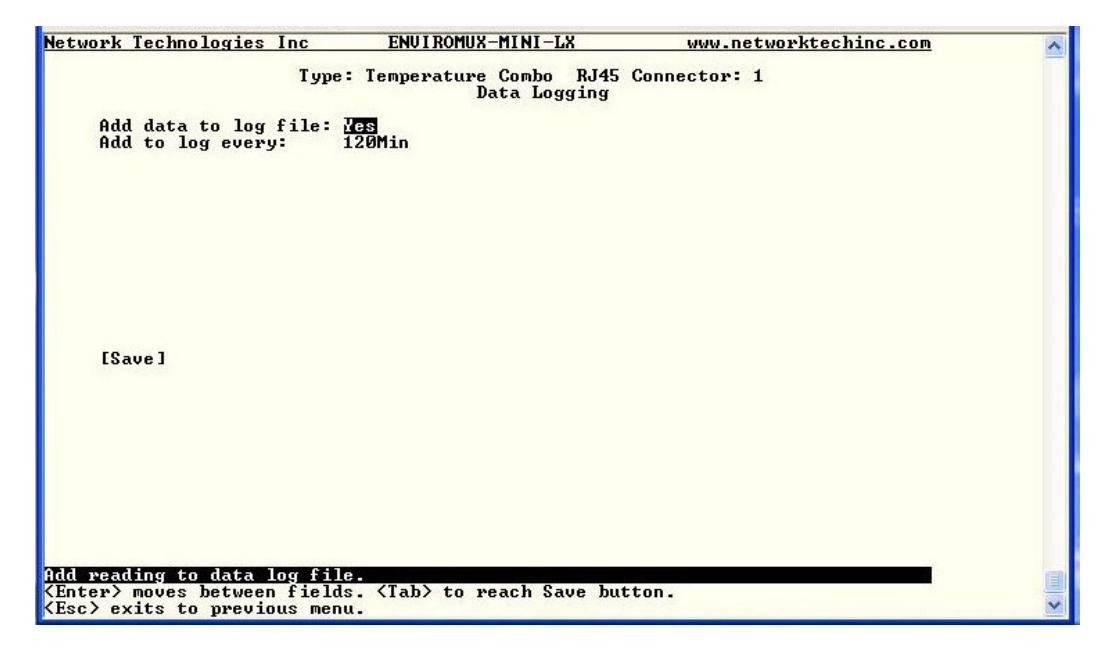

Figure 77- Text Menu-Sensor Data Logging

## **Configure Digital Inputs**

The Configure Digital Input Sensors menu lists the contact sensors connected to the ENVIROMUX. Press <**Enter**> to open the configuration menu for the selected contact sensor. (The Water Sensor menu contains the same options as the contact sensor menus.) The configuration menu for the Digital Inputs includes options to enter the Digital Input Settings, Alert Settings, and Data Logging.

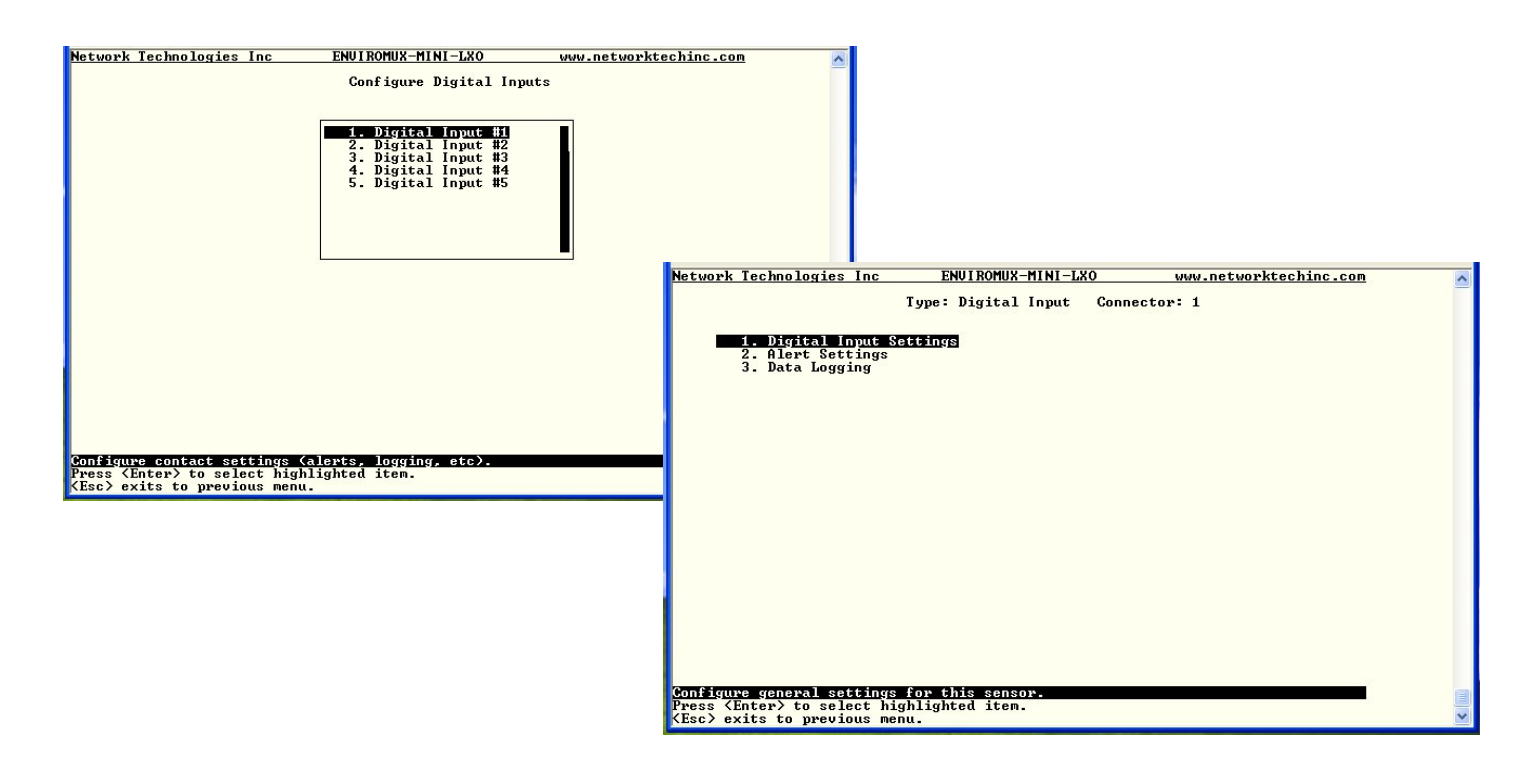

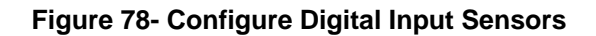

Water sensors and contact sensors are each configured much like the temperature and humidity sensors previously described. Only the Sensor Settings menu (below) is different. Alert settings and data logging menus are as seen in Figure 76 and Figure 77.

Instead of threshold and minimum/maximum levels settings, water sensors and contact sensors are either open contact or closed contact sensors. Therefore, the field "**Normal Status**" is provided to select the status of the sensor when it is <u>not</u> in an alert state. Select between **Open** contacts, or **Close** contacts for the normal status of the sensor. (Water sensors are open contact when not in an alert state.)

| Type: Digital Input Connector: 1<br>Sensor Settings<br>Description: Digital Input #1<br>Group: 1<br>Normal Status: Open<br>Sampling Period: 20_ Sec<br>[Save] |
|----------------------------------------------------------------------------------------------------|
| Description: Digital Input #1<br>Group: 1<br>Normal Status: Open<br>Sampling Period: 20_ Sec<br>[Save]                                                        |
| Normal Status: Open<br>Sampling Period: 20_ Sec<br>[Save]                                                                                                    |
| Sampling Period: 20_ Sec<br>[Save]                                                                                                    |
| [Save]                                                                                                    |
| [Save]                                                                                                    |
| [Save]                                                                                                    |
|                                                                                                    |
|                                                                                                    |
|                                                                                                    |
|                                                                                                    |
| Descriptive name for this sensor.                                                                                                    |
| (Enter) moves between fields. (Tab) to reach Save button.<br>(Esc) exits to previous menu.                                                                    |

#### Figure 79- Digital Input Sensor Settings Menu

From the Alert Settings menu, the user can enable/disable alert messages to be sent when the sensor is in an alert state and configure when and how alert messages are sent.

| Network Technologies Inc E                                                                                                 | NUIROMUX-MINI-LXO www.networktechinc.com       | ^ |
|----------------------------------------------------------------------------------------------------|------------------------------------------------|---|
| Туре :                                                                                                    | Digital Input Connector: 1<br>Alert Settings   |   |
| Disable alerts:                                                                                                    | No                                             |   |
| Alert delay:<br>Notify again time:                                                                                         | 1_ Sec<br>30 Min                               |   |
| Notify on return to normal:<br>Automatic acknowledge:                                                                      | No<br>Yes                                      |   |
| Enable syslog alerts:<br>Enable SNMP traps:<br>Enable e-mail alerts:<br>E-mail Subject:<br>Attach IP camera capture:       | No<br>No<br>Gamera Capture<br>Yes              |   |
| Selected IP camera:<br>Enable SNS alerts:<br>Associated output relay:<br>Output relay on alert:<br>Output relay on return: | Bench Camera<br>No<br>None<br>Active<br>Active |   |
| [Save]                                                                                                    |                                                |   |
|                                                                                                    |                                                |   |
|                                                                                                    |                                                |   |
| Disable alerts for this sensor.<br>(Enter) moves between fields. (Ta<br>(Esc) exits to previous menu.                      | ab≻ to reach Save button.                      |   |

**Figure 80- Digital Input Alert Settings** 

| Alert Settings             |                                                                                                    |
|----------------------------|----------------------------------------------------------------------------------------------------|
| Disable alerts             | Change to "Yes" to prevent alerts from being sent when this sensor's status changes                                                                                                    |
| Alert Delay                | The alert delay is an amount of time the sensor must be in an alert condition before an alert is sent. This provides some protection against false alarms. The Alert Delay value can be set for 0-999 seconds or minutes. |
| Notify Again Time          | Enter the amount of time in seconds, minutes, or hours (1-999) before an alert message will be repeated                                                                                                    |
| Notify on Return to Normal | The user can also be notified when the sensor readings have returned to the normal range by changing to "Yes" for " <i>Notify on return to normal</i> ' for a sensor.                                                     |
| Auto Acknowledge           | Change to "Yes" to have alert notifications in the summary page return to normal state automatically when sensor readings return to normal.                                                                               |
| Enable Syslog Alerts       | Change to "Yes" to have alert notifications sent via Syslog messages                                                                                                    |
| Enable SNMP traps          | Change to "Yes" to have alert notifications sent via SNMP traps (v2c)                                                                                                    |
| Enable Email Alerts        | Change to "Yes" to have alert notifications sent via Email                                                                                                    |
| Email Subject              | Enter the subject to be viewed when an email alert message is received                                                                                                    |
| Attach IP camera capture   | Change to "Yes" to enable a snapshot to be taken from an IP camera and attached to the alert message (for critical alert messages only.)                                                                                  |
| Selected IP camera         | Select which IP camera to take a snapshot from to be attached to an alert message (for critical alert messages only)                                                                                                    |
| Enable SMS Alerts          | Change to "Yes" to have alert notifications sent via SMS (requires GSM modem)                                                                                                    |
| Associated output relay    | Choose which output relay to change state when sensor is in alert                                                                                                    |
| Output relay on alert      | Choose the state the output relay should be in when the sensor is in alert                                                                                                    |
| Output relay on return     | Choose the state the output relay should be in when the sensor returns to normal                                                                                                    |

Press <Tab> to highlight Save and press <Enter> to save before pressing <Esc> to exit.

From the Data Logging menu for the Digital Input sensor, the user can decide if the data sampled should be recorded in the Data Log and how frequently.

| Network Technologies Inc                                                                              | ENUIROMUX-MINI-LXO                                | www.networktechinc.com | ~ |
|----------------------------------------------------------------------------------------------------|---------------------------------------------------|------------------------|---|
|                                                                                                    | Type: Digital Input Conne<br>Data Logging         | ector: 1               |   |
| Add data to log file:<br>Add to log every:                                                            | No<br>60_Min                                      |                        |   |
|                                                                                                    |                                                   |                        |   |
|                                                                                                    |                                                   |                        |   |
|                                                                                                    |                                                   |                        |   |
| [Save]                                                                                                |                                                   |                        |   |
|                                                                                                    |                                                   |                        |   |
|                                                                                                    |                                                   |                        |   |
|                                                                                                    |                                                   |                        |   |
|                                                                                                    |                                                   |                        |   |
| Add reading to data log fi<br><enter> moves between fiel<br/><esc> exits to previous me</esc></enter> | le.<br>ds. <tab> to reach Save but1<br/>nu.</tab> | ton.                   |   |

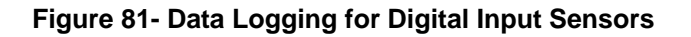

## **Configure IP Devices**

The Configure IP Devices menu lists the IP Devices monitored by the ENVIROMUX. Press <Enter> to open the configuration menu for the selected IP Device.

| Network Technologies Inc                                                                     | ENVIROMUX-MINI-LX                      | www.networktechinc.com | ~ |
|----------------------------------------------------------------------------------------------|----------------------------------------|------------------------|---|
|                                                                                              | IP Device Configurat                   | ion                    |   |
|                                                                                              | 1. Web Server<br>2. Backup Server      |                        |   |
| [Adv                                                                                         | d Device] [Delete Devic                | e]                     |   |
| Configure IP Device settings<br>⟨Tab⟩ to reach buttons. Pres<br>⟨Esc⟩ exits to previous menu | S.<br>ss ⟨Enter⟩ to select highl<br>1. | ighted item.           |   |

Figure 82- Text Menu-Configure IP Devices List

The configuration menu for the IP Device includes options to enter the IP Device Settings, Alert Settings, and Data Logging.

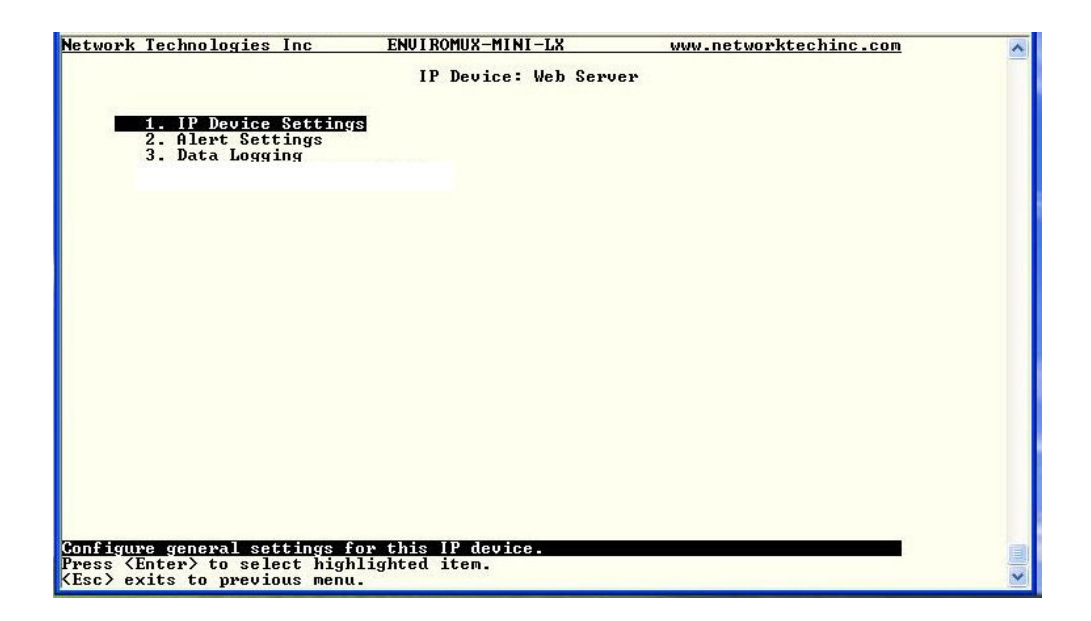

Figure 83- Text menu-Configuration Menu for IP Devices

From the IP Device Settings menu, the user can enter the name and address of the IP Device, assign a sensor group, and define how the IP Device will be monitored.

| Network Technolog                              | ies Inc         | ENUIROMUX-MINI-LX                       | www.networktechinc.com | ~ |
|------------------------------------------------|-----------------|-----------------------------------------|------------------------|---|
|                                                |                 | IP Device Setting                       | s                      |   |
| Description:<br>Group:                         | Web Server<br>1 | r <b></b>                               |                        |   |
| IP Address:                                    | 192.168.3       | .116                                    |                        |   |
| Ping Period:                                   | : 2 <u> </u>    |                                         |                        |   |
| Timeout:<br>Retries:                           | 2<br>10_        |                                         |                        |   |
| [Save]                                         |                 |                                         |                        |   |
|                                                |                 |                                         |                        |   |
| Descriptive name                               | for this I      | P device.                               |                        |   |
| <pre>(Enter) moves bet (Esc) exits to pi</pre> | ween field:     | s. <tab> to reach Save but<br/>u.</tab> | ton.                   | ~ |

Figure 84-Text Menu-IP Device Settings

| IP Device Settings | Description                                                                                                    |
|--------------------|----------------------------------------------------------------------------------------------------|
| Description        | The description of the IP Device that will be viewed in the Summary page and in the body of alert messages                                          |
| Group              | Assign the IP device to a group (1 -8)                                                                                                    |
| IP Address         | The IP address of the IP Device                                                                                                    |
| Ping Period        | Enter the frequency in minutes or seconds that the ENVIROMUX should ping the IP Device                                                              |
| Timeout            | Enter the length of time in seconds to wait for a response to a ping before considering the attempt a failure                                       |
| Retries            | Enter the number of times the ENVIROMUX should ping a non-responsive IP device before changing its status from normal to alarm and sending an alert |

From the Alert Settings menu, the user can enable/disable alert messages to be sent when the IP Device is not responding and configure when and how alert messages are sent.

| Network Technologies Inc                                                                                      | ENUI ROMUX-MINI-LX                                  | www.networktechinc.com | ~ |
|----------------------------------------------------------------------------------------------------|-----------------------------------------------------|------------------------|---|
|                                                                                                    | IP Device: Web Serv<br>Alert Settings               | er                     |   |
| Disable alerts:                                                                                               | No                                                  |                        |   |
| Notify again time:                                                                                            | 4_ Hr                                               |                        |   |
| Notify on return to m<br>Automatically ack. al                                                                | normal: Yes<br>Lert when condition clears:          | Yes                    |   |
| Enable e-mail alerts:<br>Enable syslog alerts:<br>Enable SNMP traps:<br>E-mail Subject:<br>Enable SMC alerts: | : Yes<br>: Yes<br>Yes<br>Web Server IP Alert<br>Ves | 20                     |   |
| Enable sns alerts.                                                                                            | ies                                                 |                        |   |
| LSAVEJ                                                                                                    |                                                     |                        |   |
|                                                                                                    |                                                     |                        |   |
|                                                                                                    |                                                     |                        |   |
|                                                                                                    |                                                     |                        |   |
|                                                                                                    |                                                     |                        |   |
| Disable alerts for this II<br><enter> moves between fiel</enter>                                              | ? Device.<br>lds. <tab> to reach Save but</tab>     | ton.                   |   |
| <pre>KEsc&gt; exits to previous me</pre>                                                                      | enu.                                                |                        | × |

Figure 85- Text Menu-IP Device Alert Settings

| Alert Settings             | Description                                                                                                    |
|----------------------------|----------------------------------------------------------------------------------------------------|
| Disable alerts             | Change to "Yes" to prevent alerts from being sent when this IP Device's status changes                                                                                                    |
| Alert Delay                | The alert delay is an amount of time the IP Device must be in an alert condition before an alert is sent. This provides some protection against false alarms. The Alert Delay value can be set for 0-999 seconds or minutes. |
| Notify Again Time          | Enter the amount of time in seconds, minutes, or hours (1-999) before an alert message will be repeated                                                                                                    |
| Notify on Return to Normal | The user can also be notified when the IP Device's state has returned to the normal by changing to "Yes" for " <i>Notify on return to normal</i> " for a sensor.                                                             |
| Auto Acknowledge           | Change to "Yes" to have alert notifications in the summary page return to normal state automatically when sensor readings return to normal.                                                                                  |
| Enable Email Alerts        | Change to "Yes" to have alert notifications sent via Email                                                                                                    |
| Enable Syslog Alerts       | Change to "Yes" to have alert notifications sent via Syslog messages                                                                                                    |
| Enable SNMP traps          | Change to "Yes" to have alert notifications sent via SNMP traps (v2c)                                                                                                    |
| Enable SMS Alerts          | Change to "Yes" to have alert notifications sent via SMS (requires GSM modem)                                                                                                    |
| Email Subject              | Enter the subject to be viewed when an email alert message is received                                                                                                    |

From the Data Logging menu for the IP Device, the user can decide if the data sampled should be recorded in the Data Log and how frequently.

| Network Technologies Inc                                             | ENUI ROMUX-MINI-LX                      | www.networktechinc.com | ^ |
|----------------------------------------------------------------------|-----------------------------------------|------------------------|---|
|                                                                      | IP Device: Web Serve<br>Data Logging    | P                      |   |
| Add data to log file:<br>Add to log every:                           | 10<br>50_Min                            |                        |   |
|                                                                      |                                         |                        |   |
|                                                                      |                                         |                        |   |
|                                                                      |                                         |                        |   |
| [Save]                                                               |                                         |                        |   |
|                                                                      |                                         |                        |   |
|                                                                      |                                         |                        |   |
|                                                                      |                                         |                        |   |
| Add reading to data log fil.<br><enter> moves between fields</enter> | e.<br>s. <tab> to reach Save butt</tab> | on .                   |   |
| <pre>KEsc&gt; exits to previous ment</pre>                           | a.                                      |                        | ~ |

Figure 86- Text Menu-IP Device Data Logging

#### **Configure Output Relay**

From the Monitoring menu, the user can select to configure the Output Relay. You will first be presented with the Output Relays list (only one in this product). Press <Enter> to be given a choice of configuring Output Relay Settings or Alert Settings to associate with the relay state.

| to a la contra la contra de la contra de la |                         |                        | 1000                                  |                           |                        |  |
|----------------------------------------------------------------------------------------------------|-------------------------|------------------------|---------------------------------------|---------------------------|------------------------|--|
| etwork lechnologies inc                                                                                                    | ENGIROHUN-HINI-LAG      | www.networktechinc.com |                                       |                           |                        |  |
|                                                                                                    | Configure Output Relays |                        |                                       |                           |                        |  |
|                                                                                                    | 3 <b></b>               |                        |                                       |                           |                        |  |
|                                                                                                    | 1. Output Relay #1      |                        |                                       |                           |                        |  |
|                                                                                                    |                         |                        | Network Technologies In               | c ENUIROMUX-MINI-LXO      | www.networktechinc.com |  |
|                                                                                                    |                         |                        |                                       | Tume: Autmut Belay Copper | stor: 1                |  |
|                                                                                                    |                         |                        |                                       | Type: Output heray donned |                        |  |
|                                                                                                    |                         |                        | 1. Output Relay                       | Settings                  |                        |  |
|                                                                                                    |                         |                        | 2. Alert Settin                       | gs                        |                        |  |
|                                                                                                    |                         |                        |                                       |                           |                        |  |
|                                                                                                    |                         |                        |                                       |                           |                        |  |
|                                                                                                    |                         |                        | 1                                     |                           |                        |  |
| onfigure output relay setti<br>ress (Enter) to select high                                                                                                    | ngs.<br>lighted item.   |                        |                                       |                           |                        |  |
| esc> exits to previous menu                                                                                                    |                         |                        |                                       |                           |                        |  |
|                                                                                                    |                         |                        |                                       |                           |                        |  |
|                                                                                                    |                         |                        |                                       |                           |                        |  |
|                                                                                                    |                         |                        |                                       |                           |                        |  |
|                                                                                                    |                         |                        |                                       |                           |                        |  |
|                                                                                                    |                         |                        |                                       |                           |                        |  |
|                                                                                                    |                         |                        |                                       |                           |                        |  |
|                                                                                                    |                         |                        |                                       |                           |                        |  |
|                                                                                                    |                         |                        |                                       |                           |                        |  |
|                                                                                                    |                         |                        |                                       |                           |                        |  |
|                                                                                                    |                         |                        | Press (Enter) to select               | highlighted item.         |                        |  |
|                                                                                                    |                         |                        | <pre>KEsc&gt; exits to previous</pre> | menu.                     |                        |  |

Figure 87- Text Menu- Select Configure Output Relay

Select the Output Relay Settings to access a menu where the description of the Output Relay can be defined. This definition will be presented in the View Output Relays list as well as in the description field when viewing the list through the WEB interface (page 24).

The group this relay will be associated with can be defined here to determine who will receive alerts generated by the relay state change, if any.

The "Normal Status" of the relay is defined here which determines what the ENVIROMUX will consider a normal versus alert condition for the relay.

| The East Secup control Th                                     | norr resp                                      |                        |
|---------------------------------------------------------------|------------------------------------------------|------------------------|
| Network Technologies                                          | Inc ENUIROMUX-MINI-LXO                         | www.networktechinc.com |
|                                                               | Type: Output Relay Connect<br>Sensor Settings  | cor: 1                 |
| Description:<br>Group:                                        | Output Relay #1                                |                        |
| Normal Status:                                                | Active                                         |                        |
|                                                               |                                                |                        |
|                                                               |                                                |                        |
|                                                               |                                                |                        |
| [Save]                                                        |                                                |                        |
|                                                               |                                                |                        |
|                                                               |                                                |                        |
|                                                               |                                                |                        |
|                                                               |                                                |                        |
| Descriptive name for                                          | this output relay.                             |                        |
| <enter> moves between<br/><esc> exits to previo</esc></enter> | fields. (Tab) to reach Save butto<br>bus menu. | on . 👻                 |

Figure 88- Text Menu- Output Relay Settings

Select the Alert Settings to access a menu for enabling alert messages that can be sent when the relay changes from its "Normal" state.

| Network Technologies Inc                                                                                               | ENUI ROMUX-MINI-LXO                                  | www.networktechinc.com | ~ |
|----------------------------------------------------------------------------------------------------|------------------------------------------------------|------------------------|---|
|                                                                                                    | Type: Output Relay Connec<br>Alert Settings          | :tor: 1                |   |
| Enable syslog alerts<br>Enable SMMP traps:<br>E-nable e-mail alerts<br>E-mail Subject:<br>Enable SMS alerts:<br>[Save] | : ID<br>No<br>-<br>No<br>Output Relay Activity<br>No |                        |   |
| Enable syslog alerts for<br>(Enter) moves between fie<br>(Esc) exists to previous m                                    | this output relay.<br>Ids. (Tab≻ to reach Save butt  | :on -                  |   |

Figure 89- Text Menu- Output Relay Alert Settings

## **Configure IP Cameras**

From the Monitoring menu, the user can select to configure IP Cameras. You will first be presented with the IP Cameras list (up to 8 can be configured). Select an IP Camera in the list and press <Enter> to open the IP Camera Settings menu.

| Network Technologies Inc                                                                  | ENULTROMUX-MINI-LXO                                                                                                    | www.petwowktechipc.com |          |
|-------------------------------------------------------------------------------------------|----------------------------------------------------------------------------------------------------|------------------------|----------|
| network recimorogies inc                                                                  | Configure IP Cameras                                                                                                    | 3                      | <u>~</u> |
|                                                                                           | 1. 1P Congret #11<br>2. 1P Congret #12<br>3. 1P Congret #3<br>4. 1P Congret #4<br>5. 1P Congret #4<br>5. 1P Congret #6<br>7. 1P Congret #6<br>8. 1P Congret #8 |                        |          |
|                                                                                           |                                                                                                    |                        |          |
| Configure IP camera setting<br>Press (Enter) to select hig<br>(Esc) exits to previous men | s.<br>hlighted item.<br>J.                                                                                                    |                        |          |

Figure 90- Text Menu- IP Camera List for Configuration

| Network                        | Technologies                                      | Inc ENVIROMUX-MINI-LXO                                                        | www.networktechinc.com | ^ |
|--------------------------------|---------------------------------------------------|-------------------------------------------------------------------------------|------------------------|---|
|                                |                                                   | IP Camera #1: IPMI Rack Ca<br>IP Camera Settings                              | nera                   |   |
| Vie<br>Nai<br>Imi<br>IP<br>Ref | ew:<br>me:<br>age URL:<br>Address:<br>fresh Time: | UCC<br>IPHI Rack Camera<br>192.168.3.8/jpg/image.jpg<br>192.168.3.8<br>1      |                        |   |
| ES:                            | ave ]                                             |                                                                               |                        |   |
| AddZrem<br>(Enter)<br>(Esc) e: | ove this IP ca<br>moves between<br>xits to previo | amera from the global vieu<br>n fields. (Tab) to reach Save butto<br>us menu. | n -                    | • |

Figure 91- Text Menu- IP Camera Settings

| Camera Settings | Description                                                                                                    |  |
|-----------------|----------------------------------------------------------------------------------------------------|--|
| View            | Change to "Yes" to enable images from the IP Camera to appear in the view when selecting the IP Cameras from the Monitoring menu in the WEB interface (page 25).                                                                                             |  |
| Name            | Characters entered will appear in any listing of the IP camera selection.                                                                                                    |  |
| Image URL       | Enter the full path to the image file captured by the IP camera under "Image URL".                                                                                                    |  |
| IP Address      | the IP address for the IP camera.                                                                                                    |  |
| Refresh Time    | Enter a refresh time period in increments of 100 msec (milliseconds). That is, a value of 1 = 100 msec, 5 = 500 msec, 10 = 1000 msec (or 1 second). The images can be set to be refreshed every 100 msec (.1 second) up to 99,900 msec (almost 100 seconds). |  |

### **System Configuration**

Under System Configuration (from the Main Menu), select "Time Settings" to enter the time of day, time zone, enable daylight saving time, or NTP server settings. Also, select "Restore Settings to Defaults" to clear all configuration and user settings and restore the ENVIROMUX to settings as received from the factory.

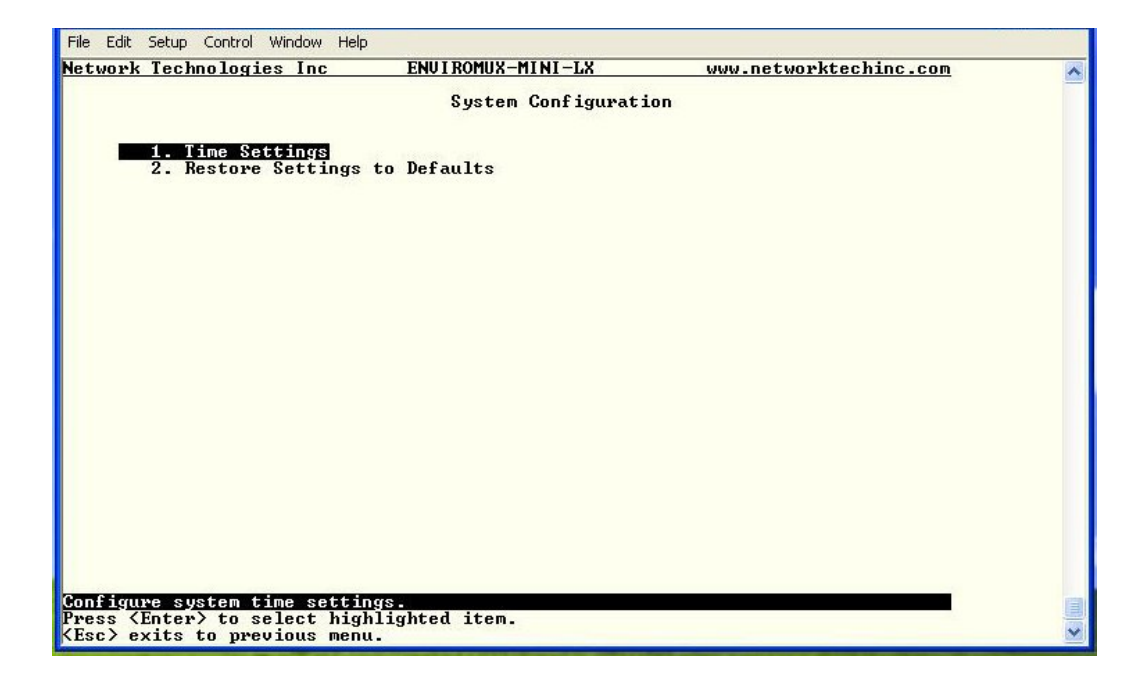

Figure 92- Text Menu- System Configuration

#### **Time Settings**

On the Time Settings menu, the user can designate what time zone the unit is associated with, set the date and time manually or configure the ENVIROMUX to get this information from an NTP server.

|                             | Time Settings           |     |  |
|-----------------------------|-------------------------|-----|--|
|                             | Time sectings           |     |  |
| Timesenet (CMT-05:00) Facto | we Time (US & Canada)   |     |  |
| Timezone: KGMI-05-007 East  | Phi 11Me (US & Gallaua) |     |  |
| Daylight Saving: Enabled    |                         |     |  |
| Set Date:                   | MM-DD-YYYY              |     |  |
| Set Time:                   | PM                      |     |  |
| Synchronize time with NTP:  | Disabled                |     |  |
| NTP Server:                 |                         |     |  |
| NTP Frequency:              | 5                       |     |  |
| E-mail Time Stamp: Enabled  |                         |     |  |
| SMS Time Stamp: Enabled     |                         |     |  |
|                             |                         |     |  |
| [0]                         |                         |     |  |
| LSavel                      |                         |     |  |
|                             |                         |     |  |
|                             |                         |     |  |
|                             |                         |     |  |
|                             |                         |     |  |
|                             |                         |     |  |
|                             |                         |     |  |
| ct timezone.                |                         |     |  |
| an mause between fields /   | Tab) to meach Saue but  | top |  |

Figure 93- Text Menu-Time Settings menu

| Time Settings          | Description                                                                                                    |
|------------------------|----------------------------------------------------------------------------------------------------|
| Time Zone              | Enter the appropriate time zone                                                                                 |
| Enable Daylight Saving | Change to "Yes" to have the time change in accordance Daylight Saving Time rules                                |
| Set Date               | Enter the system date in MM-DD-YYYY format                                                                      |
| Set Time               | Enter the system time of day in hh:mm:ss format                                                                 |
| Enable NTP             | Change to "Enabled" to allow the ENVIROMUX to automatically sync up with a time server via NTP                  |
| NTP server             | If the NTP is enabled, enter the Domain Name or IP address of the NTP server                                    |
| NTP Frequency          | Enter the frequency (in minutes) for the ENVIROMUX to query the NTP server (minimum is 5 minutes)               |
| E-mail Time Stamp      | Change to "Enabled" to allow the ENVIROMUX to automatically apply a time stamp to e-mail messages sent to users |
| SMS Time Stamp         | Change to "Enabled" to allow the ENVIROMUX to automatically apply a time stamp to SMS messages sent to users    |

Press <Tab> to highlight Save and press <Enter> to save before pressing <Esc> to exit.

#### **Restore Default Settings**

Select this option to restore the ENVIROMUX to the configuration settings it had upon receipt from the factory. **Be careful!** This will erase <u>all</u> user configuration settings. Upon restoration, the ENVIROMUX will reboot. Allow 1 minute before trying to reconnect and log in again.

| twork Technologies Inc                                  | ENVIROMUX-MINI-LX                           | www.networktechinc.com |  |
|---------------------------------------------------------|---------------------------------------------|------------------------|--|
|                                                         | System Configuration                        | on                     |  |
| 1 Time Settings                                         |                                             |                        |  |
| 2. Restore Settings                                     | to Defaults                                 |                        |  |
|                                                         |                                             |                        |  |
|                                                         |                                             |                        |  |
|                                                         |                                             |                        |  |
| ····                                                    |                                             |                        |  |
| Restore                                                 | all settings to defaults                    | - are you sure?        |  |
|                                                         | [No] [Yes]                                  |                        |  |
| 2                                                       |                                             |                        |  |
|                                                         |                                             |                        |  |
|                                                         |                                             |                        |  |
|                                                         |                                             |                        |  |
|                                                         |                                             |                        |  |
|                                                         |                                             |                        |  |
|                                                         |                                             |                        |  |
|                                                         |                                             |                        |  |
| store settings to factory<br>ess (Enter) to select high | defaults. Use with caution<br>lighted item. | n <b>t</b> .           |  |
| sc> exits to previous menu                              |                                             |                        |  |

Figure 94- Text Menu-Restore Default Settings

Note: If "Restore Defaults" is used, the IP address will also be restored to its default address of 192.168.1.23 with a login name "root" and password "nti". To restore the root password to "nti" without having to restore all default settings, contact NTI for assistance.

To identify the IP address of the ENVIROMUX without restoring defaults, use the Discovery Tool (page 22).

Default settings can also be restored using the web interface (page 39).

# **Enterprise Configuration**

Under Enterprise Configuration (from the Main Menu), enter the unit name, location, the contact person emails should refer to and their phone number, and the email address of the ENVIROMUX to be used for outgoing alert messages.

| Network Technologies I                                                                   | nc ENVIROMUX-MINI-LX                       | www.networktechinc.com | ^ |
|------------------------------------------------------------------------------------------|--------------------------------------------|------------------------|---|
|                                                                                          | Enterprise Configura                       | ation                  |   |
| Enterprise Name:<br>Location:                                                            | E-MINI-LX<br>Engineering                   |                        |   |
| Contact:<br>Phone:<br>E-mail:                                                            |                                            |                        |   |
| [Save]                                                                                   |                                            |                        |   |
| Set enterprise e-mail.<br><enter> moves between<br/><esc> exits to previou</esc></enter> | fields. (Tab) to reach Save but<br>s menu. | tton.                  |   |

Figure 95- Text Menu-Enterprise Configuration

# Network Configuration

The Network Configuration menu (from the Main Menu) includes submenus for applying IPv4 and IPv6 Settings, SMTP server settings, SNMP settings, and miscellaneous settings to enable services for SSH, Telnet, HTTP, HTTPS and Web Timeout.

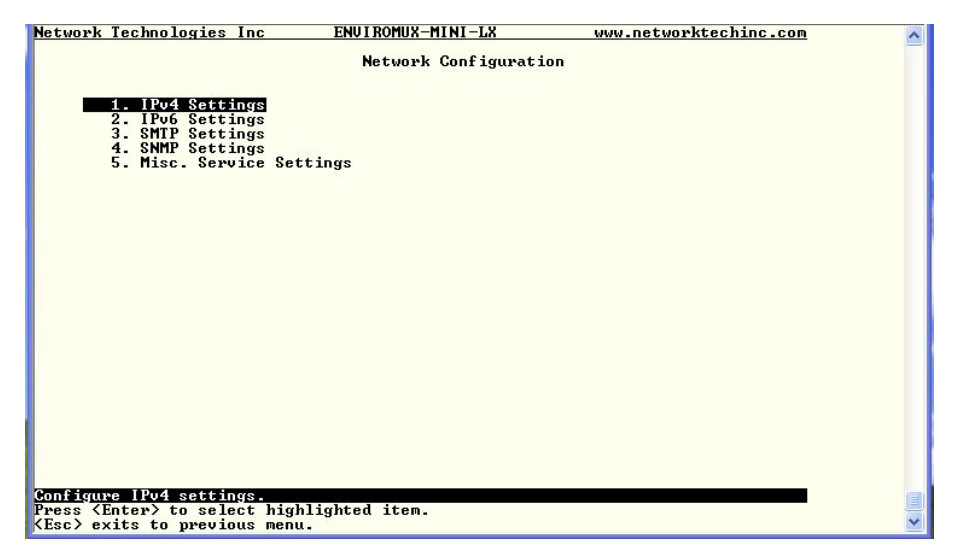

Figure 96- Text Menu-Network Configuration

### **IPv4 Settings**

The IP Settings menu contains the network connection settings for the ENVIROMUX.

| Network             | Technologies                 | Inc ENVIRONU                       | X-MINI-LX       | www.networktechinc.com | ~ |
|---------------------|------------------------------|------------------------------------|-----------------|------------------------|---|
|                     |                              |                                    | IP Settings     |                        |   |
| IP                  | Address Mode:                | Static                             |                 |                        |   |
| IP<br>Suł           | Address:<br>met Mask:        | 192.168.3.82<br>255.255.255.0      |                 |                        |   |
| Def                 | ault Gateway:                | 192.168.3.3                        |                 |                        |   |
| Pre<br>Alt          | eferred DNS:<br>cernate DNS: | 166.102.165.11_<br>166.102.165.13_ |                 |                        |   |
| Wax<br>ESa          | ∾ning: Changin<br>ave]       | g network settings                 | may disrupt co  | onnections.            |   |
|                     |                              |                                    |                 |                        |   |
|                     |                              |                                    |                 |                        |   |
| Set IP a            | address mode -               | static or DHCP.                    |                 |                        |   |
| (Enter)<br>(Esc) ex | moves between                | fields. (Tab) to                   | reach Save butt | ion.                   | ~ |

Figure 97- Text Menu-IPv4 Settings Menu

| IP Settings     | Description                                                             |
|-----------------|-------------------------------------------------------------------------|
| Mode            | Select between Static (manual), or DHCP (automatic IP and DNS) settings |
| IP Address      | Enter a valid IPv4 address (default value is 192.168.1.23)              |
| Subnet Mask     | Enter a valid subnet mask (default value is 255.255.255.0)              |
| Default Gateway | Enter a valid gateway (default gateway value is 192.168.1.1)            |
| Preferred DNS   | Enter a preferred domain name server address                            |
| Alternate DNS   | Enter an alternate domain name server address                           |

If the administrator chooses to have the DNS and IP address information filled in automatically via DHCP, the SMTP server and port number still need to be entered for email alerts to work. If the SMTP server requires a password in order for users to send emails, the network administrator must first assign a user name and password to the ENVIROMUX.

Press <Tab> to highlight Save and press <Enter> to save before pressing <Esc> to exit.

#### **IPv6 Settings**

| Network Technologies Inc                                   | ENVIROMUX-MINI-LX                              | www.networktechinc.com | ^ |
|------------------------------------------------------------|------------------------------------------------|------------------------|---|
|                                                            | IPv6 Settings                                  |                        |   |
| IPu6 Mode:                                                 | Disabled                                       |                        |   |
|                                                            |                                                |                        |   |
| IPv6 Address:                                              |                                                |                        |   |
| IPv6 Default Gateway:                                      |                                                |                        |   |
| Enable 6to4 tunnel:                                        | Disabled                                       |                        |   |
| Local IPv4 Address:                                        |                                                |                        |   |
| Remote IPv4 Address:                                       |                                                |                        |   |
|                                                            |                                                |                        |   |
| Warning: Changing net                                      | vork settings may disrupt c                    | onnections.            |   |
| [Save]                                                     |                                                |                        |   |
|                                                            |                                                |                        |   |
|                                                            |                                                |                        |   |
|                                                            |                                                |                        |   |
|                                                            |                                                |                        |   |
|                                                            |                                                |                        |   |
|                                                            |                                                |                        |   |
|                                                            |                                                |                        |   |
| Set the method of acquiring<br>(Enter) moves between field | ( 1106 settings<br>ls. (Tab) to reach Save but | ton.                   |   |
| KEsc> exits to previous men                                | iu.                                            | ARCA                   | ~ |

Figure 98- Text Menu-IPv6 Settings Menu

If IPv6 protocol will be used, change the mode to "Enabled" and apply valid in addresses for the IPv6 address and gateway. To use a 6to4 tunnel, change "Disabled" to "Enabled" and apply valid local and remote addresses.

# **SMTP Settings**

The SMTP Settings menu contains the SMTP server settings for the ENVIROMUX.

| Network Technologie          | s Inc                   | ENVIROMUX-MINI-LX       | www.networktechinc.com | ~ |
|------------------------------|-------------------------|-------------------------|------------------------|---|
|                              |                         | SMTP Settings           |                        |   |
| SMTP Server:<br>SMTP Port:   | smtp.gma<br>25 <u> </u> | il.com                  |                        |   |
| Use SSL:                     | Yes                     |                         |                        |   |
| Requires Auth:<br>SMTP User: | Yes                     |                         |                        |   |
| SMTP Password:               | ******                  | **                      |                        |   |
|                              |                         |                         |                        |   |
|                              |                         |                         |                        |   |
| F0 1                         |                         |                         |                        |   |
| LSave J                      |                         |                         |                        |   |
|                              |                         |                         |                        |   |
|                              |                         |                         |                        |   |
|                              |                         |                         |                        |   |
|                              |                         |                         |                        |   |
|                              |                         |                         |                        |   |
|                              |                         |                         |                        |   |
| (Enter) moves between        | g e-mail<br>en fields   | (Tab) to reach Saue but | ton                    |   |
| (Esc) exits to prev          | ious menu               |                         |                        | ~ |

Note: The SMTP server port number is shown in Figure 99 as "25". This is a common port number assigned, but not necessarily the port number assigned to your SMTP server. For SMTP servers that support SSL, the common port number is 465.

#### Figure 99- Text Menu-SMTP Server Settings

| SMTP Settings           | Description                                                              |
|-------------------------|--------------------------------------------------------------------------|
| SMTP Server             | Enter a valid SMTP server name (e.g. yourcompany.com)                    |
| Port                    | Enter a valid port number (default port is 25)                           |
| Use SSL                 | Change to "Yes" if the SMTP server supports SSL                          |
| Requires Authentication | Change to "Yes" if the SMTP server requires authentication to send email |
| SMTP User               | Enter a valid username to be used by the ENVIROMUX to send emails        |
| SMTP Password           | Enter a valid password assigned to the ENVIROMUX username                |

### **SNMP Settings**

The SNMP Settings menu contains the SNMP server settings for the ENVIROMUX.

| Network Technologies Inc                               | ENUI ROMUX-MINI-LX              | www.networktechinc.com | ~ |
|--------------------------------------------------------|---------------------------------|------------------------|---|
| 1                                                      | SNMP Settings                   |                        | _ |
|                                                        |                                 |                        |   |
| SNMP Agent: <u>SNMPu1/u2c/u</u><br>SNMP Traps: Enabled |                                 |                        |   |
| Read-write community nam<br>Read-only community name   | e: private<br>: public          |                        |   |
|                                                        |                                 |                        |   |
|                                                        |                                 |                        |   |
|                                                        |                                 |                        |   |
| [Save]                                                 |                                 |                        |   |
|                                                        |                                 |                        |   |
|                                                        |                                 |                        |   |
|                                                        |                                 |                        |   |
|                                                        |                                 |                        |   |
| Fashla/Dicabla CMMD agent                              |                                 |                        |   |
| (Enter) moves between fields.                          | <tab> to reach Save butto</tab> | 9 <b>n</b> -           |   |
| <pre>KEsc&gt; exits to previous menu.</pre>            |                                 |                        | ~ |

Figure 100- Text Menu-SNMP Server Settings

| SNMP Settings             |                                                                                       |
|---------------------------|---------------------------------------------------------------------------------------|
| Enable SNMP agent         | Choose between v1/v2c, v3, and v1/v2c/v3 SNMP agent version settings                  |
| Enable SNMP traps         | Change to "Enabled" to enable SNMP traps to be sent                                   |
| Read-write community name | Enter applicable name (commonly used- "private") (not applicable as of this printing) |
| Read-only community name  | Enter applicable name (commonly used- "public")                                       |

#### **Read-Only Community Name**

The SNMP Read-only community name enables a user to retrieve "read-only" information from the ENVIROMUX using the SNMP browser and MIB file. This name must be present in the ENVIROMUX and in the proper field in the SNMP browser.

### **Read-Write Community Name**

#### (not applicable as of this printing)

The SNMP Read-Write community name enables a user to read information from the ENVIROMUX and to modify settings on the ENVIROMUX using the SNMP browser and MIB file. This name must be present in the ENVIROMUX and in the proper field in the SNMP browser.

#### Miscellaneous Service Settings

The Misc. Service Settings menu contains selections to configure services running on the ENVIROMUX.

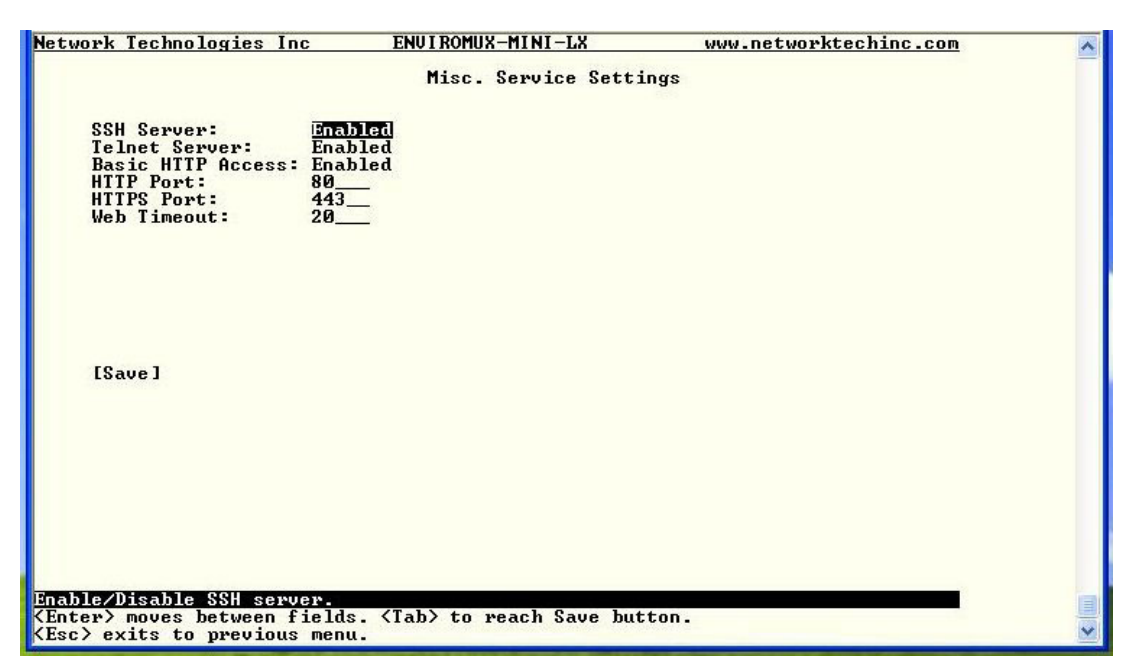

#### Figure 101- Text Menu-Misc. Service Settings menu

| Server Settings   |                                                                                                  |
|-------------------|--------------------------------------------------------------------------------------------------|
| Enable SSH        | Enable this to allow access to the ENVIROMUX via SSH                                             |
| Enable Telnet     | Enable this to allow access to the ENVIROMUX via Telnet                                          |
|                   | The default setting is Disabled.                                                                 |
| Enabe HTTP access | Enable this to allow access to the ENVIROMUX via standard (non-secure) HTTP requests             |
| HTTP Port         | Port to be used for standard HTTP requests                                                       |
| HTTPS Port        | Port to be used for HTTPS requests                                                               |
| Web Timeout       | Number of minutes after which idle web uses will be logged-out (enter 0 to disable this feature) |

The administrator may assign a different HTTP Server Port than is used by most servers (80).

89

### User Configuration

The User Configuration menu lists all configured user names of the ENVIROMUX. A maximum of 15 users (other than root) can be configured. From this screen the administrative user can add users, go to the user configuration page to edit a user's access to the ENVIROMUX, or delete a user from the list.

| Network Technologies Inc                                     | ENUI ROMUX-MINI-LX                                       | www.networktechinc.com | ^ |
|--------------------------------------------------------------|----------------------------------------------------------|------------------------|---|
|                                                              | Configure Users                                          |                        |   |
|                                                              | 1. root<br>2. admin                                      |                        |   |
| EAdd                                                         | l User] [Delete User]                                    |                        |   |
|                                                              |                                                          |                        |   |
| Configure user settings (nam<br>(Tab) to reach buttons. Pres | ne, password, host access,<br>is (Enter) to select high) | etc).<br>ighted item.  |   |
| (Esc) exits to previous menu                                 | L.                                                       | lightou itom           | × |

Figure 102- Text Menu-User Configuration

To add a user, Tab to "Add User" and press <Enter>.

To edit a user's configuration, select the listed username and press <Enter>

To delete a user and their configuration, select a listed username, Tab to "Delete User", and press <Enter>. You will be prompted for confirmation before deleting the user and configuration.

When adding a new user, you will be prompted to confirm the addition of the user. At that point, the Configure User menu will open a user settings list with the username "userx" assigned, where x = the next consecutive number (up to 15) based on the quantity of users in the list (other than the root user).

| letwork Technologies Inc    | ENVIROMUX-MINI-LX                       | www.networktechinc.com | 1 |
|-----------------------------|-----------------------------------------|------------------------|---|
|                             | Configure Users                         |                        |   |
|                             | 1. root<br>2. admin                     |                        |   |
|                             | Add new user - are you su<br>[No] [Yes] | <b>r</b> e?            |   |
|                             | t User] [Delete User]                   |                        |   |
|                             |                                         |                        |   |
| ld a new user to the system | n                                       |                        |   |

Figure 103- Text Menu-Confirm to add new user

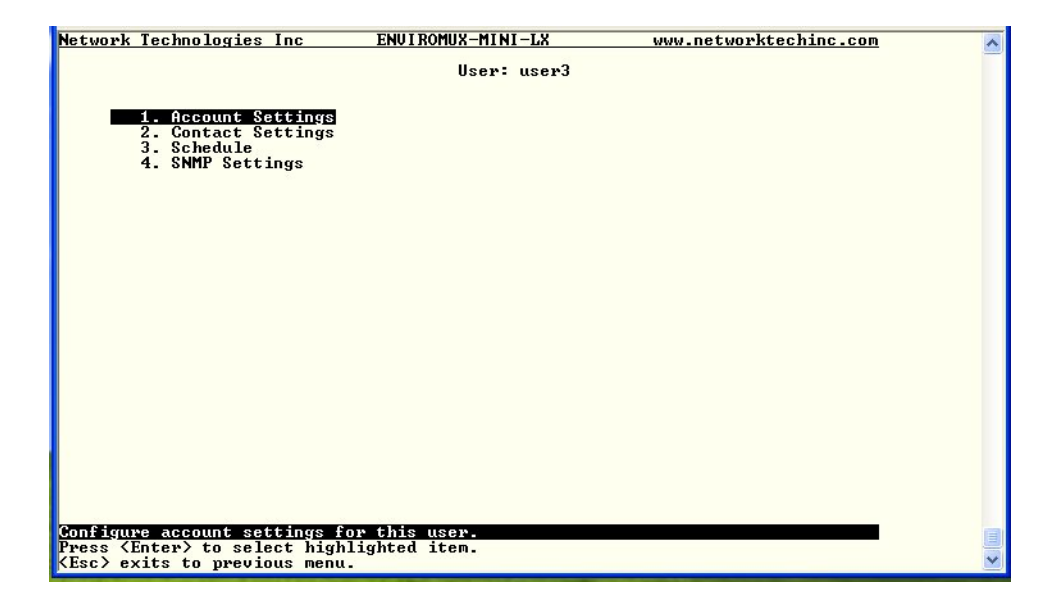

Figure 104- Text Menu-Configuration List for User

#### **User Account Settings**

Select "Account Settings" from the list and press <**Enter**>. A menu with the account settings for that specific user will open where you can either leave the name as "userx", or change it. With the name assigned, fill in the remaining information as needed.

| work Technologies Inc    | ENVIROMUX-MINI-LX | www.networktechinc.com |  |
|--------------------------|-------------------|------------------------|--|
|                          | Account Settings  |                        |  |
| Name: user2              |                   |                        |  |
| Password: *****          |                   |                        |  |
| Confirm: *****           |                   |                        |  |
| Enabled: No              |                   |                        |  |
| Admin: No                |                   |                        |  |
| Title:                   |                   |                        |  |
| Company:                 |                   |                        |  |
| Dept:                    |                   |                        |  |
| [Save]                   |                   |                        |  |
|                          |                   |                        |  |
|                          |                   |                        |  |
|                          |                   |                        |  |
| t username for the curre |                   |                        |  |

Figure 105- Text Menu-User Account Settings

| Account Settings | Description                                                     |
|------------------|-----------------------------------------------------------------|
| Username         | Enter the desired username for this user                        |
| Password         | Enter a password that a user must use to login to the system    |
|                  | A password must be assigned for the user's login to be valid    |
|                  | Passwords must be at least 1 keyboard character.                |
| Confirm          | Re-enter a password that a user must use to login to the system |

| Account Settings | Description                                                        |
|------------------|--------------------------------------------------------------------|
| Enabled          | Change to "Yes" to enable this user to access the ENVIROMUX        |
| Admin            | Change to "Yes" if this user should have administrative privileges |
| Title            | Enter information as applicable (optional)                         |
| Department       | Enter information as applicable (optional)                         |
| Company          | Enter information as applicable (optional)                         |

#### More about User Privileges

The root user (or any user with administrator rights) can change the root password and configure how the root user will receive alert messages. Users with administrative rights can change all configuration settings except for the root user name.

#### **User Contact Settings**

Select "Contact Settings" from the list and press < Enter>. A menu with the contact settings for that specific user will open.

| Network Technologies Inc                                                      | ENVIROMUX-MINI-LX               | www.networktechinc.com | ^  |
|-------------------------------------------------------------------------------|---------------------------------|------------------------|----|
|                                                                               | User: user3<br>Contact Settings |                        |    |
| Group 1: No                                                                   |                                 |                        |    |
| Group 3: No                                                                   |                                 |                        |    |
| Group 4: No<br>Group 5: No                                                    |                                 |                        |    |
| Group 6: No                                                                   |                                 |                        |    |
| Group 7: No<br>Group 8: No                                                    |                                 |                        |    |
| Enable e-mail: No<br>E-mail Address:                                          |                                 |                        |    |
| Enable Syslog: No                                                             |                                 |                        |    |
| Enable SNMP: No<br>Suslog/SNMP IP Address:                                    |                                 |                        |    |
| Enable SMS: No                                                                |                                 |                        |    |
| rnone Number:                                                                 |                                 |                        |    |
| [Save]                                                                        |                                 |                        |    |
|                                                                               |                                 |                        |    |
|                                                                               |                                 |                        |    |
|                                                                               |                                 |                        |    |
| User receives alerts for grou                                                 | p 1.                            |                        | 13 |
| <enter> moves between fields.<br/><esc> exits to previous menu.</esc></enter> | <tab> to reach Save butt</tab>  | on.                    | ~  |

Figure 106- Text Menu-User Contact Settings

| Contact Settings       |                                                                                                    |
|------------------------|----------------------------------------------------------------------------------------------------|
| Group 1                | Change to "Yes" if the user should receive messages from sensors, IP devices and accessories in Group 1 |
| Group 2                | Change to "Yes" if the user should receive messages from sensors, IP devices and accessories in Group 2 |
| Enable Email           | Change to "Yes" if the user should receive messages via email                                           |
| Email address          | Enter a valid email address if the user should receive email alert messages                             |
| Syslog alerts          | Change to "Yes" if the user should receive alerts via syslog messages                                   |
| SNMP traps             | Change to "Yes" if the user should receive alerts via SNMP traps                                        |
| Syslog/SNMP IP address | Enter a valid syslog/SNMP IP address for the user to receive syslog/SNMP messages                       |
| SMS                    | Change to "Yes" if the user should receive alerts via SMS messages                                      |
| Phone Number           | Enter a valid phone number for the user to receive SMS messages                                         |

## **User Activity Schedule**

Select "Schedule" from the list and press < Enter>. A menu with the user activity settings for that specific user will open.

| Network Technologies I               | nc         | ENVIROMUX-MINI-LX      | www.networktechinc.com | ^ |
|--------------------------------------|------------|------------------------|------------------------|---|
|                                      |            | User: root<br>Schedule |                        |   |
| Schedule Type: <u>1</u>              | lways acti | ve                     |                        |   |
| Day of Week Fr                       | rom: Sun   | To: Sun                |                        |   |
| Hour Fr                              | •om: 00:00 | To: 00:00              |                        |   |
|                                      |            |                        |                        |   |
|                                      |            |                        |                        |   |
| [0]                                  |            |                        |                        |   |
| LSavel                               |            |                        |                        |   |
|                                      |            |                        |                        |   |
|                                      |            |                        |                        |   |
|                                      |            |                        |                        |   |
|                                      |            |                        |                        |   |
| User's schedule type.                | fielde /   | Tab) to peak Caus h    |                        |   |
| <pre>KEsc&gt; exits to previou</pre> | is menu.   | Tan/ to reach save h   |                        | ~ |

## Figure 107- Text Menu-User Activity Schedule

| Schedule Settings |                                                                                    |
|-------------------|------------------------------------------------------------------------------------|
| Schedule Type     | Always active- user will receive messages at all hours of each day                 |
|                   | Active during defined times- user will only receive alert messages during times as |
|                   | outlined below                                                                     |
| Day of Week-From: | First day of the week the user should begin receiving messages                     |
| Day of Week-To:   | Last day of the week the user should receive messages                              |
| Hour From:        | First hour of the day the user should begin receiving messages                     |
| Hour To:          | Last hour of the day the user should receive messages                              |

# **User SNMP Settings**

| Network Technologies Inc                                                    | ENVIROMUX-MINI-LX            | www.networktechinc.com | ^ |
|-----------------------------------------------------------------------------|------------------------------|------------------------|---|
|                                                                             | User: user3<br>SNMP Settings |                        |   |
| Authentication Protocol:<br>Authentication Passphrase:                      | None<br>12345678             |                        |   |
| Privacy Protocol:<br>Authentication Passphrase:                             | None<br>12345678             |                        |   |
| Тгарз Туре:                                                                 | SNMPu1                       |                        |   |
|                                                                             |                              |                        |   |
|                                                                             |                              |                        |   |
| [Save]                                                                      |                              |                        |   |
|                                                                             |                              |                        |   |
|                                                                             |                              |                        |   |
|                                                                             |                              |                        |   |
| User authentication protocol. S                                             | elect "None" to disable a    | uthentication.         |   |
| <pre>(Enter) moves between fields. &lt; (Esc) exits to previous menu.</pre> | lad/ to reach Save button    | •                      | ~ |

#### Figure 108-Text Menu- SNMP User Settings

Security settings can be configured within each user configuration if the SNMP protocol has been selected for use (page 89).

| Settings                     |                                                                                                    |
|------------------------------|----------------------------------------------------------------------------------------------------|
| Authentication<br>Protocol   | Choose between MD5 or SHA to require authentication, or none to disable it. This only needs to be changed from "none" if SNMPv3 is used.                                                  |
| Privacy Protocol             | Choose between DES or AES to encrypt SNMP readings or traps or none to disable encryption. If encryption is enabled, then the Authentication Protocol must also be set at "MD5" or "SHA". |
| Authentication<br>Passphrase | Assign the passphrase to be used to enable the receipt of SNMP messages. This only needs to be changed from "none" if SNMPv3 is used.                                                     |
| Privacy Passphrase           | Assign the passphrase to be used to open and read readings or alert messages received via SNMPv3                                                                                          |
| Traps Type                   | Choose which format traps should be received in, SNMP v1, v2c, or v3                                                                                                    |

After changing any settings in the user profile, press "Apply".

# **Security Configuration**

The Security Configuration menu provides two submenus for setting local versus LDAP authentication methods and for applying IP filtering rules to prevent unwanted access to the ENVIROMUX.

| Network  | Technologies Inc                        | ENUI ROMUX-MINI-LX       | www.networktechinc.com | ~ |
|----------|-----------------------------------------|--------------------------|------------------------|---|
|          |                                         | Security Configurati     | on                     |   |
|          |                                         |                          |                        |   |
| _        | 1. Authentication So<br>2. IP Filtering | ettings                  |                        |   |
|          |                                         |                          |                        |   |
|          |                                         |                          |                        |   |
|          |                                         |                          |                        |   |
|          |                                         |                          |                        |   |
|          |                                         |                          |                        |   |
|          |                                         |                          |                        |   |
|          |                                         |                          |                        |   |
|          |                                         |                          |                        |   |
|          |                                         |                          |                        |   |
|          |                                         |                          |                        |   |
|          |                                         |                          |                        |   |
|          |                                         |                          |                        |   |
|          |                                         |                          |                        |   |
|          |                                         |                          |                        |   |
| Configur | e Authentication se                     | ttings.<br>blighted item |                        |   |
| KEsc> es | cits to previous men                    | u.                       |                        | ~ |

Figure 109- Text Menu-Security Configuration

#### **Authentication Settings**

Security in the ENVIROMUX can be managed one of two ways; through the local settings (passwords assigned in user settings on page 91) or through an LDAP server. If security is configured to use LDAP mode, then the passwords for users must be those found on a configured LDAP server.

Select "Authentication Settings" from the list and press <**Enter**>. A menu providing an option to either user Local authentication or LDAP mode. When in LDAP mode, usernames on the LDAP server must match those in the user settings of the ENVIROMUX or access will be denied.

Note: When the root user logs with the ENVIROMUX in LDAP mode, if the LDAP server is not responding, local authentication will be tried.

| Network Technologies Inc                       | ENUI ROMUX-MINI-LX         | www.networktechinc.com | ~ |
|------------------------------------------------|----------------------------|------------------------|---|
|                                                | Authentication Settin      | gs                     |   |
| Authentication Mode:                           | Local                      |                        |   |
| Primary LDAP Server:<br>Secondary LDAP Server: |                            |                        |   |
| LDAP Server Type:<br>LDAP Service Base:        | Generic LDAP server        |                        |   |
|                                                |                            |                        |   |
|                                                |                            |                        |   |
|                                                |                            |                        |   |
| [Save]                                         |                            |                        |   |
|                                                |                            |                        |   |
|                                                |                            |                        |   |
|                                                |                            |                        |   |
|                                                |                            |                        |   |
| User authentication method.                    | . (Tab) to weach Saue butt | 0.D                    |   |
| KEsc> exits to previous men                    | u.                         |                        | ~ |

| User Authentication   |                                                                                           |
|-----------------------|-------------------------------------------------------------------------------------------|
| Mode                  | Select Local to use authentication based on passwords in the ENVIROMUX user configuration |
|                       | Select LDAP to use authentication based on passwords in an LDAP server                    |
| Primary LDAP Server   | Enter Hostname or IP address of Primary LDAP Server                                       |
| Secondary LDAP Server | Enter Hostname or IP address of Secondary LDAP Server (optional)                          |
| LDAP Server Type      | Tab to choose from the following:                                                         |
|                       | Generic LDAP server                                                                       |
|                       | Novell Directory server                                                                   |
|                       | Microsoft Active Directory                                                                |
| LDAP Service Base     | Enter the Base DN for users (ex: ou=People,dc=mycompany,dc=com)                           |

Even though LDAP authentication is being used, each user must also have a local account. User permission level is established by the local account.

### **IP Filtering**

Included in the Security Configuration options is IP Filtering. IP Filtering provides an additional mechanism for securing the ENVIROMUX. Access to the ENVIROMUX network services (SNMP, HTTP(S), SSH, Telnet) can be controlled by allowing or disallowing connections from various IP addresses, subnets, or networks.

Up to 16 IP Filtering rules can be defined to protect the ENVIROMUX from unwanted access from intruders. Each rule can be set as Enabled or Disabled. Rules can be set to explicitly drop attempts to connect, or to accept them.

| Network        | Technologies   | Inc        | ENUIROM           | UX-MINI-LX                                                                                                    | www.networktechinc.com | ^ |
|----------------|----------------|------------|-------------------|----------------------------------------------------------------------------------------------------|------------------------|---|
|                |                |            | Con               | figure IP Filters                                                                                                    |                        |   |
|                |                |            |                   |                                                                                                    |                        |   |
|                | 1.             | Disabled   | DROP              | 192.168.0.0/32                                                                                                    |                        |   |
|                | 2.             | Disabled   | DROP              | 192.168.0.1/32                                                                                                    |                        |   |
|                | 3.             | Disabled   | DROP              | 192.168.0.2/32                                                                                                    |                        |   |
|                | 4.             | Disabled   | DROP              | 192.168.0.3/32                                                                                                    |                        |   |
|                | 5.             | Disabled   | DROP              | 192.168.4.0/24                                                                                                    |                        |   |
|                | 6.             | Disabled   | DROP              | 192.168.5.0/24                                                                                                    |                        |   |
|                | 7.             | Disabled   | DROP              | 192.168.6.0/24                                                                                                    |                        |   |
|                | 8.             | Disabled   | DROP              | 192.168.7.0/24                                                                                                    |                        |   |
|                | 9.             | Disabled   | DROP              | 192.168.8.0/24                                                                                                    |                        |   |
|                | 10.            | Disabled   | DROP              | 192.168.9.0/24                                                                                                    |                        |   |
|                |                |            |                   |                                                                                                    |                        |   |
|                |                |            |                   |                                                                                                    |                        |   |
|                |                |            |                   |                                                                                                    |                        |   |
|                |                |            |                   |                                                                                                    |                        |   |
|                |                |            |                   |                                                                                                    |                        |   |
|                |                |            |                   |                                                                                                    |                        |   |
|                |                |            |                   |                                                                                                    |                        |   |
|                |                |            |                   |                                                                                                    |                        |   |
|                |                |            |                   |                                                                                                    |                        |   |
|                |                |            |                   |                                                                                                    |                        |   |
|                |                |            |                   |                                                                                                    |                        |   |
|                |                |            |                   |                                                                                                    |                        |   |
|                |                |            |                   |                                                                                                    |                        |   |
|                |                |            |                   |                                                                                                    |                        |   |
| Configur       | e IP filters   |            |                   |                                                                                                    |                        |   |
| Press (        | Enter> to sele | ect highli | ghted it          | em.                                                                                                    |                        | 1 |
| <esc> ex</esc> | cits to previo | ous menu.  | The second second | and a state of the state of the |                        | ~ |

Figure 111- Text Menu-IP Filtering

To configure an IP Filter, select an IP Filter rule from the list and press <Enter>.

| Network Technologies Inc                                                     | ENUI ROMUX-MINI-LX              | www.networktechinc.com | ^ |
|------------------------------------------------------------------------------|---------------------------------|------------------------|---|
|                                                                              | Edit IP Filter                  |                        |   |
| Enabled: No                                                                  |                                 |                        |   |
| Rule type: DROP<br>IP/mask: 192.168.0.0/3                                    | 2                               |                        |   |
|                                                                              |                                 |                        |   |
|                                                                              |                                 |                        |   |
|                                                                              |                                 |                        |   |
|                                                                              |                                 |                        |   |
|                                                                              |                                 |                        |   |
| [Save]                                                                       |                                 |                        |   |
|                                                                              |                                 |                        |   |
|                                                                              |                                 |                        |   |
|                                                                              |                                 |                        |   |
|                                                                              |                                 |                        |   |
|                                                                              |                                 |                        |   |
| Enable/disable the current ru                                                | le.                             |                        |   |
| <pre>KEnter&gt; moves between fields. Kesc&gt; exits to previous menu.</pre> | <tab> to reach Save butto</tab> | n.                     | ~ |

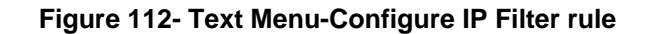

The most common approach is to only allow "white-listed" IP addresses, subnets, or networks to access the device while blocking all others. The IP Filters are processed sequentially from top to bottom, so it is important to place the most precise rules at the top of the list and the most generic rules at the bottom of the list.

As an example, assume we wish to block all connections except those which come from the IP address 192.168.1.100. To allow connections from 192.168.1.100, we need to configure and enable an ACCEPT rule at the top of the list:

#### (Rule 1)

Enabled: Yes Rule type: ACCEPT IP/mask: 192.168.1.100

Then, to block all other IP addresses from connecting to the ENVIROMUX, we add a rule to drop all other connections.

#### (Rule 16)

Enabled: Yes Rule type: DROP IP/mask: 0.0.0.0/0

If the preceding "drop all connections" rule was placed in position one, no connections at all would be allowed to the unit. Remember: rules are processed from top to bottom. As soon as a rule matches, the processing stops and the matching rule is executed.

To match a particular IP address, simply enter in the desired IP address (e.g. 192.168.1.100).

To match a subnet, enter in the subnet with the associated mask (e.g. 192.168.1.0/24).

To match all IP address, specify a mask of 0 (e.g. 0.0.0.0/0).

### Event and Data Logs

Under the Event and Data Logs menu find 4 submenus for viewing a log record of the events monitored by the ENVIROMUX and configuring how the ENVIROMUX will handle reaching the capacity of those logs.

| Event & Data Logs           1. Uiew Event Log           2. Uiew Data Log           3. Event Log Settings           4. Data Log Settings | Network             | Technologies                                                                   | Inc                                       | ENVIROMUX-MINI-LX                        | www.networktechinc.com         | ~ |
|----------------------------------------------------------------------------------------------------|---------------------|--------------------------------------------------------------------------------|-------------------------------------------|------------------------------------------|--------------------------------|---|
| View event log.                                                                                                    | <u>Network</u>      | Technologies<br>1. Uiew Eveni<br>2. Uiew Data<br>3. Event Log<br>4. Data Log ( | Inc<br>Log<br>Log<br>Settings<br>Settings | <u>ENUIROMUX-MINI-LX</u><br>Event & Data | www.networktechinc.com<br>Logs | × |
| rress venter/ to select utguitgued item.                                                                                                | Uiew eu<br>Press (1 | ent log.<br>Enter≻ to sele                                                     | ect highlig                               | hted item.                               |                                |   |

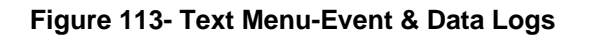

### **View Event Log**

The Event Log provides the administrative user with a listing of many events that occur within the ENVIROMUX. The event log will record the date and time of:

- each ENVIROMUX startup,
- each user login and logout time,
- any time an unknown user tries to login,
- sensor and IP device alerts
- an alert handled by a user

| twork Technologies Inc ENU      | IROMUX-MINI-LX  | www.networktechinc.com                | ~  |
|---------------------------------|-----------------|---------------------------------------|----|
|                                 | Event Log       |                                       |    |
| howing Entries 1-12 of 49       |                 |                                       |    |
| 04-05-2011 03:02:16 PM Star     | t-up            | System start-up                       |    |
| 04-05-2011 03:02:39 PM Logi     | .n              | User <b>root logged in via web in</b> |    |
| 04-05-2011 03:03:18 PM Logi     | .n —–           | User <b>root logged in via text i</b> |    |
| 04-05-2011 03:06:16 PM Logi     | .n              | User <b>root logged in via text i</b> |    |
| 04-05-2011 03:07:18 PM Logo     | ut              | User <b>root logged out of text i</b> |    |
| 04-05-2011 03:08:45 PM Logi     | .n              | User (b)root logged in via text i     |    |
| 04-05-2011 03:12:27 PM Logi     | .n              | Unknown user (b)nroofff= login at     |    |
| 04-05-2011 03:12:31 PM Log1     | .n              | User (b)root logged in via text i     |    |
| 04-05-2011 03:15:12 PM Log1     | .n              | User (b)root logged in via text i     |    |
| 04-05-2011 03:15:24 PH Logo     | ut              | user (b)root logged out of text 1     |    |
|                                 |                 |                                       |    |
|                                 |                 |                                       |    |
|                                 |                 |                                       |    |
|                                 |                 |                                       |    |
|                                 |                 |                                       |    |
|                                 |                 |                                       |    |
|                                 |                 | · · · · · · · · · · · · · · · · · · · | -  |
| wevent log.                     |                 |                                       | 12 |
| b) to reach buttons. Press (Ent | er/ to select b | ighlighted item.                      |    |
| c/ exits to previous menu.      |                 |                                       |    |

Figure 114- Text Menu-View Event Log

From the Event Log the administrative user can view the logs. In order to clear specific logs, download log entries, or clear the entire log, use the Web Interface (see page 62). To navigate between pages of logs, pres <Tab> to move between **Previous** and **Next** and press <Enter>.

#### View Data Log

The Data Log provides the administrative user with a listing of all the readings taken by the ENVIROMUX pertaining to the sensors and IP Devices being monitored. The data log will record the date and time of each reading.

| 04-05-2011 0 | 04:54:25 PM | Humidity Co<br>Humidity Co | 23.9% | Server | Rack Humidity<br>Room Humidity | I |
|--------------|-------------|----------------------------|-------|--------|--------------------------------|---|
| 04-05-2011   | 06:54:25 PM | Humidity Co                | 23.6% | Server | Rack Humidity                  |   |
| 04-05-2011   | 06:57:19 PM | Humidity Co                | 26.6% | Server | Room Humidity                  |   |
| 04-05-2011 U | 07:37:21 PM | lemperature                | 83.2F | Server | Rack lemperature               | 5 |
| 04-05-2011 0 | 20-54-25 FM | Humidity Co                | 25 67 | Server | Room Humidity                  |   |
| 04-05-2011   | 79:37:21 PM | Temperature                | 83.2F | Server | Rack Temperature               | 6 |
| 04-05-2011   | 10:54:25 PM | Humidity Co                | 22.0% | Server | Rack Humidity                  |   |
| 04-05-2011   | 10:57:19 PM | Humidity Co                | 24.9% | Server | Room Humidity                  |   |
| revious J    | LNext J     |                            |       |        |                                |   |
|              |             |                            |       |        |                                |   |
|              |             |                            |       |        |                                |   |

Figure 115- Text Menu-View Data Log

From the Data Log the administrative user can view the logs. In order to clear specific logs, download log entries, or clear the entire log, use the Web Interface (see page 63). To navigate between pages of logs, pres <Tab> to move between **Previous** and **Next** and press <Enter>.

#### Log Settings Menus

The Log Settings menus (Figure 116 and Figure 117) provide settings for how the ENVIROMUX will react when its Data and Event logs reach capacity.

The Event Log settings include a logging level that can be configured to log different amounts of information:

- Error : shows only system errors (like sending email failures or SMS)
- Alerts: shows recorded system errors and alert messages
- Info: In addition to all of the above, the log will show less relevant information: user login/logout for example

Each log can be assigned to a group and any user that receives messages from that group can be notified when capacity is being reached.

As a capacity overflow action the log can be set to either :

- Discontinue- stop logging information
- Clear and restart- delete all log entries and restart with new entries
- Wrap- continue logging but delete the oldest entries and new ones are recorded

The Data and/or Event log can be set to sent alerts to users via email, syslog, and/or SNMP traps once it has reached 90% of capacity, allowing them time to react.

The Data log can also be set to send log entries via email, syslog, or SNMP traps to users in addition to the entries it records internally. Enable Remote Logging for email, syslog, of SNMP as desired.

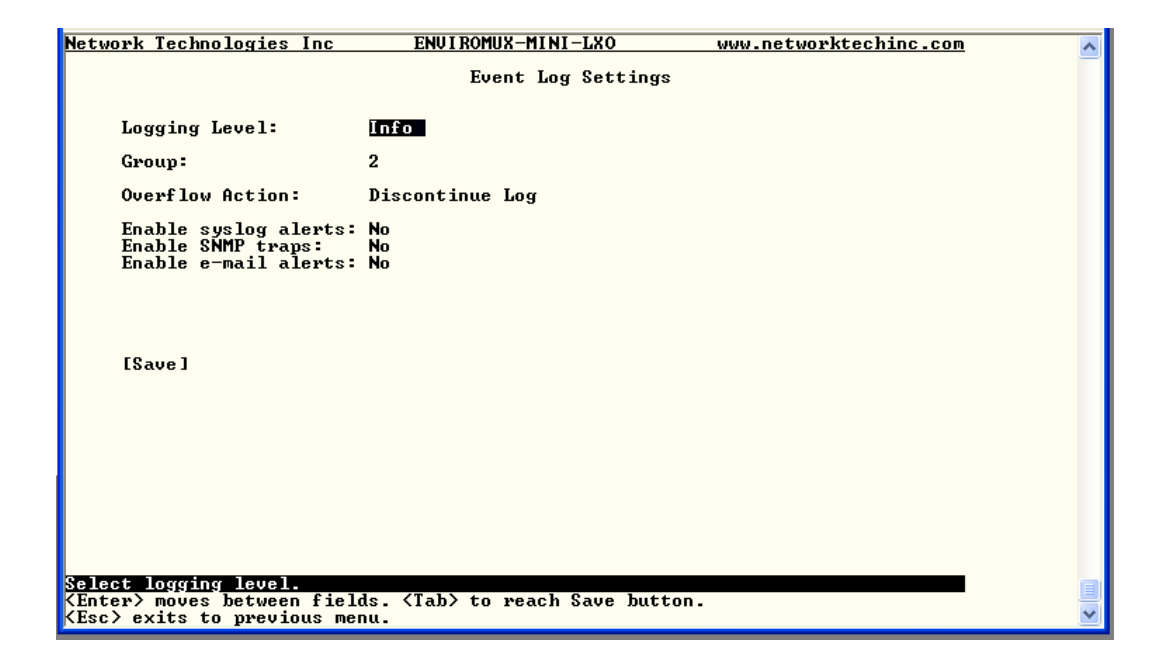

Figure 116- Text Menu-Event Log Settings

| Network Technologies Inc                                              | ENUI ROMUX-MINI-LX                                       | www.networktechinc.com | ^ |
|-----------------------------------------------------------------------|----------------------------------------------------------|------------------------|---|
|                                                                       | Data Log Settings                                        |                        |   |
| Group: 7                                                              |                                                          |                        |   |
| Quenflau Astissi                                                      | Hanna an                                                 |                        |   |
| OVEFFIDW ACCIDIN:                                                     | wFap                                                     |                        |   |
| Enable syslog alerts:<br>Enable SNMP traps:<br>Enable e-mail alerts:  | No<br>No<br>No                                           |                        |   |
| Enable syslog remote<br>Enable SNMP remote lo<br>Enable e-mail remote | logging: No<br>gging: No<br>logging: No                  |                        |   |
| [Save]                                                                |                                                          |                        |   |
|                                                                       |                                                          |                        |   |
|                                                                       |                                                          |                        |   |
|                                                                       |                                                          |                        |   |
|                                                                       | - Sa Sa Sa Sa                                            |                        |   |
| Select which group the dat<br>(Enter) moves between fiel              | a log belongs to.<br>ds. <tab> to reach Save butto</tab> | D -                    |   |
| KEsc> exits to previous me                                            | nu.                                                      |                        | ~ |

Figure 117-Text Menu-Data Log Settings

#### System Information

The System Information page lists current firmware, time, and network settings for the ENVIROMUX. It also lists the ENVIROMUX MAC address.

| Network Technologies                                                                          | Inc ENVIROMUX-MINI-LXO www.networktechinc.com                                                                                           | ^ |  |  |  |  |
|-----------------------------------------------------------------------------------------------|----------------------------------------------------------------------------------------------------|---|--|--|--|--|
| System Information                                                                            |                                                                                                    |   |  |  |  |  |
| Product:<br>Revision:<br>Code Date:<br>MAC Address:<br>Current Time:                          | ENUIROMUX-MINI-LXO Server Environment Monitoring System<br>1.0<br>01-18-2012 03:52:05 PM<br>00:0C:82:0B:00:05<br>01-19-2012 01:33:22 PM |   |  |  |  |  |
| IP Mode:<br>IP Address:<br>Subnet Mask:<br>Default Gateway:<br>Prinary DNS:<br>Secondary DNS: | Static<br>192.168.3.23<br>255.255.255.0<br>192.168.3.3<br>192.168.1.2<br>192.168.1.3                                                    |   |  |  |  |  |
| COPYRIGHT 2012 N                                                                              | ETWORK TECHNOLOGIES INC ALL RIGHTS RESERVED                                                                                             |   |  |  |  |  |
|                                                                                               |                                                                                                    |   |  |  |  |  |
|                                                                                               |                                                                                                    |   |  |  |  |  |
|                                                                                               |                                                                                                    |   |  |  |  |  |
|                                                                                               |                                                                                                    |   |  |  |  |  |
| <mark>View system informati</mark><br>〈Esc〉 exits to previo                                   | on (firmware version, IP address, etc).<br>us menu.                                                                                     |   |  |  |  |  |
|                                                                                               |                                                                                                    |   |  |  |  |  |

Figure 118-Text Menu-System Information

### Reboot

From the Main Menu the administrative user can initiate a reboot of the ENVIROMUX. By highlighting "Reboot" and pressing <Enter> (or <9> and <Enter>), you will be prompted to confirm that you want to reboot the ENVIROMUX. Press <Enter> to cancel, or press the <Tab> or either <arrow> key to highlight "Yes" and <Enter> to reboot. The ENVIROMUX will reboot and a new connection must be initiated to reconnect, login, and resume operation.

| Network                       | Technologies                                                                                                    | Inc I                                                                                                    | ENUIROMUX-MINI-LX                    | www.networktechinc.com | ~ |
|-------------------------------|----------------------------------------------------------------------------------------------------|----------------------------------------------------------------------------------------------------|--------------------------------------|------------------------|---|
|                               | <ol> <li>Monitoring</li> <li>System Coi</li> <li>Enterprist</li> <li>Network Coi</li> <li>User Configuration</li> <li>Security (<br/>7. Event &amp; Di</li> <li>System Ini</li> <li>Pathodi</li> </ol> | y<br>nfiguration<br>c Configurat<br>onfiguration<br>configuratic<br>configuratic<br>ata Logs<br>formation | Main Menu<br>tion<br>n               |                        |   |
|                               | [Logout ]                                                                                                    | Rebo                                                                                                    | oot the unit - are you<br>[No] [Yes] | sure?                  |   |
| Reboot<br>Press <<br>select 1 | system.<br>Tab> to move 1<br>highlighted in                                                                                                    | between the<br>tem.                                                                                       | menu and logout butto                | n. Press (Enter) to    |   |

Figure 119- Text Menu-Reboot the ENVIROMUX
# **Text Menu for Non-Administrative Users**

Users without administrative privileges are able to view sensors and IP Devices and edit their own account settings.

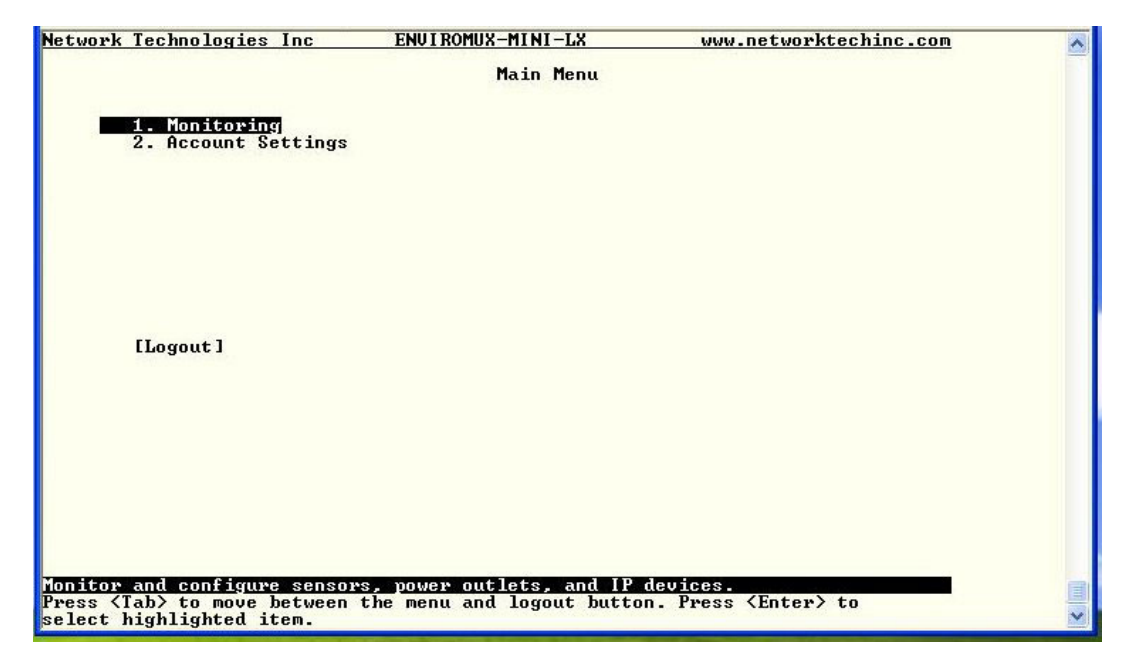

Figure 120- Text Menu-User Main Menu

#### Monitoring

The Monitoring menu lists 4 options for viewing the status of the items monitored by the ENVIROMUX.

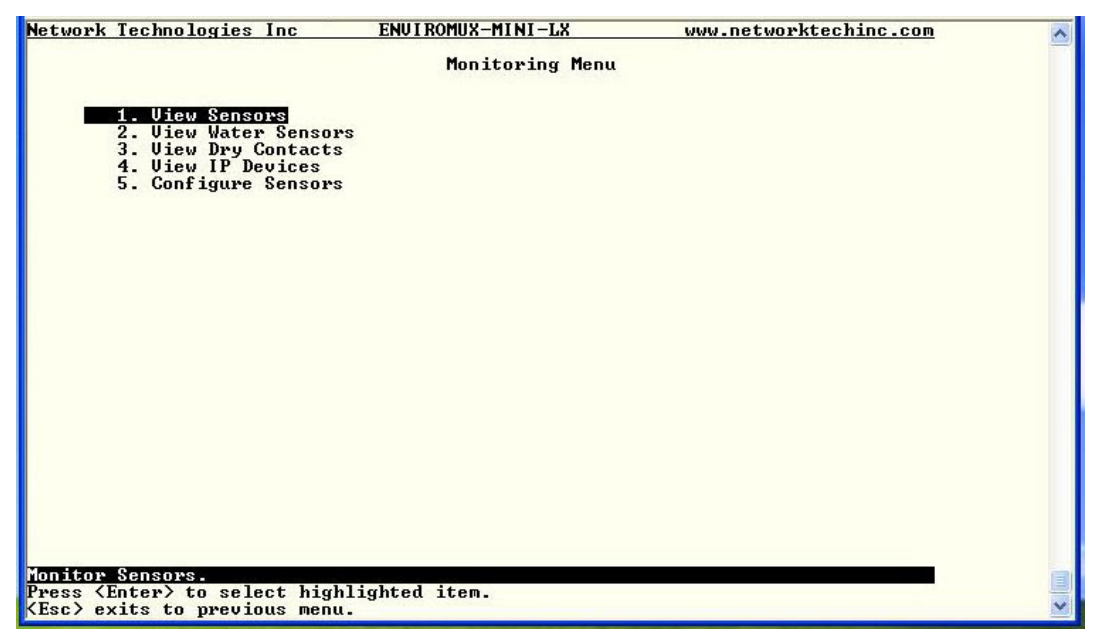

Figure 121-Text Menu-User Monitoring Menu

| rk T                                                                                                    | echnologies Inc                                       | ENULTROMUS-MINI-LS                                                                     | LILLI Det                   | workteching com                      | Retwork                                                                                                    | recimorogres inc                                                                | ENOTRONO - HTHT-DO                                                          | www.m                                      | etworktechinc.com                                    |
|----------------------------------------------------------------------------------------------------|-------------------------------------------------------|----------------------------------------------------------------------------------------|-----------------------------|--------------------------------------|----------------------------------------------------------------------------------------------------|---------------------------------------------------------------------------------|-----------------------------------------------------------------------------|--------------------------------------------|------------------------------------------------------|
|                                                                                                    | The second second                                     | Concer Status                                                                          |                             |                                      | -                                                                                                    |                                                                                 | Dry-Contact Stat                                                            | us                                         |                                                      |
|                                                                                                    | TYPE                                                  | DESCRIPTION                                                                            | HALIE                       | STATUS                               |                                                                                                    | ТУРЕ                                                                            | DESCRIPTION                                                                 | VALUE                                      | STATUS                                               |
|                                                                                                    | Temperature Com                                       | Server Back Temperature                                                                | 86 0 1                      | Normal                               |                                                                                                    | Dry Contact                                                                     | Server Room Smoke Detector                                                  | Open                                       | Normal                                               |
| and the second second se | Humidity Combo<br>Temperature Com<br>Humidity Combo   | Server Rack Hunidity<br>Server Roon Tenperature<br>Server Roon Hunidity                | 23.4 ×<br>78.7 ∭F<br>29.6 × | Normal<br>Normal<br>Normal<br>Normal |                                                                                                    | Dry Contact<br>Dry Contact<br>Dry Contact                                       | Server Room Door<br>Not Used<br>Not Used                                    | Open<br>Open<br>Open                       | Normal<br>Normal<br>Normal                           |
| or s<br><en<br>exi</en<br>                                                                                                    | ensor status.<br>ter> to select h<br>ts to previous m | ighlighted item.<br>enu.                                                               |                             |                                      | Ionitor<br>Press ⟨<br>∠(Esc) e:                                                                                                    | divecontant stats<br>Entery to select                                           | 15.<br>lighlighted item.<br>enu.                                            |                                            |                                                      |
| -                                                                                                    |                                                       |                                                                                        |                             |                                      | and the second second s |                                                                                 |                                                                             |                                            |                                                      |
| nk 1                                                                                                    | echnologies Inc                                       | ENULT ROMUSE MENT AT A                                                                 | WWW pet                     | workteching com                      | Network                                                                                                    | Technologies Inc                                                                | ENU I ROMIIX-MINI-LX                                                        |                                            | tworkteching.com                                     |
| rk 1                                                                                                    | echnologies Inc                                       | ENUIROMUX-MINI-LX<br>Vater Sensor Status                                               | www.net                     | worktechinc.com                      | A Networl                                                                                                    | Technologies Inc                                                                | ENUIROMUX-MINI-LX                                                           | www.ne                                     | tworktechinc.com                                     |
| rk 1                                                                                                    | echnologies Inc<br>TYPE                               | ENUIROMUX-MINI-LX<br>Water Sensor Status<br>DESCRIPTION                                | www.net<br>VALUE            | worktechinc.com<br>STATUS            | A Networl                                                                                                    | z Technologies Inc<br>DESCRIPTI                                                 | ENUIROMUX-MINI-LX<br>IP Device Statu<br>ON UALUE                            | <u>www.ne</u><br>s                         | tworktechinc.com                                     |
| ork 1                                                                                                    | 'echnologies Inc<br>TYPE<br>Mater                     | ENVIROMUX-MINI-LX<br>Water Sensor Status<br>DESCRIPTION<br>Server Roon Vater Detection | WWW.net<br>UALUE<br>Open    | worktechinc.com<br>STATUS<br>Normal  | A Networl                                                                                                    | t Technologies Inc<br>DESCRIPTI<br><u>Mab Serve</u><br>Backup Se                | ENUIROMUX-MINI-LX<br>IP Device Statu<br>ON VALUE<br>Response<br>Pver Not R  | www.ne<br>s<br>nding<br>esponding f        | itworktachinc.com<br>ITATUS<br>Cornal<br>Icknowledge |
| rk ]                                                                                                    | échnologies Inc<br>TYPE<br>Mator                      | ENVIROMUX-MINI-LX<br>Water Sensor Status<br>DESCRIPTION<br>Server Roon Water Detection | vvv.net<br>VALUE<br>Open    | worktechinc.com<br>STATUS<br>Normal  | A Netword                                                                                                    | t Technologies Inc<br>DESCRIPTI<br><u>John Scove</u><br>Backup Se               | ENUIROMUX-MINI-LX<br>IP Device Statu<br>ON VALUE<br>IN REGIO<br>IN NOT R    | ever.ne<br>s<br>ndting h<br>esponding f    | itworktechinc.com<br>TATUS<br>inval<br>icknowledge   |
| rk ]                                                                                                    | echnologies Inc.<br>TYPE<br>Mater                     | ENUIROMUX-MINI-LX<br>Water Sensor Status<br>DESCRIPTION<br>Server Roon Water Detection | vvv.net<br>UALUE<br>Open    | worktechinc.com<br>SIATUS<br>Novaal  | Netword                                                                                                    | <u>s Technologies Inc</u><br>DESCRIPTI<br><mark>1/3) Struct</mark><br>Backup Se | ENUIROMUX-MINI-LX<br>IP Device Statu<br>ON UALUE<br>PP Respo<br>Prver Not R | www.ne<br>s<br>s<br>nding N<br>esponding F | Itworktachinc.com<br>ITATUS<br>IOVNO<br>Icknowledge  |

Figure 122- Text Menu-User accessible status menus

If a monitored item is in alert status, the non-administrative user can enter a response to it. By pressing the <**Enter**> key with the sensor selected, the user will have the option to either **acknowledge** the alert or **dismiss** it. If the user acknowledges the alert, no additional alert messages will be sent during that alert status cycle. If the user dismisses the alert, another alert message will be sent once the "notify again after" time designated on the configuration page (one example on page 28) elapses.

#### **User Accessible Settings**

The User without administrative privileges has access to setting for their own account.

| Network Technologies Inc                                                                                | ENVIROMUX-MINI-LX            | www.networktechinc.com | ^ |
|----------------------------------------------------------------------------------------------------|------------------------------|------------------------|---|
|                                                                                                    | User: Paul                   |                        |   |
| <ol> <li>Account Settings</li> <li>Contact Settings</li> <li>Schedule</li> <li>SNMP Settings</li> </ol> |                              |                        |   |
|                                                                                                    |                              |                        |   |
|                                                                                                    |                              |                        |   |
|                                                                                                    |                              |                        |   |
|                                                                                                    |                              |                        |   |
| Configure account settings fo<br>Press (Enter) to select highl<br>(Esc) exits to previous menu.         | r this user.<br>ighted item. |                        | ~ |

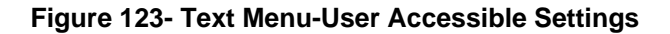

#### **Account Settings**

Under Account Settings, the non-administrative user can edit their password, title, company, or department settings. Other settings are only accessible to the administrative user.

| Network Technol                                 | ogies Inc                    | ENVIROMUX-MINI-LX                       | www.networktechinc.com | ~ |
|-------------------------------------------------|------------------------------|-----------------------------------------|------------------------|---|
|                                                 |                              | Account Settings                        |                        |   |
| Name:<br>Password:<br>Confirm:                  | user2 <b></b>                | =                                       |                        |   |
| Enabled:<br>Admin:                              | No<br>No                     |                                         |                        |   |
| Title:<br>Company:<br>Dept:                     |                              |                                         |                        |   |
| [Save]                                          |                              |                                         |                        |   |
|                                                 |                              |                                         |                        |   |
| Edit usevname f                                 | ow the curve                 | DT USAN                                 |                        |   |
| <pre>KEnter&gt; moves b KEsc&gt; exits to</pre> | etween field<br>previous men | s. <tab> to reach Save but<br/>u.</tab> | ton.                   | ~ |

Figure 124- Text Menu-User Account Settings

#### **Contact Settings**

Under Contact Settings, the non-administrative user can decide which sensor group messages they will receive and how.

| Network Technologies Inc                                                                                    | ENUI ROMUX-MINI-LX                        | www.networktechinc.com | ^ |
|----------------------------------------------------------------------------------------------------|-------------------------------------------|------------------------|---|
|                                                                                                    | User: user2<br>Contact Settings           |                        |   |
| Group 1: No<br>Group 2: No                                                                                  |                                           |                        |   |
| Enable e-mail: No<br>E-mail Address:                                                                        |                                           |                        |   |
| Enable Syslog: No<br>Enable SNMP: No<br>Syslog/SNMP IP Address:                                             |                                           |                        |   |
| [Save]                                                                                                    |                                           |                        |   |
|                                                                                                    |                                           |                        |   |
| User receives alerts for gro<br><enter> moves between fields<br/><esc> exits to previous menu</esc></enter> | up 1.<br>. <tab> to reach Save butt</tab> | con .                  |   |

Figure 125- Text Menu-User Contact Settings

| Contact Settings       |                                                                                                    |
|------------------------|----------------------------------------------------------------------------------------------------|
| Group x                | Change to "Yes" to receive messages from sensors, IP devices and accessories in any Group that sensors have been assigned to |
| Enable Email           | Change to "Yes" to receive messages via email                                                                                |
| Email address          | Enter a valid email address to receive email alert messages                                                                  |
| Syslog alerts          | Change to "Yes" to receive alerts via syslog messages                                                                        |
| SNMP traps             | Change to "Yes" to receive alerts via SNMP traps                                                                             |
| Syslog/SNMP IP address | Enter a valid syslog/SNMP IP address to receive syslog/SNMP messages                                                         |

Press <Tab> to highlight Save and press <Enter> to save before pressing <Esc> to exit.

#### Schedule

Under Schedule, the non-administrative user can edit their activity schedule to control when messages should be sent to them.

| User: user2<br>Schedule<br>Schedule Type: <u>Hways active</u><br>Day of Week From: Sun To: Sun<br>Hour From: 00:00 To: 00:00<br>[Save] | <mark>Network Technologie</mark> | s Inc ENV                                                                            | IROMUX-MINI-LX          | www.networktechinc.com | ~ |
|----------------------------------------------------------------------------------------------------|----------------------------------|--------------------------------------------------------------------------------------|-------------------------|------------------------|---|
| Schedule Type: <u>Always active</u><br>Day of Week From: Sun<br>Hour From: 00:00 To: 00:00<br>[Save]                                   |                                  |                                                                                      | User: user2<br>Schedule |                        |   |
| Day of Week From: Sun To: Sun<br>Hour From: 00:00 To: 00:00<br>[Save]                                                                  | Schedule Type:                   | Always active                                                                        |                         |                        |   |
| Hour From: 00:00 To: 00:00<br>[Save]                                                                                                   | Day of Week                      | From: Sun                                                                            | To: Sun                 |                        |   |
| [Save]                                                                                                    | Hour                             | From: 00:00                                                                          | To: 00:00               |                        |   |
| [Save]                                                                                                    |                                  |                                                                                      |                         |                        |   |
|                                                                                                    | [Save]                           |                                                                                      |                         |                        |   |
| lser's schedule type.                                                                                                    | lser's schedule tur              | e.                                                                                   |                         |                        |   |
| (Enter) moves between fields. (Tab) to reach Save button.                                                                              | (Enter) moves betwee             | en fields. <tab< td=""><td>&gt; to reach Save but!</td><td>ton.</td><td></td></tab<> | > to reach Save but!    | ton.                   |   |

Figure 126- Text Menu-User Activity Schedule

| Schedule Settings |                                                                                    |
|-------------------|------------------------------------------------------------------------------------|
| Schedule Type     | Always active- user will receive messages at all hours of each day                 |
|                   | Active during defined times- user will only receive alert messages during times as |
|                   | outlined below                                                                     |
| Day of Week-From: | First day of the week the user should begin receiving messages                     |
| Day of Week-To:   | Last day of the week the user should receive messages                              |
| Hour From:        | First hour of the day the user should begin receiving messages                     |
| Hour To:          | Last hour of the day the user should receive messages                              |

Press <Tab> to highlight Save and press <Enter> to save before pressing <Esc> to exit.

#### **SNMP Settings**

Under SNMP Settings, the non-administrative user can edit the settings required to receive SNMP messages.

| Network Technologies Inc                                                                            | ENUIROMUX-MINI-LX                                   | www.networktechinc.com | ~ |
|----------------------------------------------------------------------------------------------------|-----------------------------------------------------|------------------------|---|
|                                                                                                    | User: Paul<br>SNMP Settings                         |                        |   |
| Authentication Protocol:<br>Authentication Passphrase:                                              | None<br>12345678                                    |                        |   |
| Privacy Protocol:<br>Authentication Passphrase:                                                     | None<br>12345678                                    |                        |   |
| Traps Type:                                                                                         | SNMPv1                                              |                        |   |
|                                                                                                    |                                                     |                        |   |
|                                                                                                    |                                                     |                        |   |
| [Save]                                                                                              |                                                     |                        |   |
|                                                                                                    |                                                     |                        |   |
|                                                                                                    |                                                     |                        |   |
|                                                                                                    |                                                     |                        |   |
| User authentication protocol. S<br>(Enter) moves between fields. (<br>(Esc) exits to previous menu. | elect "None" to disable<br>Tab> to reach Save butto | authentication.<br>n.  |   |

Figure 127- Text Menu-User SNMP Settings

Security settings can be configured within each user configuration if the SNMP protocol has been selected for use (page 89).

| Settings                     |                                                                                                    |
|------------------------------|----------------------------------------------------------------------------------------------------|
| Authentication<br>Protocol   | Choose between MD5 or SHA to require authentication, or none to disable it                                                                                                    |
| Privacy Protocol             | Choose between DES or AES to encrypt SNMP readings or traps or none to disable encryption. If encryption is enabled, then the Authentication Protocol must also be set at "MD5" or "SHA" |
| Authentication<br>Passphrase | Assign the passphrase to be used to enable the receipt of SNMP messages                                                                                                    |
| Privacy Passphrase           | Assign the passphrase to be used to open and read readings or alert messages received via SNMP                                                                                           |

After changing any settings in the user profile, press "Apply".

If any changes are made to the user's SNMP Settings, the ENVIROMUX must be rebooted (page 54) before they will take effect. If other users' settings need to be changed, the reboot can be done after all users' settings are complete.

## SYSTEM RESET BUTTON

A System Reset push-button is on the front-panel and is recessed from the panel to prevent accidental use of the button. Pressing the System Reset button will cause the ENVIROMUX to restart, just as if it were power-cycled. A momentary press of the System Reset push-button will activate this function. The reset button can be used at any time.

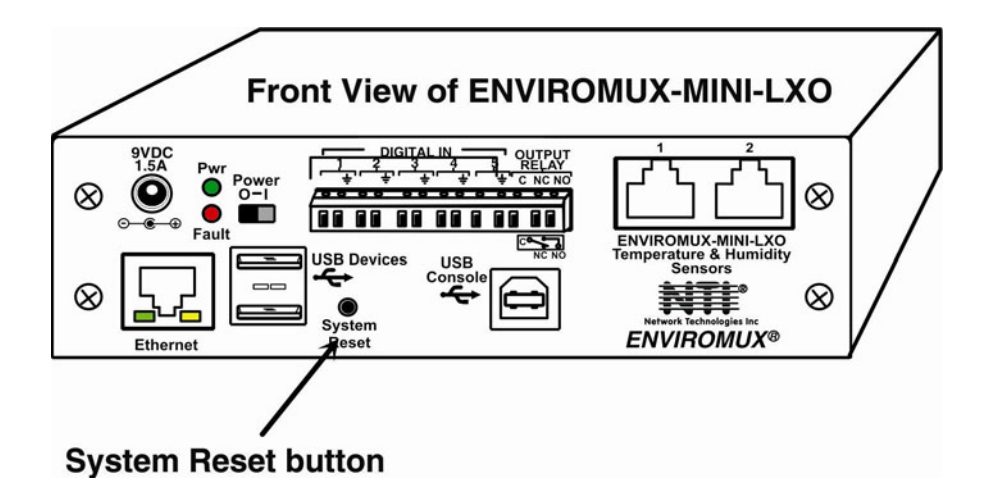

#### Figure 128- Location of Reset buttons

## **USB PORTS**

The ENVIROMUX are each equipped with a USB Type A female ports for connection of a USB flash drive and a GSM modem (page 19) for receiving alert messages via SMS. The ports are compatible with USB 2.0 Full Speed flash drives. When enabled (page 64) and with the USB flash drive connected, the Event and Data Logs will be written to a text file on the flash drive in addition to the memory in the ENVIROMUX. When a modem is connected (page 19), it will automatically be sensed by the ENVIROMUX (page 40).

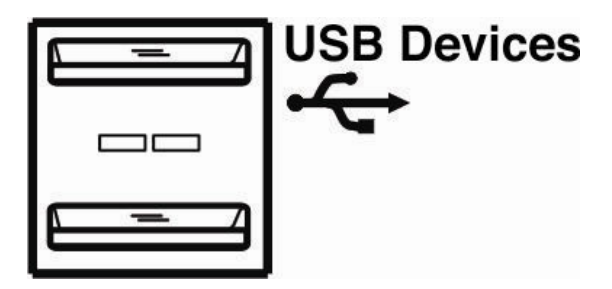

Figure 129- USB Flash Drive and GSM modem ports

# WIRING METHODS

# PC-to ENVIROMUX Crossover Cable

In order to make a direct connection between a PC and the ETHERNET connector of the ENVIROMUX, a crossover cable must be used. The cable is made with CAT5 cable terminated with RJ45 connectors and wired according to the chart below.

| Pin assignment at <u>Standard End</u> | Wire Color   | Pin assignment at <u>Crossed End</u> |
|---------------------------------------|--------------|--------------------------------------|
| 1                                     | White/Orange | 3                                    |
| 2                                     | Orange       | 6                                    |
| 3                                     | White/Green  | 1                                    |
| 4                                     | Blue         | 4                                    |
| 5                                     | White/Blue   | 5                                    |
| 6                                     | Green        | 2                                    |
| 7                                     | White/Brown  | 7                                    |
| 8                                     | Brown        | 8                                    |

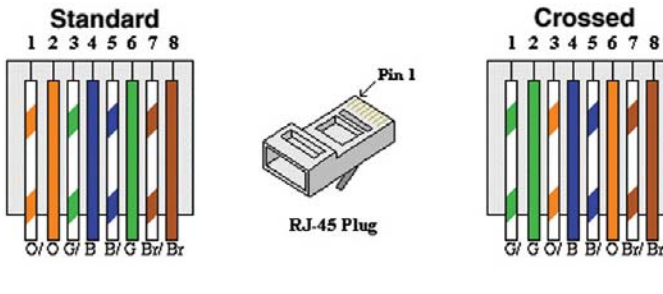

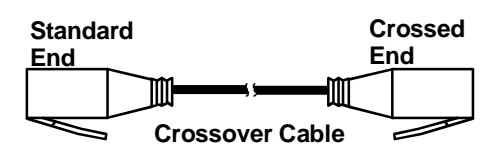

# HOW TO SETUP EMAIL

Use this guide to assist in the configuration of the ENVIROMUX to send email messages.

1. Apply a valid email address for the ENVIROMUX to the Enterprise Setup Page (see page 40).

# **Enterprise Configuration**

| Enterprise Settings |                                                                  |  |  |
|---------------------|------------------------------------------------------------------|--|--|
| Enterprise Name     | Server Room E-MINI-LX<br>Name to identify this unit              |  |  |
| Location            | NTI<br>Location/Address                                          |  |  |
| Contact             | Sales<br>Contact person                                          |  |  |
| Phone               | 330-555-5555<br>Phone number of contact person                   |  |  |
| E-mail              | NTI@Gmail.com<br>E-mail address for messages sent from this unit |  |  |

Note: When authentication is required (check your email server requirements) the Username and Password applied on the Network Configuration page must be for the user's email address applied in the Enterprise Setup Page. If no authentication is required, the Username and Password fields can be left empty.

# **Network Configuration**

| IPv4 Settings      |                                                     |                                                 |  |
|--------------------|-----------------------------------------------------|-------------------------------------------------|--|
| ∃ IPv6 Settings    |                                                     |                                                 |  |
| SMTP Settings      |                                                     |                                                 |  |
| SMTP Server        | smtp.gmail<br>SMTP server used when sending e-mails | а<br>Б.                                         |  |
| Port               | 485<br>SMTP server port                             |                                                 |  |
| Use SSL            | SMTP server requires the use of SSL                 |                                                 |  |
| Use STARTTLS       | SMTP server requires the use of STARTTLS            |                                                 |  |
| Use Authentication | SMTP server requires authentication to              | send e-mail                                     |  |
| Username           | NTI@Gmail.com                                       | Must fill in when<br>authentication is required |  |
| Password           | •••<br>Password for sending e-mails                 |                                                 |  |

Figure 130- Example of configuration for Gmail server

2. Fill in Network Page (page 41) with valid information:

A. SMTP Server - check with your service provider as to what this should be. Sometimes it is just the name of the provider (gmail.com), sometimes characters are added (mail.gmail.com, smtp.gmail.com, smtp.gmail.com, etc)

- B. The default port is 25. If authentication is required, a different port number may be required. Check with your service provider.
- C. Check "Use SSL" if your SMTP server requires SSL, or "Use STARTTLS" if it requires TLS.
- D. Check "Use Authentication" if SMTP server requires authentication to send emails.
   a. If required, Enter "Username" and "Password" that has been assigned to ENVIROMUX. Make sure they apply to the email address applied in the Enterprise Setup Page.

**Example:** username@gmail.com Most servers (not all, check with your service provider) use just the characters in front of the "@" for your Username on the account. These, and only these characters should be entered into the "Username" block.

#### Note: Passwords are case sensitive. Be sure to apply the password exactly as it is required by the server.

3. Verify User is configured to receive notifications for at least one sensor group as well as having "E-Mail Alerts" selected and a valid E-Mail address to send the notifications to entered.

| Account Settings       |                                                                    |  |  |  |
|------------------------|--------------------------------------------------------------------|--|--|--|
| 🖂 Group Settings       |                                                                    |  |  |  |
| Group 1                | ✔<br>User receives notifications for Group 1                       |  |  |  |
| Group 2                | User receives notifications for Group 2                            |  |  |  |
| Group 3                | User receives notifications for Group 3                            |  |  |  |
| Group 4                | User receives notifications for Group 4                            |  |  |  |
| Group 5                | User receives notifications for Group 5                            |  |  |  |
| Group 6                | User receives notifications for Group 6                            |  |  |  |
| Group 7                | User receives notifications for Group 7                            |  |  |  |
| Group 8                | User receives notifications for Group 8                            |  |  |  |
|                        |                                                                    |  |  |  |
| 🖃 Contact Settings     |                                                                    |  |  |  |
| E-mail Alerts          | ☑<br>User receives alerts via e-mail                               |  |  |  |
| Brief E-mail           | ✔<br>User receives brief e-mail                                    |  |  |  |
| E-mail Address         | User@Gmail.com<br>E-mail address for the user                      |  |  |  |
| Syslog Alerts          | User receives alerts via syslog                                    |  |  |  |
| SNMP Traps             | User receives alerts via SNMP traps                                |  |  |  |
| Syslog/SNMP IP Address | IP address where syslog messages/SNMP traps are sent for this user |  |  |  |
| SMS Alerts             | User receives alerts via SMS                                       |  |  |  |
| SMS Number             | Phone number where SMS messagess are sent for this user            |  |  |  |

#### Configure User

Figure 131- Configure user to receive alerts via email

# **TECHNICAL SPECIFICATIONS**

| Ports                                             |                                                                                                    |  |
|---------------------------------------------------|----------------------------------------------------------------------------------------------------|--|
| Temperature/Humidity Inputs                       | Two female RJ45 connectors for connecting temperature sensors, humidity sensors, and/or combined temperature/humidity sensors. |  |
| Max. Sensor Cable Length                          | Temperature and Humidity Sensors- 25 feet                                                                                      |  |
|                                                   | Liquid and Contact Sensors- 1000 feet                                                                                          |  |
| DIGITAL IN Dry Contact                            | Five screw terminal pairs for connecting dry contact devices and liquid detection sensors.                                     |  |
| Closures                                          | * Potential-free.                                                                                                    |  |
|                                                   | * Output voltage: +5 V DC                                                                                                    |  |
|                                                   | * Current limited to 10 mA                                                                                                    |  |
|                                                   | * Maximum contact resistance: 10K Ohm                                                                                          |  |
| Ethernet Port                                     | One female RJ45 connector with LEDs.                                                                                           |  |
|                                                   | 10 BaseT Ethernet interface.                                                                                                   |  |
| USB Console Port                                  | Virtual Serial Port- USB Type B female connector                                                                               |  |
| USB Devices Ports Two female USB Type A connector |                                                                                                    |  |
|                                                   | Supports USB 2.0 Full Speed                                                                                                    |  |
| Output Relay                                      | SPDT relay- contacts rated for up to 1A, 30VDC or 0.5A, 125VAC                                                                 |  |
| Environmental                                     |                                                                                                    |  |
| Operating temperature                             | 32°F to 122°F (0°C to 50°C)                                                                                                    |  |
| Storage temperature                               | -13°F to 149°F (-25°C to 65°C)                                                                                                 |  |
| Operating and Storage Relative<br>Humidity        | 0 to 90% non-condensing RH                                                                                                    |  |
| General                                           |                                                                                                    |  |
| Compatible Modems                                 | ENVIROMUX-GSM-3GU (NetComm N3GS003)                                                                                            |  |
| Protocols                                         | HTTP, HTTPS,SNMP, SMTP, TCP/IP, UDP, Xmodem, SSHv2, SSLv3, IP Filtering, LDAPv3, AES 256-bit encryption, SNMPv1,v2c,v3         |  |
| Power Supply                                      | 120VAC or 240VAC at 50 or 60Hz-9VDC/1.5A AC Adapter                                                                            |  |
| Dimensions WxDxH (in.)                            | 2.14x5.68x2.14                                                                                                    |  |
| Approvals                                         | RoHS                                                                                                    |  |

# TROUBLESHOOTING

Each and every piece of every product produced by Network Technologies Inc is 100% tested to exacting specifications. We make every effort to insure trouble-free installation and operation of our products. If problems are experienced while installing this product, please look over the troubleshooting chart below to see if perhaps we can answer any questions that arise. If the answer is not found in the chart, a solution may be found in the knowledgebase on our website at

http://information.networktechinc.com/jive/kbindex.jspa or please call us directly at (800) 742-8324 (800-RGB-TECH) or (330) 562-7070 and we will be happy to assist in any way we can.

| Problem                                    | Cause                                                                           | Solution                                                                                                    |
|--------------------------------------------|---------------------------------------------------------------------------------|----------------------------------------------------------------------------------------------------|
| Cannot connect via telnet                  | telnet service not enabled                                                      | Enable telnet (page 43)                                                                                                    |
| Cannot connect via web interface- no login | wrong IP address                                                                | Use Discovery Tool to locate configured IP address (page 22)                                                                                |
| screen                                     | HTTP not enabled                                                                | Enable HTTP (page 41)                                                                                                    |
|                                            | <ul> <li>HTTP moved from default (port 80)</li> </ul>                           | <ul> <li>Identify port number assigned (page 41)</li> </ul>                                                                                 |
| Cannot get Discovery Tool to work          | Java not installed                                                              | Java Runtime Environment must be installed before the Discovery Tool can be used (page 22)                                                  |
| LDAP user cannot login                     | Login username and/or password does<br>not match same in ENVIROMUX user<br>list | Make sure the username and password used in the LDAP server matches the username and password in the ENVIROMUX user configuration (page 44) |
| Cannot login                               | cannot remember root password                                                   | Either restore default settings (page 85) or contact NTI for assistance                                                                     |

Note: Do not try to manually edit the downloaded configuration file and then restore it to the ENVIROMUX (page 39). The ENVIROMUX will quit working and you will have to return it to NTI to have default settings restored. Factory restoration of the default settings is not covered under the product warranty.

#### SMTP Error Codes:

| Without         | Meaning                        | Comments                                                                                                    |
|-----------------|--------------------------------|----------------------------------------------------------------------------------------------------|
| SSL             |                                |                                                                                                    |
| enabled.        | SMTP CONN ERR                  | Cannot establish a connection to the SMTP server. Possible                                                          |
|                 |                                | reasons: bad setting for IP of SMTP server, firewall blocking the                                                   |
|                 |                                | connection                                                                                                    |
| -4              | SMTP_SERVER_NOT_READY_ERR,     | Server denied connection                                                                                            |
| -5              | SMTP_EHLO_ERR,                 | Server did not answer to HELO command                                                                               |
| -6              | SMTP_AUTH_NO_SUPPORT_ERR,      | Authentication method is not supported                                                                              |
| -7              | SMTP_AUTH_FAILURE_ERR,         | Authentication failure (user or password rejected)                                                                  |
| -8              | SMTP_BAD_FROM_ERR,             | SMTP Server did not accept the sender e-mail address                                                                |
| -9              | SMTP_BAD_TO_ERR,               | SMTP Server did not accept the destination e-mail address                                                           |
| -10             | SMTP_DATA_ERR,                 | SMTP Server did not accept the DATA command                                                                         |
| -11             | SMTP_BAD_DATA_ERR,             | SMTP Server did not accept the body of e-mail message                                                               |
| With            |                                |                                                                                                    |
| SSL<br>enabled: |                                |                                                                                                    |
|                 | SMTP SSI CONN ERR              | Failed to resolve connection to DNS server                                                                          |
| -99             | SMTP_SSL_CONN_ERR1             | Cannot establish a connection to the SMTP server. Possible                                                          |
| 55              |                                | reasons: bad setting for IP of SMTP server, firewall blocking the                                                   |
|                 |                                | connection                                                                                                    |
| -98             | SMTP_SSL_CONN_ERR2,            | System failed to create a socket (this is for internal reasons - like                                               |
|                 |                                | network down (a highly unlikely occurrence))                                                                        |
| -97             | SMTP_SSL_PROTOCOL_ERR,         | SMTP server connected but did not accept SSL connection                                                             |
| -95             | SMTP_SSL_SERVER_NOT_READY_ERR, | Server denied connection                                                                                            |
| -94             | SMTP_SSL_EHLO_ERR,             | Server did not answer to HELO command                                                                               |
| -93             | SMTP_SSL_AUTH_NO_SUPPORT_ERR,  | Authentication method is not supported                                                                              |
| -92             | SMTP_SSL_AUTH_FAILURE_ERR,     | Authentication failure (user or password rejected)                                                                  |
| -91             | SMTP_SSL_BAD_FROM_ERR,         | SMTP Server did not accept the sender e-mail address                                                                |
| -90             | SMTP_SSL_BAD_TO_ERR,           | SMTP Server did not accept the destination e-mail address                                                           |
| -89             | SMTP_SSL_DATA_ERR,             | SMTP Server did not accept the DATA command                                                                         |
| -88             | SMTP_SSL_BAD_DATA_ERR,         | SMTP Server did not accept the body of e-mail message                                                               |
| -87             | SMTP_TLS_ERROR,                | Cannot connect through STARTTLS protocol. SMTP server<br>probably does not support this protocol. Disable STARTTLS. |

### **INDEX**

AC adapter, 14 acknowledge, 22, 66, 67, 99 Administration, 34, 58 authentication, 91 connect sensors, 5 console port connect, 62 crossover cable, 105 data log-view, 59, 95 DC Power Alert, 33 default IP address, 19 Device Discovery Tool, 18 DHCP server, 37 dismiss, 22, 66, 67, 99 download configuration, 35 downloads, 61 drivers-USB, 8 dry-contact sensors, 5 email setup, 106 enterprise configuration, 36, 82 Ethernet connection, 7 event and datal logs, 94 event log-view, 58, 94 event settings, 52 firmware update-web, 49 flash drive, 104 groups, 26 GSM modem, 15, 17 HTTP Server Port, 39, 85 IP Cameras, 32, 79 IP devices-configure, 29, 74 IP devices-monitor, 28 IP devices-view, 67 IP filtering, 47, 92 Java Runtime Environment, 18 LDAP mode, 45 LEDs-front panel, 14 liquid detection sensor, 6 log in, 19 log settings, 95 log settings-configure, 59 log to flashdrive, 60

login-web interface, 19 monitoring-text menu, 65 monitoring-web interface, 21 mounting, 4 Network configuration, 82 Network Configuration, 37 output relay, 7, 30, 77 overview, 16 Password, 19 port number, 39 reboot, 97 reboot, 50 reset button, 104 restore defaults, 35, 81 security, 45 security configuration, 90 sensors-configure, 68, 71 sensors-view, 66 service settings, 85 setup email, 106 smart alerts, 51 SMTP server, 39, 83 SNTP server, 35 SSH, 63 Summary page, 20 system configuration, 34, 80 system information, 48, 97 Telnet, 63 text menu navigation, 65 text menu-login, 62 text menu-non-admin, 98 threshold, 25, 69 time settings, 80 troubleshooting, 109 **USB** Console port, 8 **USB** Flashdrive, 60 USB port, 104 user configuration, 40, 86 username and password, 19 web browsers supported, 2 X509 certificate, 46

# WARRANTY INFORMATION

The warranty period on this product (parts and labor) is two (2) years from the date of purchase. Please contact Network Technologies Inc at **(800) 742-8324** (800-RGB-TECH) or **(330) 562-7070** or visit our website at http://www.networktechinc.com for information regarding repairs and/or returns. A return authorization number is required for all repairs/returns.

MAN143 Rev. 10/22/15